# ELSONIC

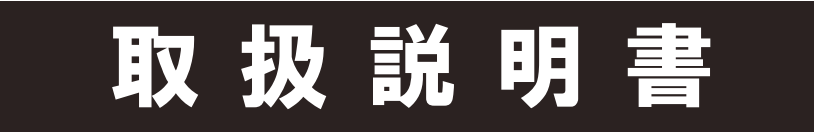

## 地上・BS・110度CSデジタル ハイビジョン液晶テレビ (ハードディスク500GB内蔵・裏番組録画対応)

EHD-TB32R4

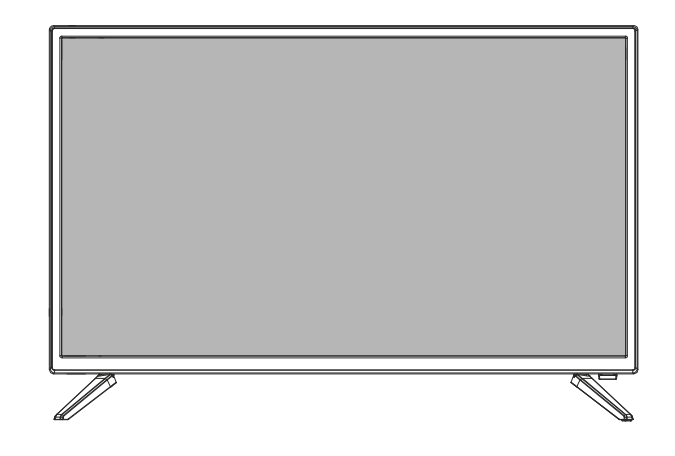

※取扱説明書内の製品画像はイメージです。実際の製品とは異なる場合があります。

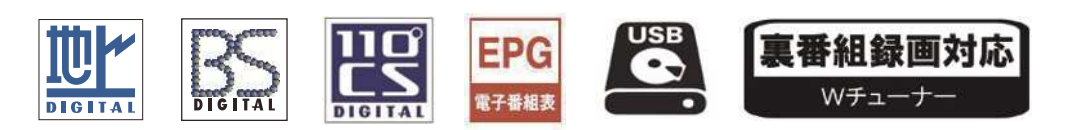

音声付き1.3倍速再生機能搭載

このたびは当社製品をお求めいただき誠にありがとうございました。 本機の機能を十分に発揮させて効果的にご利用いただくために、この取扱説明書をご使用の前にお読 みください。

#### また、お読みになった後は「製品保証書」と一緒に大切に保管してください。

#### ご使用の前に

◎ご使用前に「安全上のご注意」(1ページ~4ページ)を必ずお読みください。

◎製品保証は「お買い上げ日・販売店名」などが記入されているかお確かめのうえ、 取扱説明書とともに大切に保管してください。

◎安全のため、必ず転倒・落下防止処置をしてください。

 ◆本機で使われている画面などのイラストはイメージであり、実際の表示とは異にすることがあります。
 ◆意匠デザイン、技術使用、ソフトウエアは製品改善のために、予告なく変更される場合があります。
 ◆液晶画面は非常に精密な技術により製造されています。99.99%以上の有効画素数があり、ごく僅かの無効画素(0.01%未満)で 光らなかったり、常時点灯する場合があります。これは故障ではありませんので、ご了承ください。

| 安全上のご注意                                                                          |        |
|----------------------------------------------------------------------------------|--------|
| ■異常や故障のとき・・・・・・・・・・・・・・・・・・・・・・・・・・・・・・・・・・・・                                    | ••     |
| ↓ご使用になるとき・・・・・・・・・・・・・・・・・・・・・・・・・・・・・・・・・・・・                                    | ,      |
| ■ 2 次川 2 3 3 2 2 2 2 2 2 2 2 2 2 2 2 2 2 2 2                                     | 2      |
| ■ 設置になること 。                                                                      | ,      |
|                                                                                  |        |
| 使用上のご注意                                                                          |        |
| ■取扱いに関すること・・・・・・・・・・・・・・・・・・・・・・・・・・・・・・・・5                                      | 5      |
| ■ 液晶パネルについて・・・・・・・・・・・・・・・・・・・・・・・・・・・・・・・・・・・・                                  | 5      |
|                                                                                  | ;      |
| ■ ころがにはすること                                                                      | ;      |
|                                                                                  | )<br>: |
| ■ 廃業について                                                                         | )<br>- |
| ┃況頁争頃につい (************************************                                   | )      |
|                                                                                  | )      |
| ■内蔵ハードディスクについて・・・・・・・・・・・・・・・・・・・・・・・・・・・・・・・・・・・・                               | j      |
| 本体と付属品 7                                                                         | ,      |
| 久辺の夕なと継能                                                                         | • •    |
| 合可の合かと反形                                                                         | ••     |
| ┃正面 ・・・・・・・・・.8                                                                  | ;      |
| ┃左側面・・・・・・・・・・・・・・・・・・・・・・・・・・・・・8                                               | 3      |
| ■本体ボタン・・・・・・・・・・・・・・・・・・・・・・・・・・・・9                                              | )      |
| ┃下部端子・・・・・・・・・・・・・・・・・・・・・・・・・・・・・9                                              | )      |
|                                                                                  |        |
|                                                                                  |        |
| リモコンの使い方                                                                         |        |
| ┃リモコンの取扱い方 ・・・・・・・・・・・・・・・・11                                                    | 1      |
| ■正しく動作させるために ・・・・・・・・・・・・・・・・                                                    |        |
| ■ 並び(第17000000000000000000000000000000000000                                     | 1      |
|                                                                                  |        |
| miniB-CASカードについて 11                                                              |        |
| スタンドの取り付け 12                                                                     | )      |
| miniB-CASカードの挿入 13                                                               |        |
| ービスキャーでの進歴                                                                       |        |
|                                                                                  |        |
|                                                                                  | 0      |
| ●録画機器等を経由してのアンテナ線接続・・・・・・・・・・・・・・・・・・・・・・・・・・・・・・・・・・・・                          | )      |
| <ul> <li>アンテナ接続の注意事項・・・・・・・・・・・・・・・・・・・・・・・・・・・・・・・・・・・・</li></ul>               | )      |
| ● 地上デジタル用アンテナ線の接続-注意事項・・・・・・・・15                                                 | )      |
| ●BS·110°CSアンナナ線の接続・・・・・・・・・・・・・・・・・・・・・・・・・・・・・・・・・・・・                           | )<br>7 |
| ■ 目标で八イレる 17                                                                     | ,      |
|                                                                                  | 7      |
| ● リモコノ (电源を入れ)にとる                                                                | ,      |
| ● 电源ノフクをコンセントから扱く时の注意・・・・・・・・・・・・・・・・・・・・・・・・・・・・・・・・・・・・                        | •      |
| ■ かくたく 記字の 手順 10                                                                 | )      |
| ● かんにん設定の ナ順 10                                                                  | )<br>\ |
| ┃ 球画用HDD 登球・・・・・・・・・・・・・・・・・・・・・・・・・・・・・・・・・・・                                   | ,      |
| 再設定                                                                              |        |
| ┃設置設定の再設定・・・・・・・・・・・・・・・・・・・・・・・・・・・・・・・・・・                                      | 1      |
| ●チャンネル設定(地上デジタル放送-初期スキャン)・・・・・20                                                 | )      |
| ● チャンネル設定1(地上デジタル放送-手動設定)・・・・・・21                                                | 1      |
| ● チャンネル設定2(衛星BS·CS110度アンテナ設定)・・・・・21                                             | 1      |
| 【リモコンボタンのチャンネル割当て・・・・・・・・・22                                                     | 2      |
| ● 地上デジタル リモコンチャンネル設定 ・・・・・・・・・22                                                 | 2      |
| ● 衛星デジタル リモコンチャンネル設定 ・・・・・・・・・22                                                 | 2      |
| テレビを見る・楽しむ                                                                       |        |
| ↓テレビ放送の選局・・・・・・・・・・・・・・・・・・・・・・・・・・・・・・・・・・・・                                    | 3      |
| - / · · · / · · · · · · · · · · · · · ·                                          | 1      |
| ■日戸の明定/日戸の別が決え 24                                                                | r<br>S |
| <ul> <li>▲ 子 希 欣 达 角 組 の 衣 示 / 非 衣 示 *********************************</li></ul> | ,      |
|                                                                                  | '      |

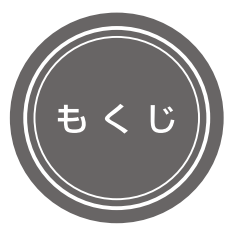

| ┃番組表の使い方・・・・・・・・・・・・・・・・・・・・・・・・・・・・・・・・・・・・          | • 26 <b>~</b> 28 |
|-------------------------------------------------------|------------------|
| ●番組表について・・・・・・・・・・・・・・・・・・・・・・・・・・・・・・・・・・・・          | •••• 26          |
| ●番組表データの受信について・・・・・・・・・・・・・・・・・                       | •••• 26          |
| ●番組表の使い方・・・・・・・・・・・・・・・・・・・・・・・・・・・・・・・・・・・・          | •26~27           |
| ●最新の番組表の取得・・・・・・・・・・・・・・・・・・・・・・・・・・・・・・・・・・・・        | • • • • 27       |
| ●番組表/表示内容の設定 ・・・・・・・・・・・・・・・・・・・・・・・・・・・・・・・・・・・・     | •••• 27          |
| ● 番組の検索・・・・・・・・・・・・・・・・・・・・・・・・・・・・・・・・・・・・           | 27~28            |
| ┃データ放送を楽しむ・・・・・・・・・・・・・・・・・・・・・・・・・・・・・・・・・・・・        | • • • • • 29     |
| ● データ放送を見る・・・・・・・・・・・・・・・・・・・・・・・・・・・・・・・・・・・・        | ••••29           |
| ● ラジオ放送を聴く・・・・・・・・・・・・・・・・・・・・・・・・・・・・・・・・・・・・        | • • • • • 29     |
| ● データ放送の確認・・・・・・・・・・・・・・・・・・・・・・・・・・・・・・・・・・・・        | • • • • • 29     |
| 便利な機能設定                                               |                  |
| 【字幕設定 •••••                                           | • • • • • 30     |
|                                                       |                  |
| ■オンタイマーの設定・・・・・・・・・・・・・・・・・・・・・・・・・・・・・・・・・・・・        | · 30~31          |
|                                                       | 00 01            |
|                                                       | •••• 31          |
| 【無信号電源オフの設定 ・・・・・・・・・・・・・・・・・・・・・・・・・・・・・・・・・・・・      | •••• 31          |
| 【高速起動設定(クイックスタート)・・・・・・・・・・・・・・・・・・・・・・・・・・・・・・・・・・・・ | • • • • • 31     |
| ┃時計表示設定・・・・・・・・・・・・・・・・・・・・・・・・・・・・・・・・・・・・           | • • • • • 31     |
| 映像モード設定                                               | 32~35            |
| 音声設定                                                  | 36~37            |
|                                                       |                  |
| 又字人力                                                  | 38~39            |

番組録画·予約機能 ■録画できる機能と番組・・・・・・・・・・・・・・・・・・・・・・・・・・・・・40 ↓USBハードディスクの登録・・・・・・・・・・・・・・・・・・・・・・・・・・・・・・・40~41 ■ 球回ハラノの設定
 42
 ●自動予約設定
 42
 ●オートチャブターの設定
 ● USBハードディスクの設定
 42
 ● USBハードディスクの設定
 43~49 ●番組予約の詳細決定
 ●指定した日時に番組設定 ●録画番組のプロテクト解除•••••••47 ●記録された番組名の変更
 ●予約リストの表示 ネットワーク設定 50~51 52 視聴制限設定 外部入力機器の接続 ■HDMI端子への接続・・・・・・・・・・・・・・・・・・・・・・・・53 【オーディオ機器への接続・・・・・・・・・・・・・・・・・・・・・・・・・・・・・・・・54 ↓USBハードディスクへの接続・・・・・・・・・・・・・・・・・・・・・・・・・54 ■外部入力機器名の設定・・・・・・・・・・・・・・・・・・・・・・・・・・・・・・・・・・・55 ■外部入力のスキップ・・・・・・・・・・・・・・・・・・・・・・・・・・・・55 

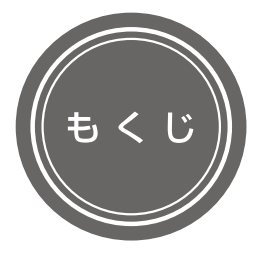

| 各情報一覧             |  |
|-------------------|--|
| このようなときは故障ではありません |  |
| 壁掛けでのご使用          |  |
| 製品仕様              |  |

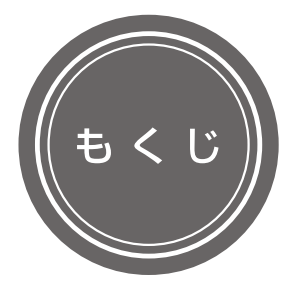

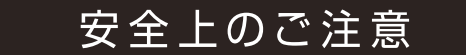

必ずお守りください

ご使用のまえにこの「取扱説明書」をよくお読みの上、正しくお使いください。 お読みになったあとはいつでも見られる所に必ず保管してください。

### 絵表示について

この「安全上のご注意」は、製品を安全に正しくお使いいただき、あなたや他の人々への危害や財産への損害を 未然に防止するために、いろいろな絵表示をしています。内容をよく理解してから本文をお読みください。

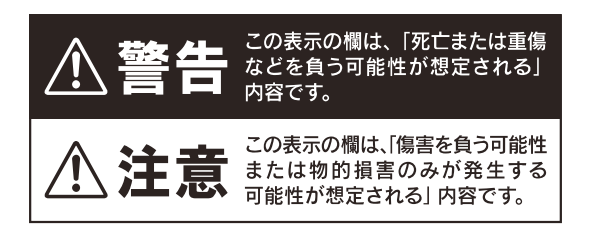

■ 表示内容を無視して誤った使い方をしたときに生じる 危害や損害の程度を、上記の絵表示で区分し、説明 しています。

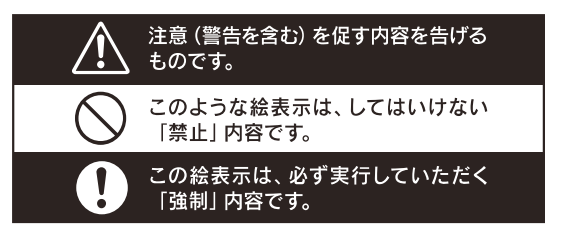

■お守りいただく内容の種類を、次の絵表示で区分し、 説明しています。(上記は絵表示の一例です。)

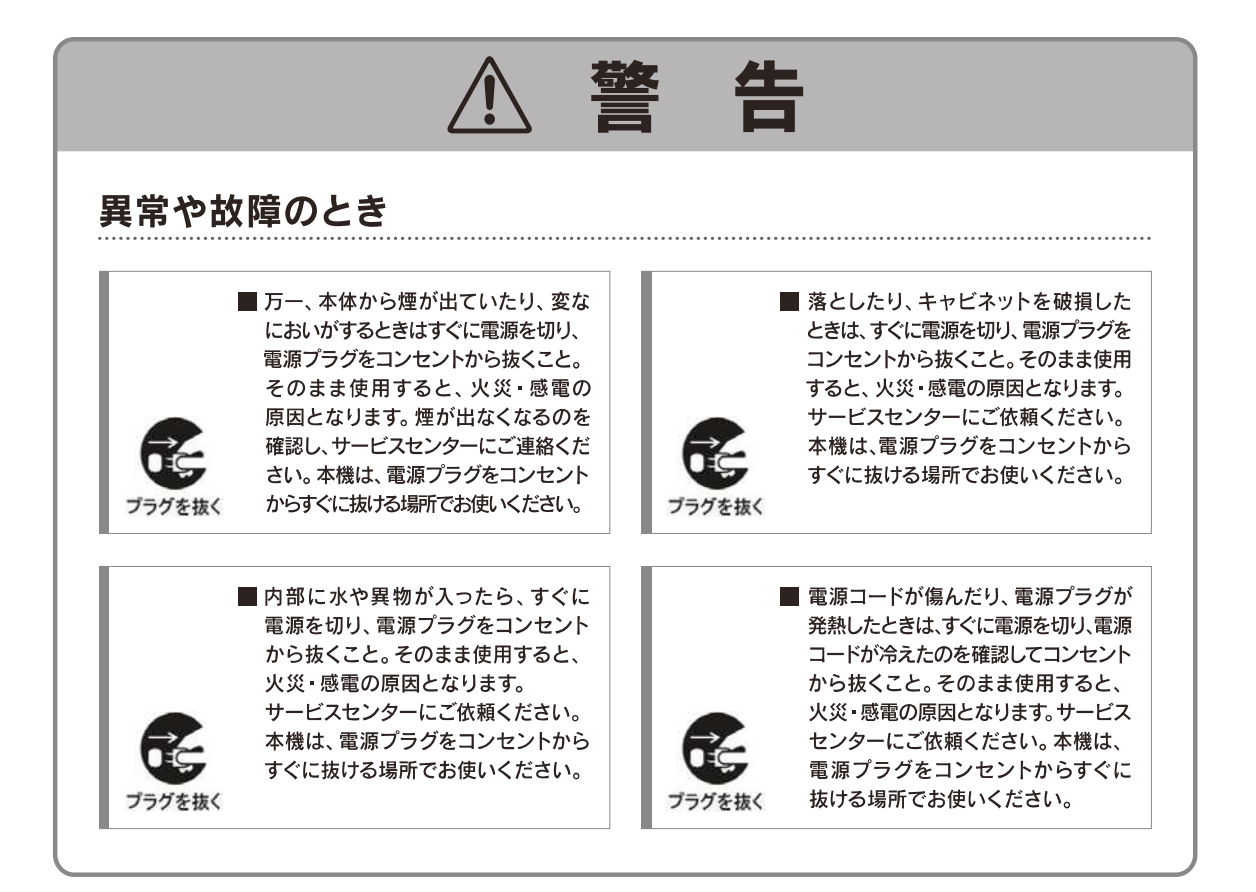

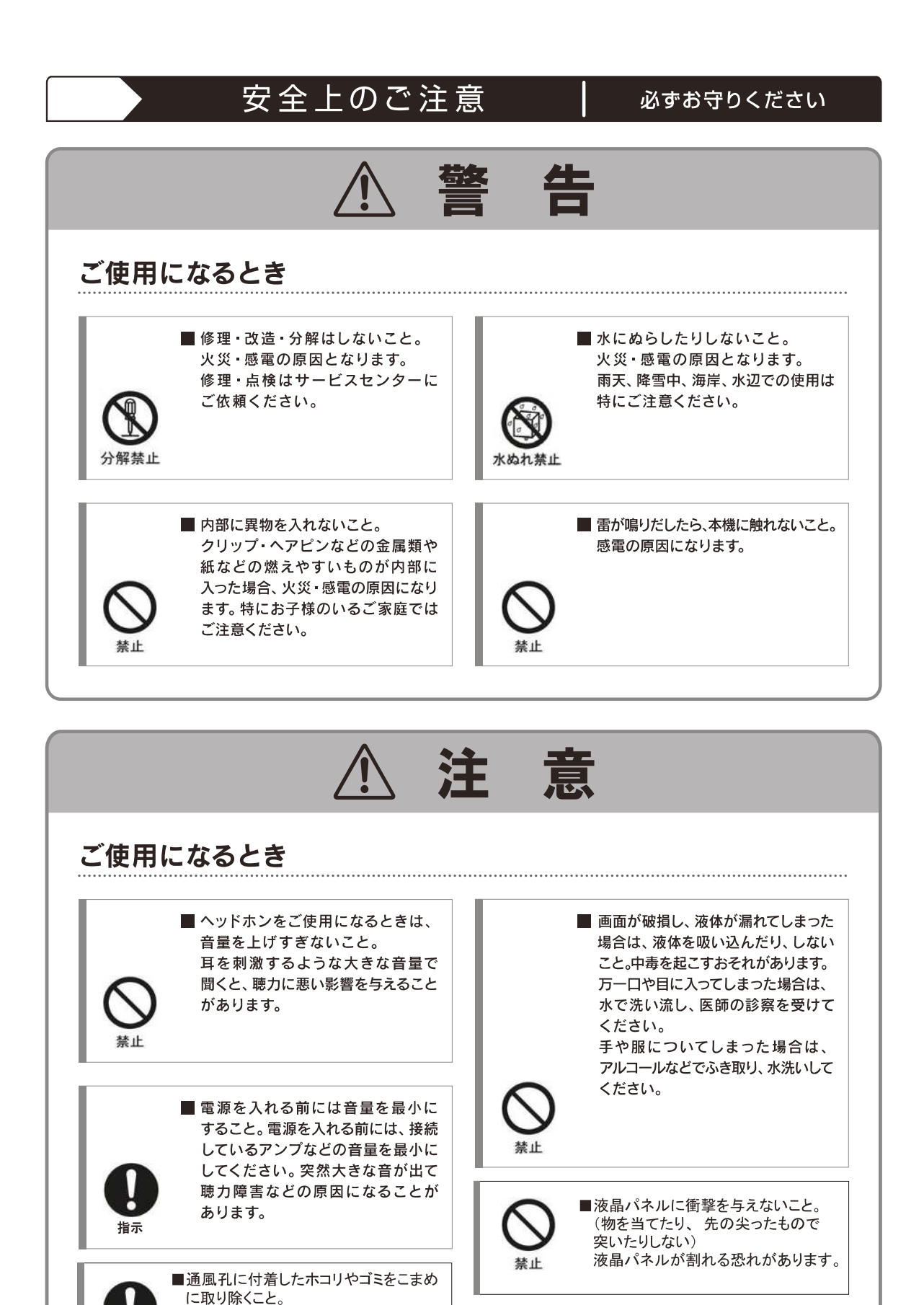

内部や通風孔にホコリをためたまま使用 すると、火災や故障の原因となることが

指示

あります。

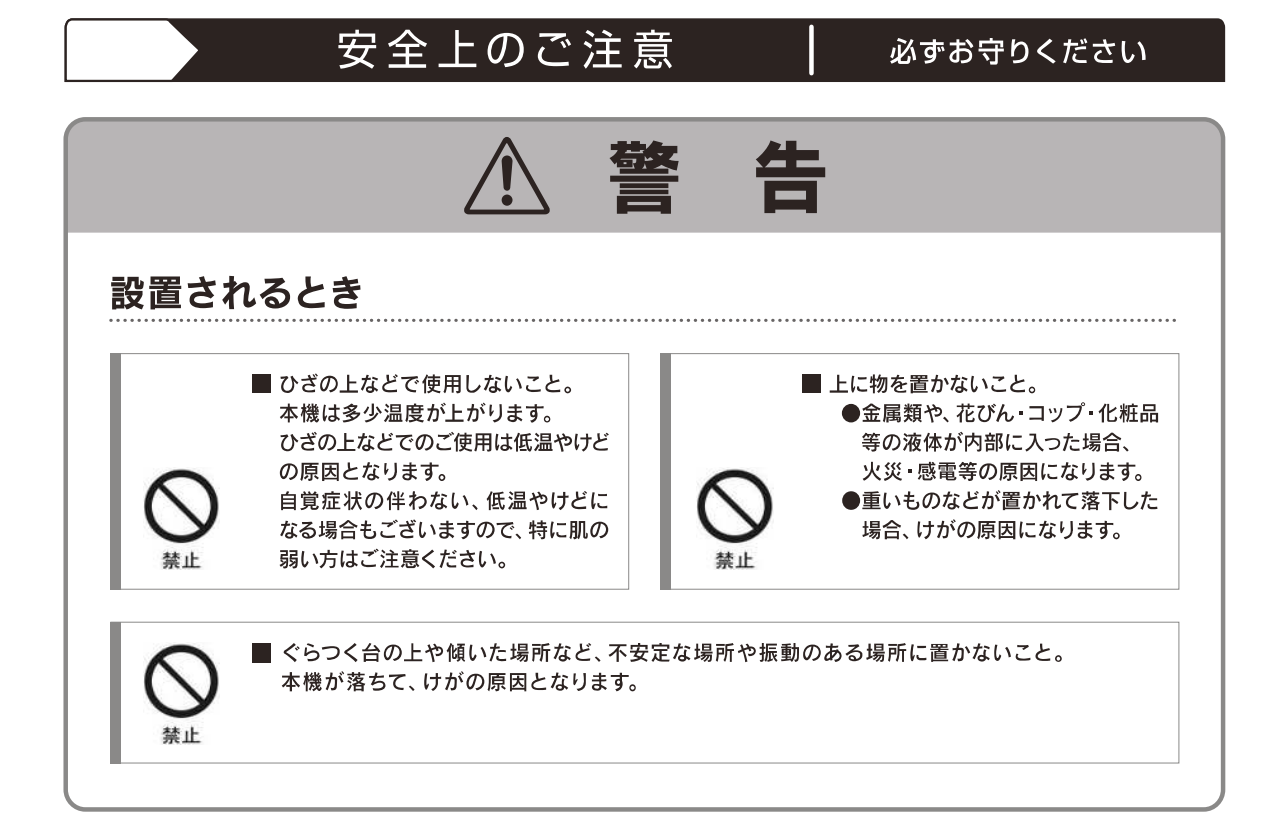

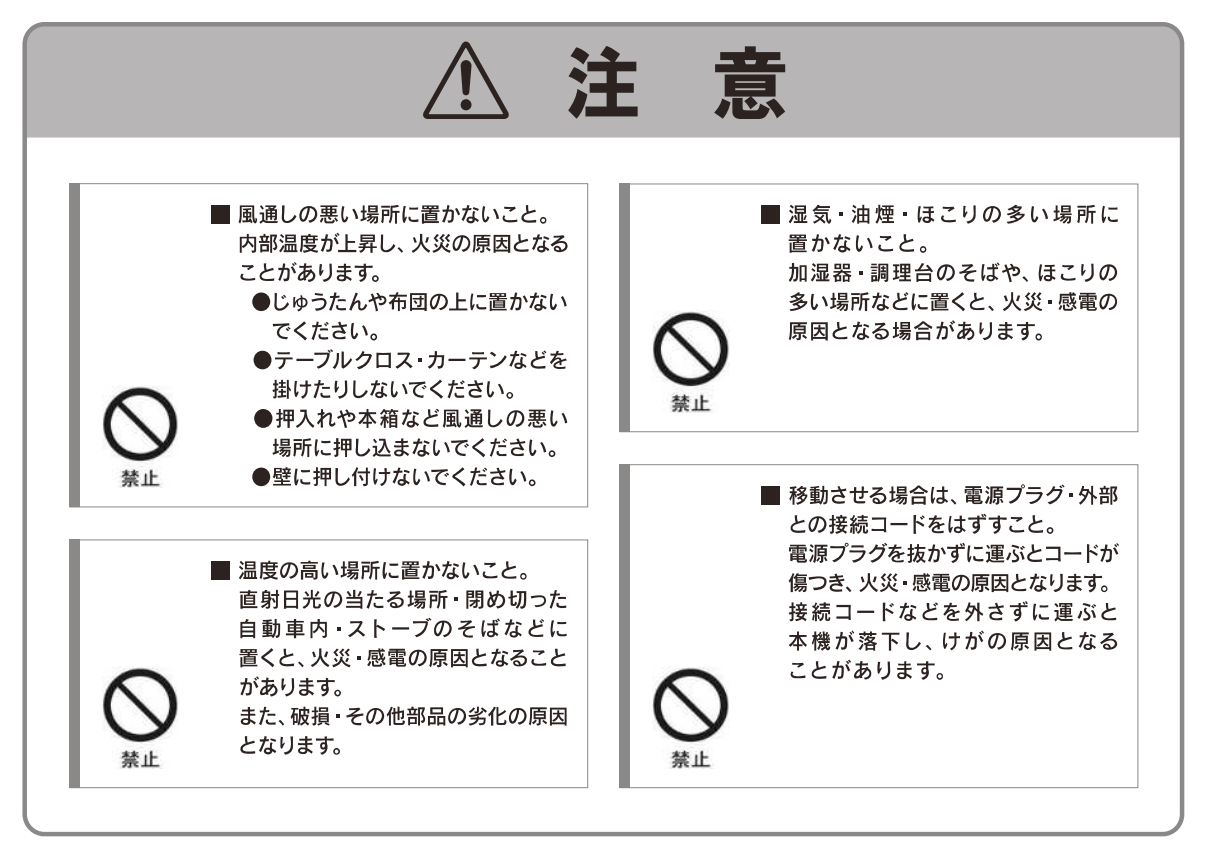

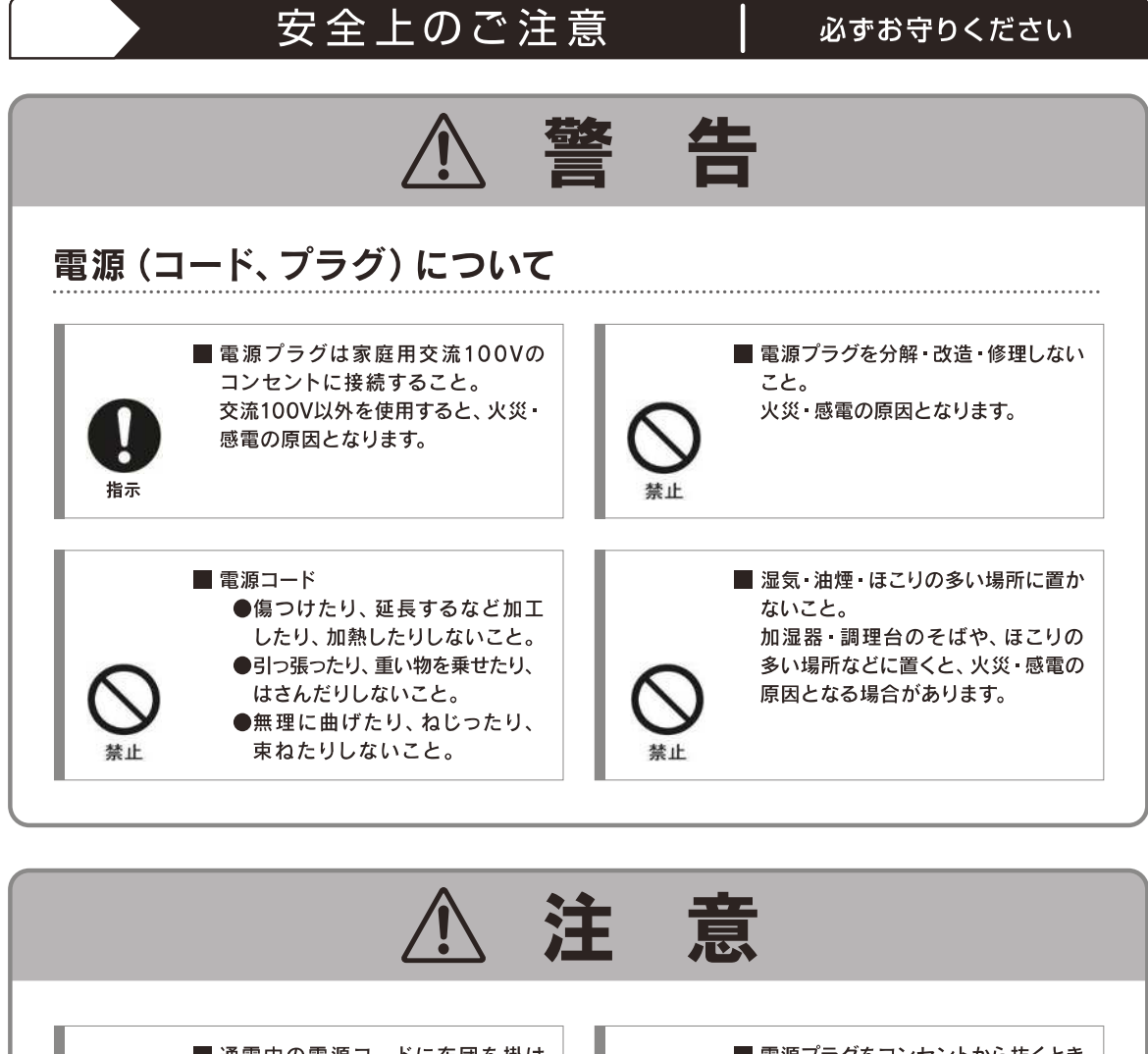

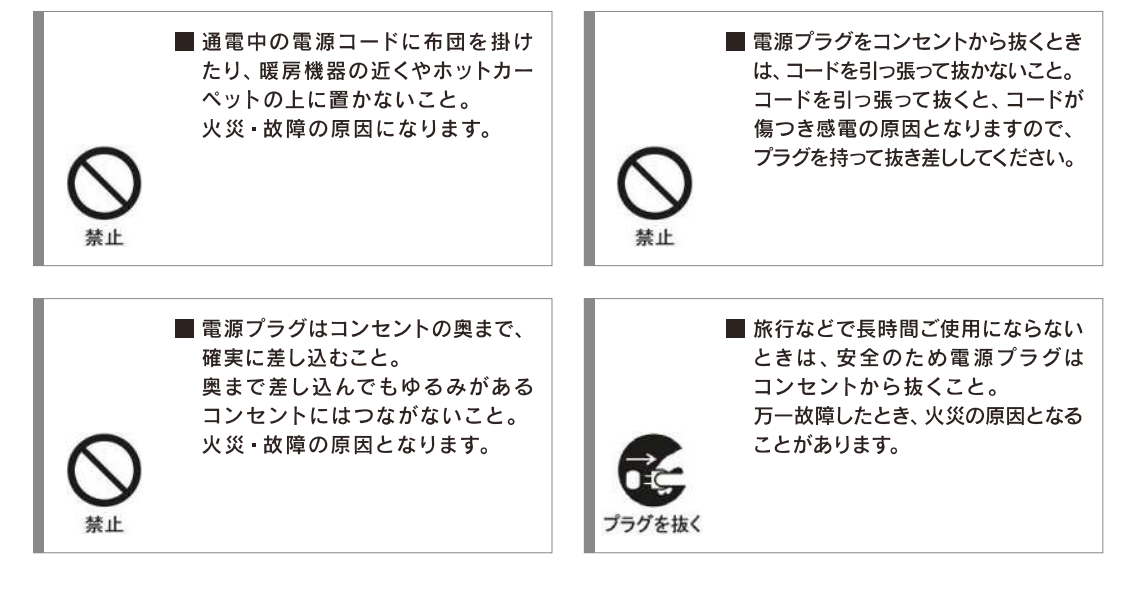

## 使用上のご注意

#### 取扱いに関すること

- 液晶画面に衝撃を与えないでください。 液晶が破損し、故障の原因になります。
- 移動させるときや、引っ越しなど、遠くへ運ぶときは、 傷つかないように毛布などでくるんでください。
- 殺虫剤や揮発性のものをかけたりしないでください。 また、ゴムやビニール製品などを長時間接触させ ないでください。変色したり、塗装がはげるなどの 原因となります。
- ■長時間ご使用になっていると本体が多少熱くなりますが、故障ではありません。
- ふだん使用しないときは、必ず電源スイッチを切って おいてください。
- 長時間使用しないとき機能に支障をきたす場合が ありますので、時々電源を入れて使用してください。

#### 液晶パネルについて

- 液晶パネルでは一定時間同じ画面を表示し続けると、 残像(焼付け)が発生する場合がありますので、 ご注意ください。
- 液晶パネルは非常に精密度の高い技術で作られて おりますが、画素かけや常時点灯する画素があります ので予め、ご了承ください。

#### 置き場所に関すること

- 水平な場所に設置してください。 ぐらぐらする机や傾いているところ、走行中の車内 など不安定な場所で使用しないでください。
- 直射日光のあたる場所、熱器具の近く、締め切った車内 など、湿度が高くなる場所に置かないでください。 故障の原因となります。
- 本機をテレビやラジオ、ビデオの近くに置く場合には、 本機で再生中の画像や音声に悪い影響を与えること があります。万が一このような症状が発生した場合は テレビやラジオ、ビデオから離してください。

#### お手入れに関すること

- 本体や操作パネル部分の汚れは柔らかい布で軽く 拭き取ってください。ペンジン、シンナーは絶対使用 しないでください。変色したり、塗装がはげるなどの 原因になります。化学ぞうきんをご使用の際は、その 注意書に従ってください。
- 液晶画面についた汚れなどは、乾いた柔らかい布で 拭き取ってください。

#### 廃棄について

ごみ廃棄場で処分されるごみの中に本機を捨てないで ください。本機を廃棄するときは、地方自治体の 条例または、規則に従って処理をしてください。 詳しくは、各地方自治体にお問い合わせください。

#### 免責事項について

- 地震や雷などの自然災害および当社の責任以外の 火災、第三者による行為、その他の事故、お客様の 故意または過失、誤用、その他異常な条件下での 使用によって生じた損害に関して、当社は一切責任 を負いません。
- 本製品の使用または使用不能から生ずる付随的な 損害(事業利益の損失・事業の中断など)に関して、 当社は一切責任を負いません。
- 当社が関与しない接続機器、ソフトウェアとの組み 合わせによる誤作動などから生じた損害に関して 当社は一切責任を負いません。

#### その他

- 本取扱説明書に記載された商品の仕様、デザイン、 その他の内容については、改良のため予告なく変更 することがあります。
- 本取扱説明書の内容については万全を期して作成 しておりますが、万が一ご不審な点や誤り、記載漏れ など、お気づきの点がございましたら、サービスセンター までご連絡ください。

## 使用上のご注意

内蔵ハードディスクについて

## ▲ 録画をする前に必ずハードディスクの登録を行ってください。 40~41ページ参照 ※初期化をすると保存されている内容は全て消去されます。

- ■本機に内蔵されているハードディスクの容量は500GBです。
- ハードディスクは振動やショックに弱いため取り扱いには十分注意してください。万が一ハードディスクが破損した場合、 録画した番組が全て視聴出来なくなるおそれがあります。
- 内蔵ハードディスクの交換はできません。
- 録画した番組を再生した際に、映像と音声に多少ズレが生じる場合があります。
- 本機の電源を正しく切らなかった場合、録画した全ての番組が視聴できなくなる場合があります。
- 録画した番組に対する保障は致しかねますので予めご了承ください。
- 外部入力からの録画はできません。
- 録画を行う場合は、事前に試し録画をして正常に録画できることをお確かめください。
- 物理的な衝撃(落下や重量物を本体にぶつけるなど)を与えたり、不安定な場所で使用しないでください。

### 付属品

お買い上げいただいたときに同梱されている付属品は、下記の通りです。万一、不足しているものがありましたら、サービスセン ターにご連絡ください。

外部接続用の一部のケーブル類、及びコード類は含まれていません。別途購入してください。

#### 取扱説明書(本書)

リモコン

保証書(見本)

| 取扱説明書<br>地-16-108059598 いイビタンタ島テレビ<br>(ハードディ295008月4、長春世報5対応)                                                                                                    |
|----------------------------------------------------------------------------------------------------|
|                                                                                                    |
|                                                                                                    |
| Comparing a second second |
|                                                                                                    |

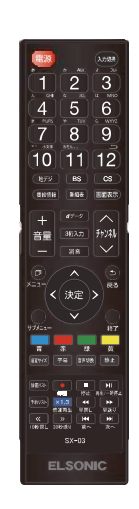

|              |          |   | I#  | 叫百 |    |                                                                      |
|--------------|----------|---|-----|----|----|----------------------------------------------------------------------|
| 型番           |          |   |     |    |    | 本省はお買い上げの目から左記期間:<br>改障が発生した場合には本書楽面記<br>内容で器気修理を行うことをお約束す:<br>ものです。 |
| 製造番号         |          |   |     |    |    | <ul> <li>新定記入模が空白のままですと、本書<br/>有効になりません、記入のない場合は</li> </ul>          |
| 無料修理<br>保証期間 |          |   |     |    |    | ちにお買い上げの販売店へお申し出く<br>さい。                                             |
|              | ご芳名      |   |     |    | 棣  | 1                                                                    |
| お客様          | ご住所      | Ŧ | TEL |    |    | ]                                                                    |
| 販売店          | 店名<br>住所 |   | TEI |    | ED | ]                                                                    |

miniB-CASカード(赤)

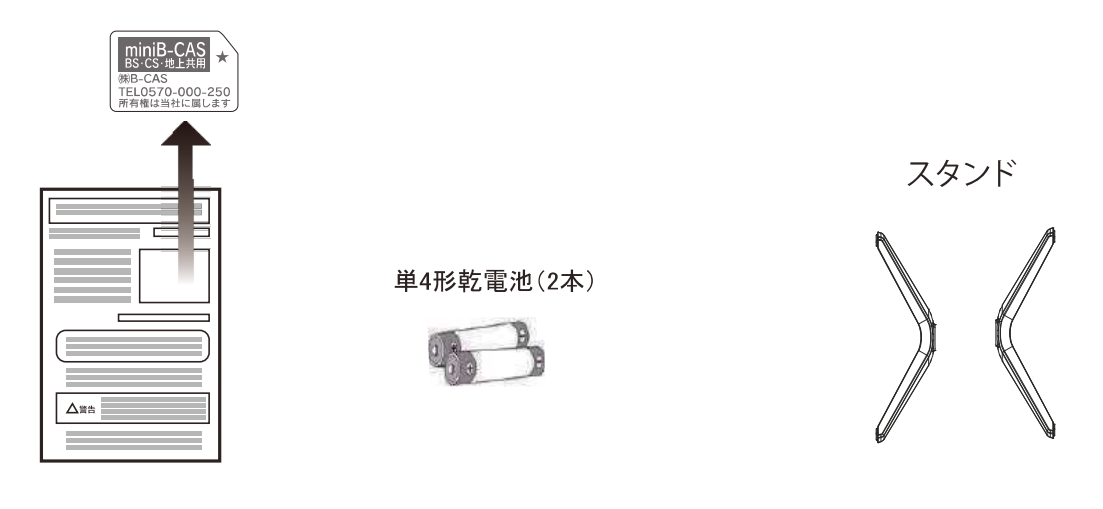

※ 同梱されるリモコン用の電池はテスト用です。早めに新品と交換してください。

#### 液晶パネルについて

- ●液晶パネルは非常に精密度の高い技術で作られておりますが、画素かけや常時点灯する 画素がありますので予め、ご了承ください。
- ●液晶パネルでは、一定時間同じ画面を表示し続けると、残像(焼付け)が発生する場合 がございますので、ご注意ください。

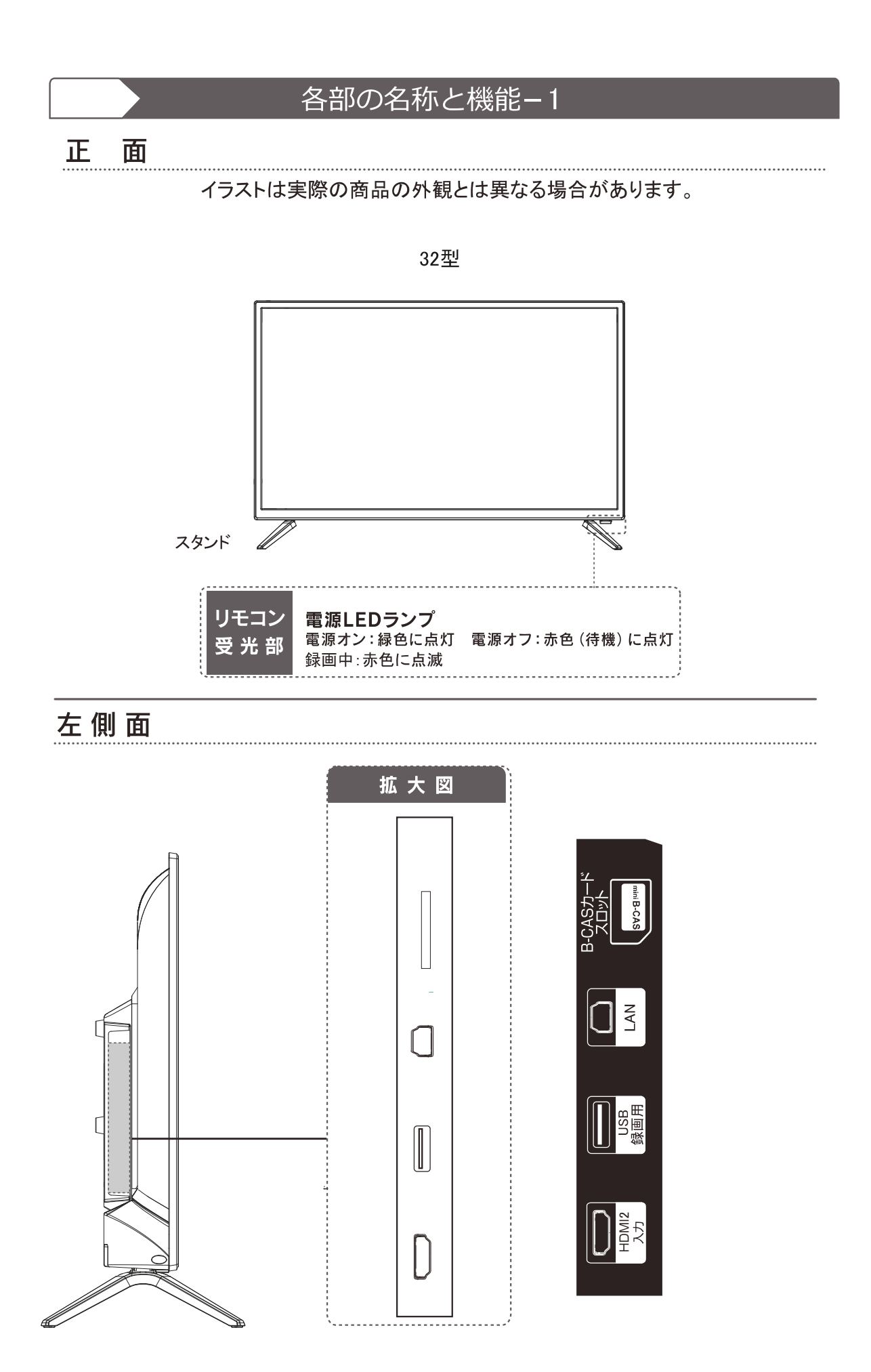

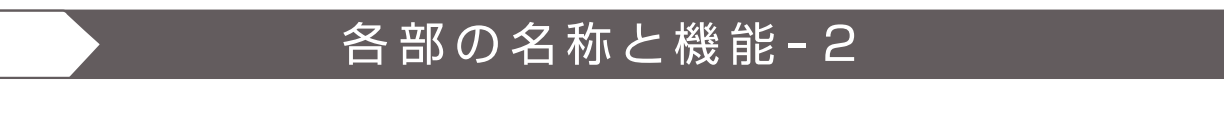

## 本体ボタン

- ●+音量- \*\*\*\*\*\*\*\*\* 音量を調節します。(メニュー画面時:左右キー)
- ∧ チャンネル ∨ •••• チャンネルを切り換えます。
- ●メニュー ・・・・・・ メニュー画面を表示します。
- ●入力切換(決定) ・・・ 入力の切り換えと決定をします。
- ●電源ボタン ・・・・・・ テレビの電源を入/待機に切り換えます。

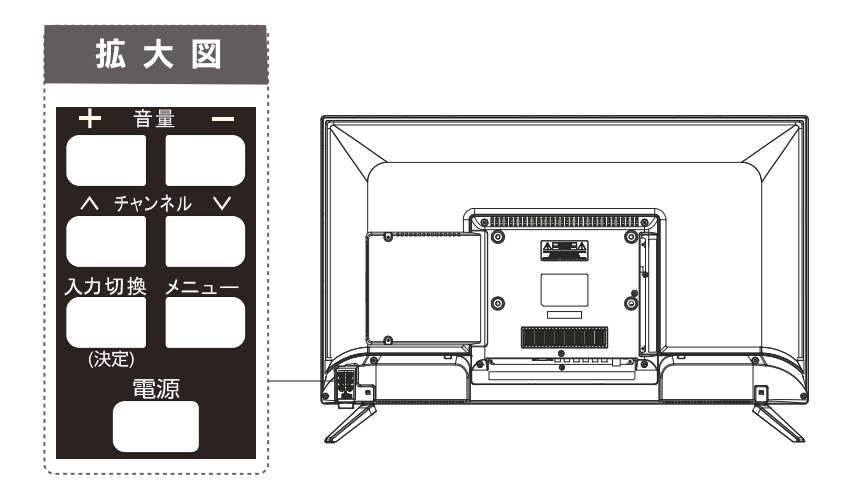

下 部 端 子

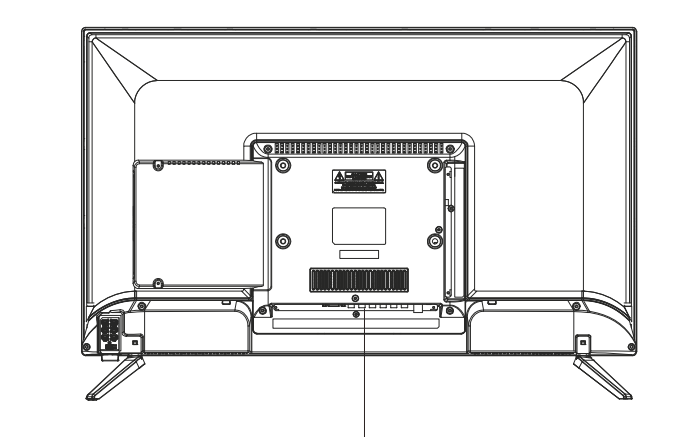

|            | 0   | Ô  | 0  | Ø      | Ø          |         |
|------------|-----|----|----|--------|------------|---------|
| 光デジタル      | ビデオ | 音声 | 入力 | BS/CS  | 世上波 デジタル放送 | HDMI1入力 |
| 音声出力 ヘッドホン | 入力  | 左  | 右  | デジタル放送 |            | (ARC)   |

## 各部の名称と機能-リモコン

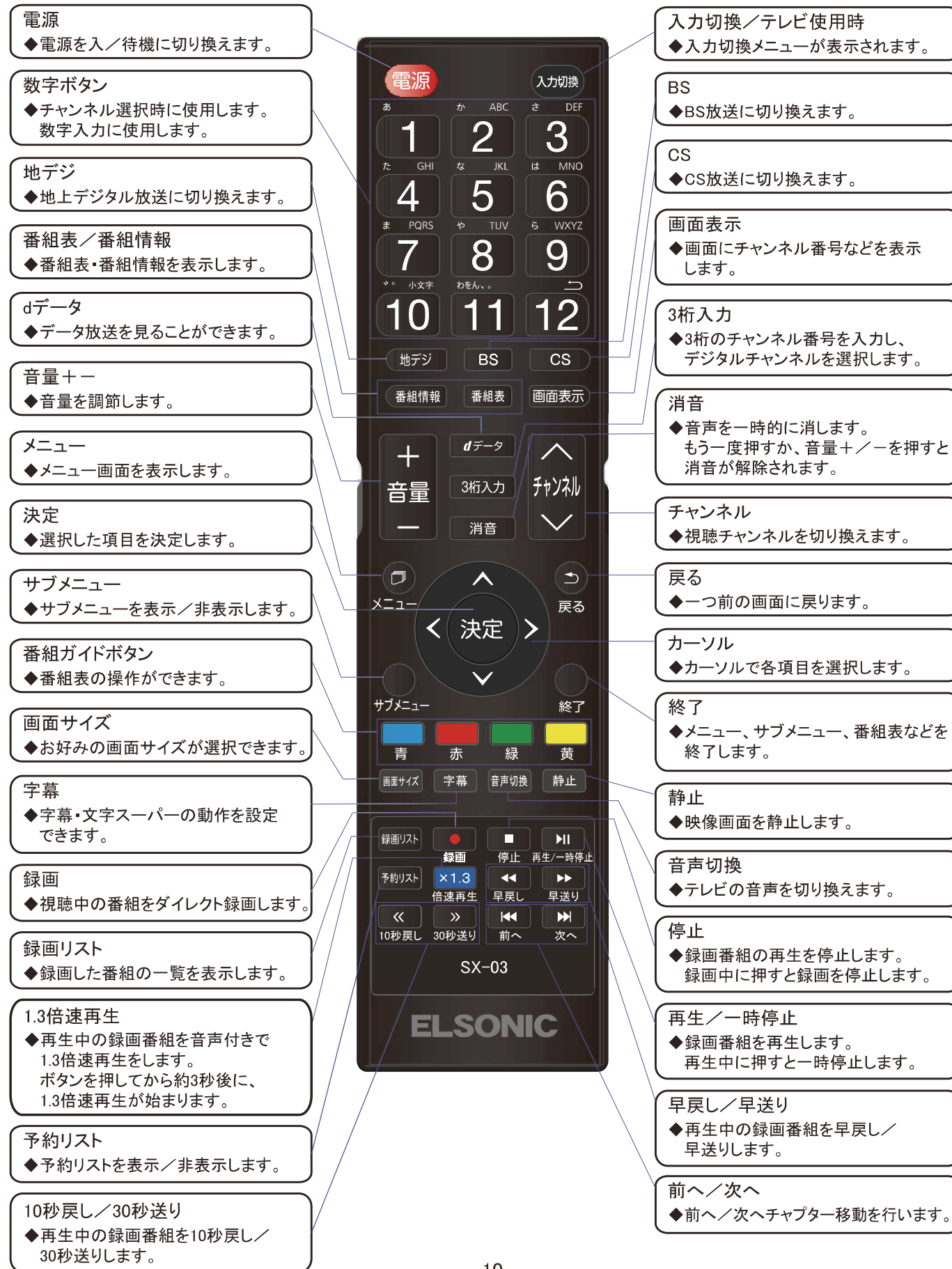

## リモコンの使い方

30° ∣ 30°

● リモコン受光部から

距離……5m以内

角度……左右30°以内、上下20°以内

## リモコンの取扱い方

- ●リモコンは本体受光部分に向けて操作してください。
- ●水にぬらしたり、温度の高いところに 置かないでください。 分解しないでください。
- ●リモコンの送信部には衝撃を与えないで ください。

## 正しく動作させるために

次のような場合、リモコンが誤操作したり、 動かない場合があります。

- ●本体とリモコンの間に、障害物があるとき。
- ●リモコン受光部に直射日光等の強い光が あたったとき。
- ●電池容量切れ。

※乾電池電極部と、リモコン電極端子が接触不良している 場合があります。電池を入れなおしてください。

### 乾電池の取扱い注意

- ●電池の液がもれたときには、絶対に素手で触らないでください。
- ●極性表示+-を間違えないでください。
- ●単4乾電池を使用してください。(市販品)
- ●充電・加熱・分解・ショートしたり、火や水の中に投入しないでください。
- ●古い乾電池を混ぜて使わないでください。
- ●長時間使わないときは、乾電池を取り出してください。

## miniB-CASカードについて

■同梱のminiB-CAS(ミニビーキャス)カードは、放送の受信に必要です。テレビに入れたまま、ご使用ください。 ■万が一、破損、汚損があった場合や、紛失盗難にあった場合は、下記へご連絡ください。

株式会社ビーエス・コンディショナルアクセスシステムズ カスタマーセンター TEL:0570-000-250 ■折り曲げたり、傷つけたり、変形させたりしないでください。

■水をかけたり、ぬれた手で触ったりしないでください。 IC部には手を触れないでください。

## スタンドの取り付け

テーブルなど台の上に柔らかい布などを敷き、その上に本機を液晶画面を上にして 置いてください。

スタンドと上図の表示方向のように、本 体の取り付け位置と合わせて、「カチッ」 と音が聞こえるまで差し込んでください。 固定後、ぐらつきがないか確かめてくだ さい。

※ネジは必要ありません。

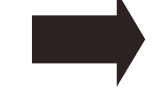

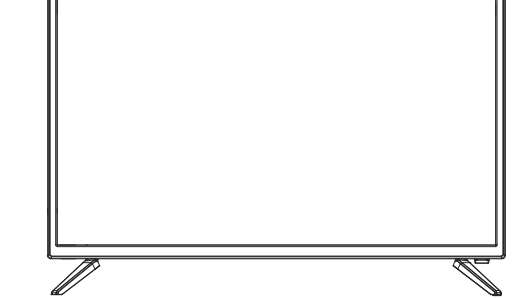

矢印を外側に向くように合わせてください。

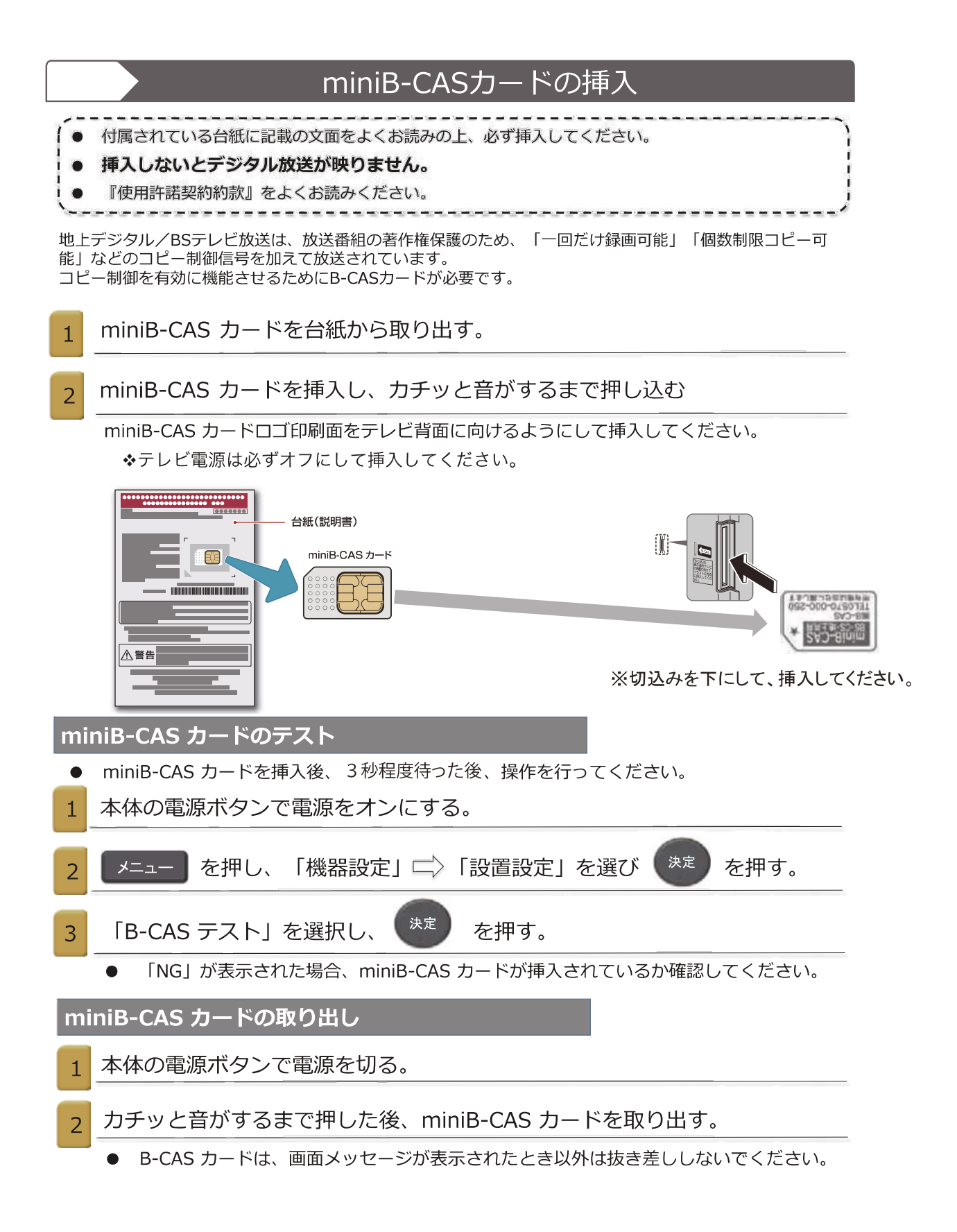

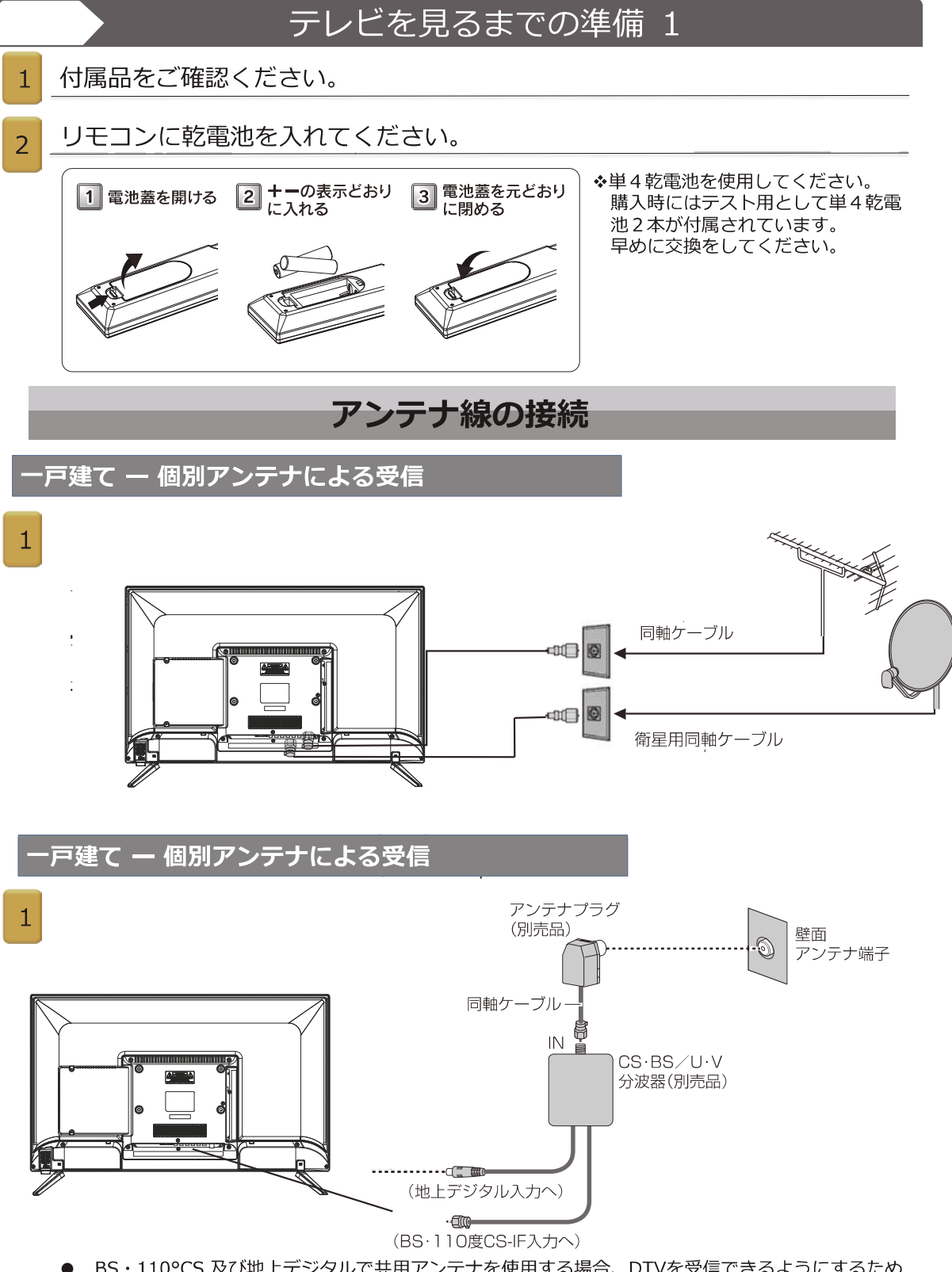

- BS・110°CS 及び地上デジタルで共用アンテナを使用する場合、DTVを受信できるようにするため 一部工事が必要になることがあります。詳細については、オーナーあるいはアパート/マンションの 管理組合にお尋ねください。
- BS・110°CS 共用アンテナには電源が必要です。BS・110°CS アンテナ入力端子を通じて電源が供給されるようにBS・CS/UHFミキサーおよびデュプレクサーに電流が流れるようにする必要があります。
- 本機からBS・110℃S 共用アンテナへ電源を供給する必要はありません。

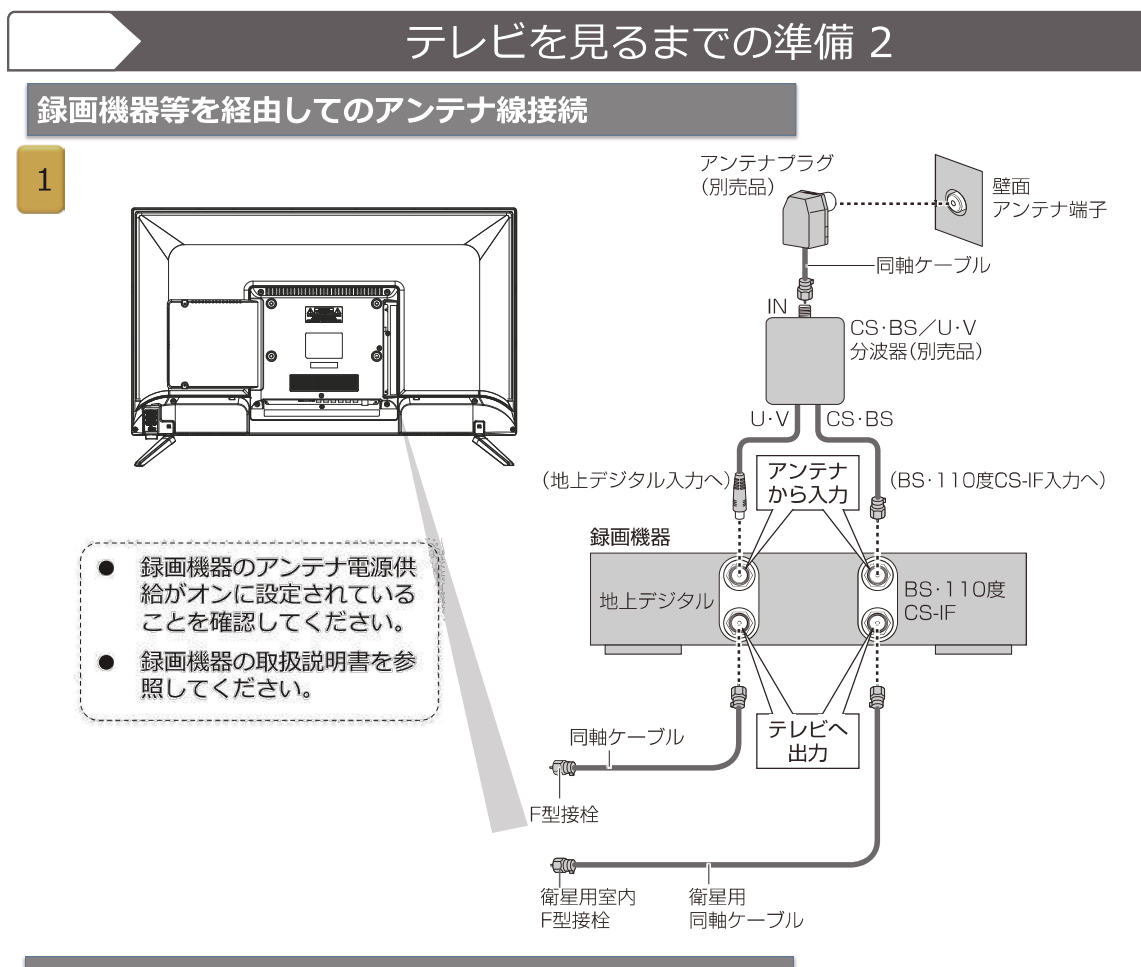

#### アンテナ接続の注意事項

●必ず、同軸ケーブルを使って接続してください。

- ●F型コネクター(ねじ式)のアンテナ線をおすすめします。本体のアンテナ端子との接続が悪いと、 受信できない場合があります。
- ●現在お使いのUHFアンテナを使用できる場合があります。ただし、取換えや再調整が必要になる こともあります。
- ●UHFアンテナの周りに樹木があったり、その他の障害がある場合、受信できない場合があります。
- ●アンテナを接続、あるいは外すときは必ず本体の電源を切った状態で行ってください。
- ●BSアナログ放送用アンテナでは、BSデジタル放送を受信できないことがあります。

#### 地上デジタル用アンテナ線の接続 ― 注意事項

- ●地上デジタル放送の受信アンテナを設置する場合には、必ずUHF対応アンテナを使用してください。
- ●地域的特異性やアンテナの設置環境/状況によっては、お取り換えや再調整、あるいはブースター(信号 増幅器)の設置等が必要の場合があります。
- ●接続に必要なアンテナ線(75Ω同軸ケーブル)は、同梱されていません。使用環境条件に合わせて適切な 市販品をお買い求めください。
- ●信号強度(受信信号レベル)は、地域的特異性(建物/山林等の障害物)や天候により変動します。 レベルは50以上になるように最適の調整を行ってください。レベルが低い場合、ブースター等を接続し、 調整を行ってください。
- ●ケーブル放送を受信している場合は、契約されているケーブル会社にお問い合わせください。

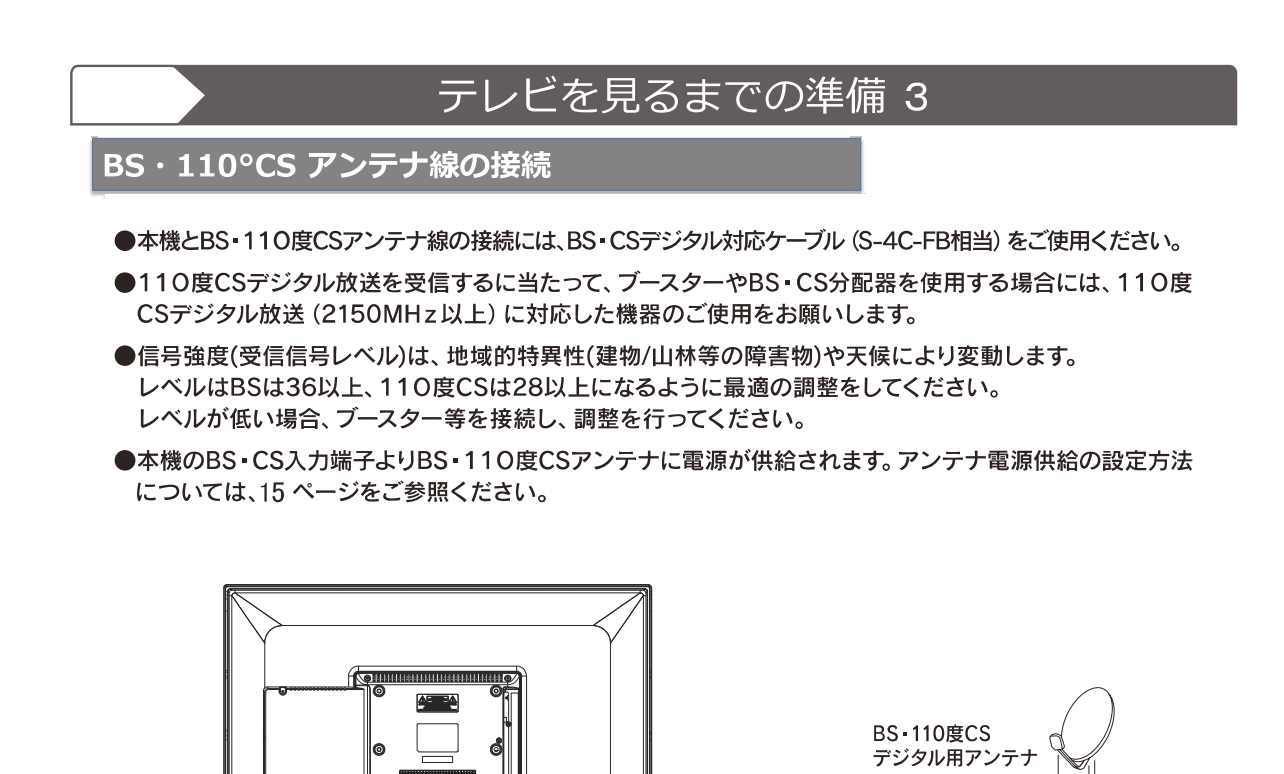

BS-110度CSデジタル用アンテナをつなぐとき

+ 💷

アンテナの接続に使用する ケーブルは、S-4C-FB相当

品をご使用ください。

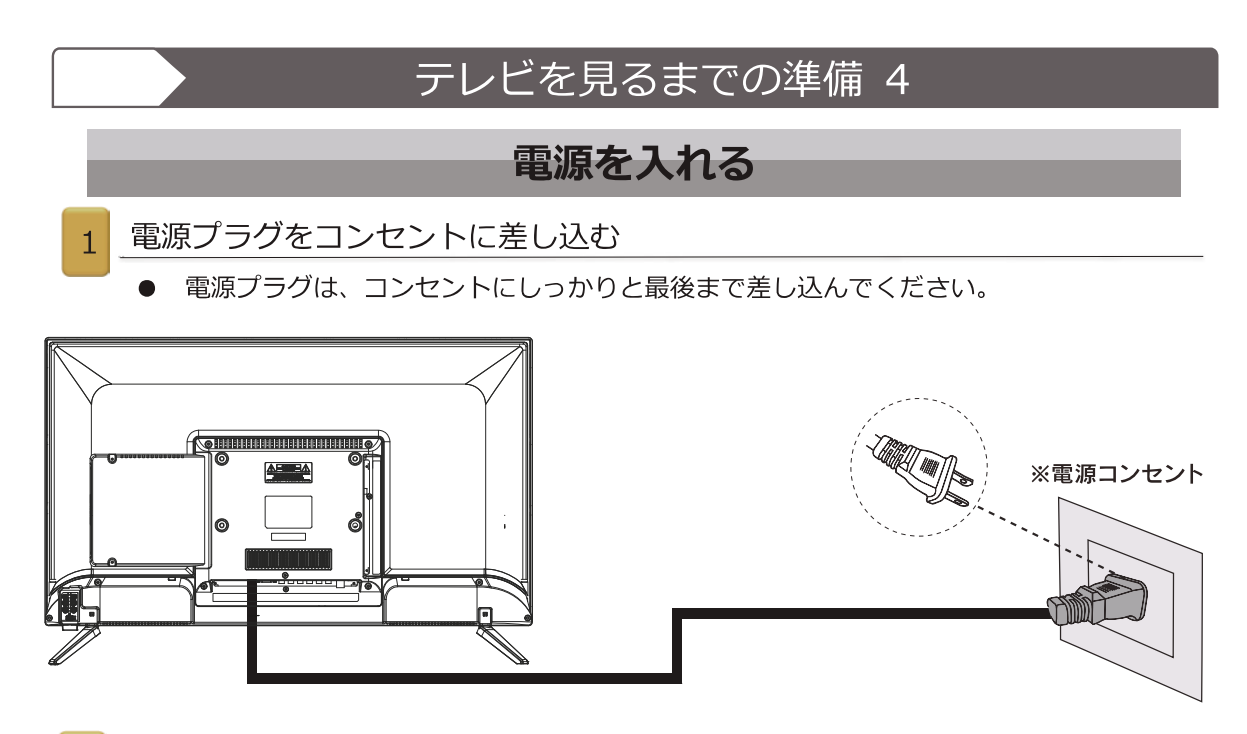

#### 2 本体の電源ボタンを押す。

- 電源が入り、本体前面の電源表示「緑色発光ダイオード」が点灯します。
- 再度、本体の電源ボタンを押すと、電源が「切」になり「赤色発光ダイオード」が 点灯します。

はじめて電源を入れたとき……

●「かんたん設定」の画面が表示されます。次ページで操作方法を説明します。

リモコンで電源を入れたとき……

- 電源「入」のときにリモコンの電源ボタンを押すと、「待機」状態となり、電源表示が赤
   色に点灯します。
- 「待機」のときにリモコンの電源ボタンを押すと電源が入り、電源表示が緑色に点灯しま す。

#### 電源プラグをコンセントから抜くときの注意

- USBハードディスクに録画を行っている最中に電源プラグを抜くと、録画された番組が消失することがあります。
- 録画予約がされているときに電源プラグを抜くと、予約した番組は録画されません。
- コンセントのリード線を持って、電源プラグを抜かないでください。

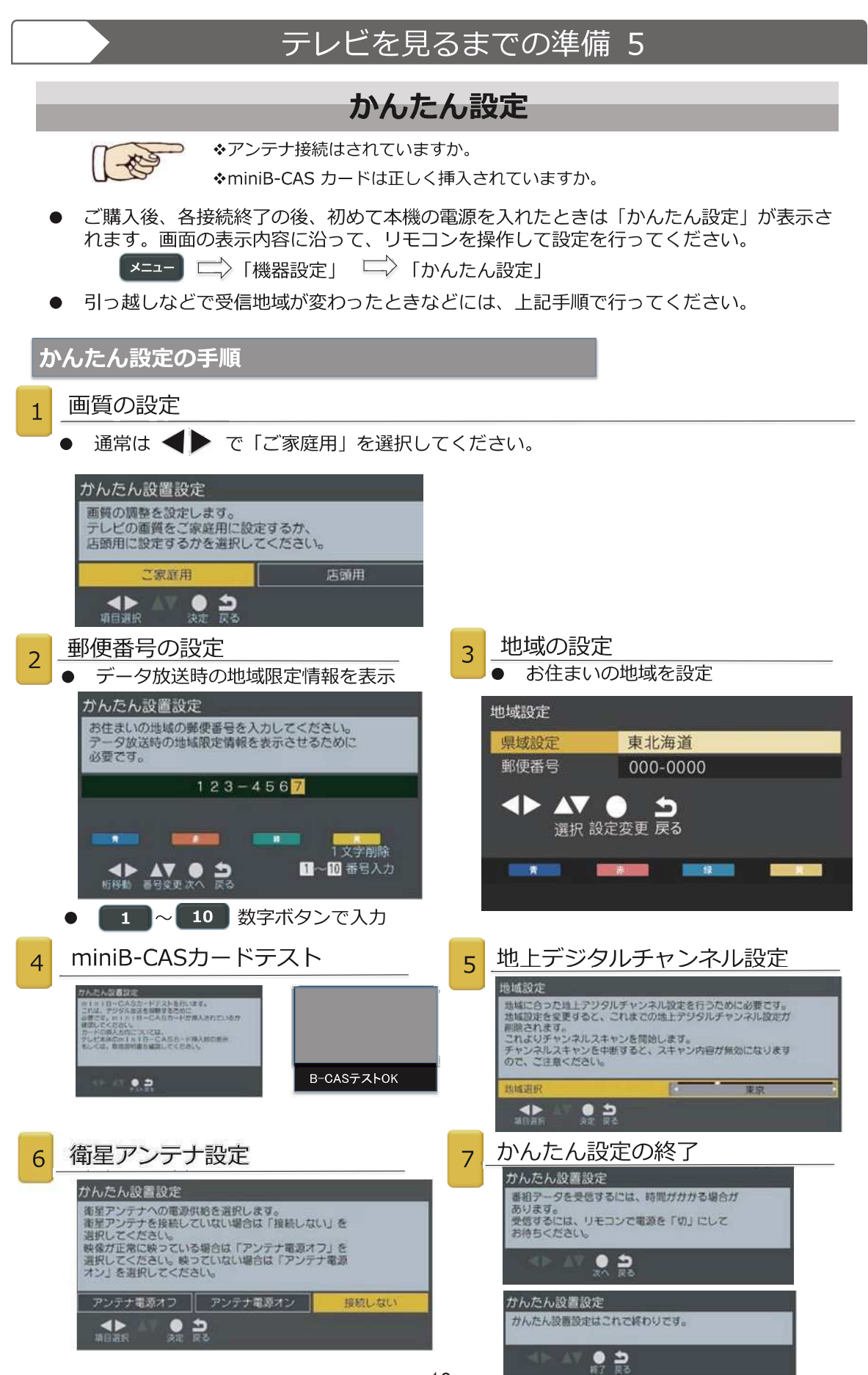

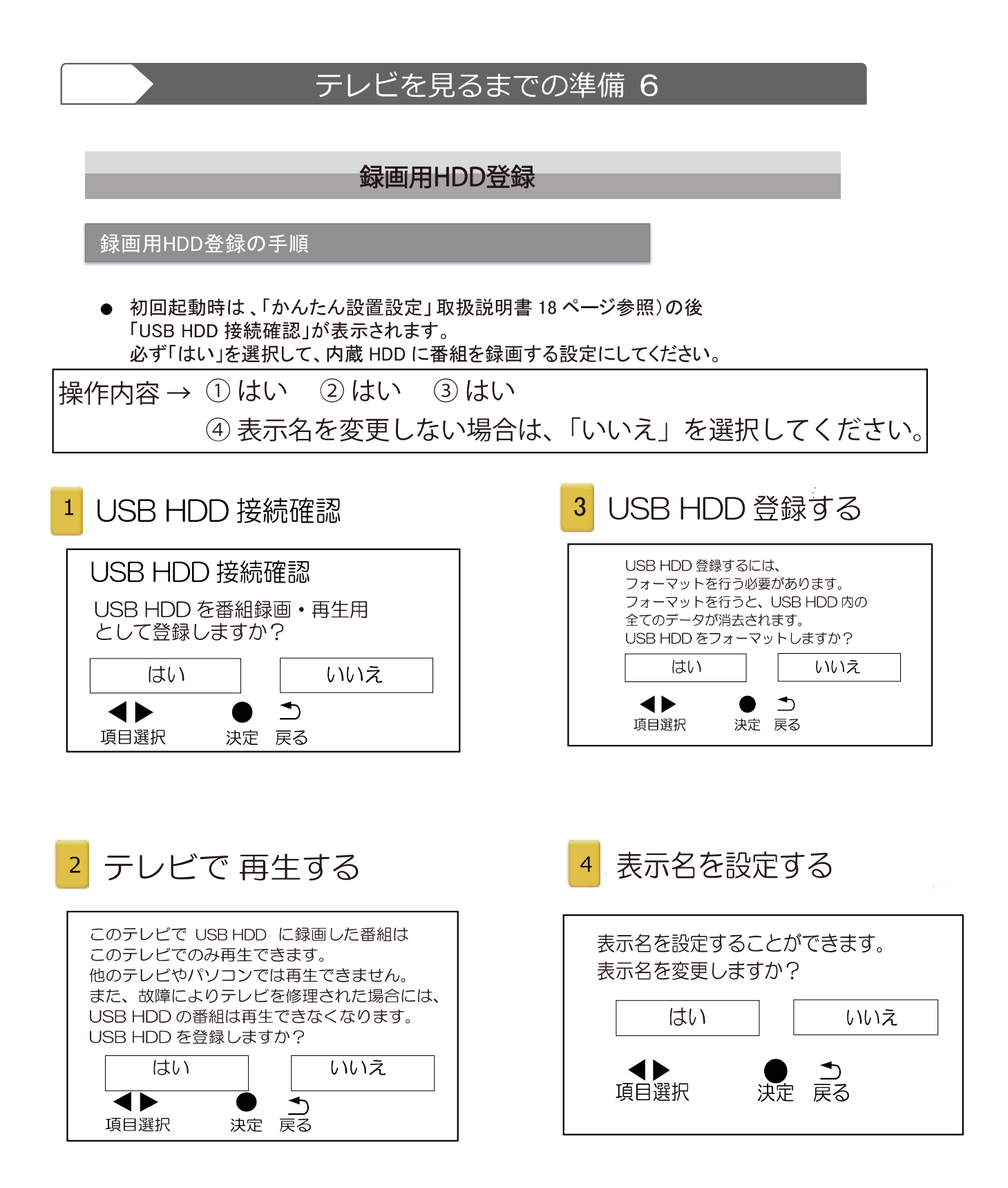

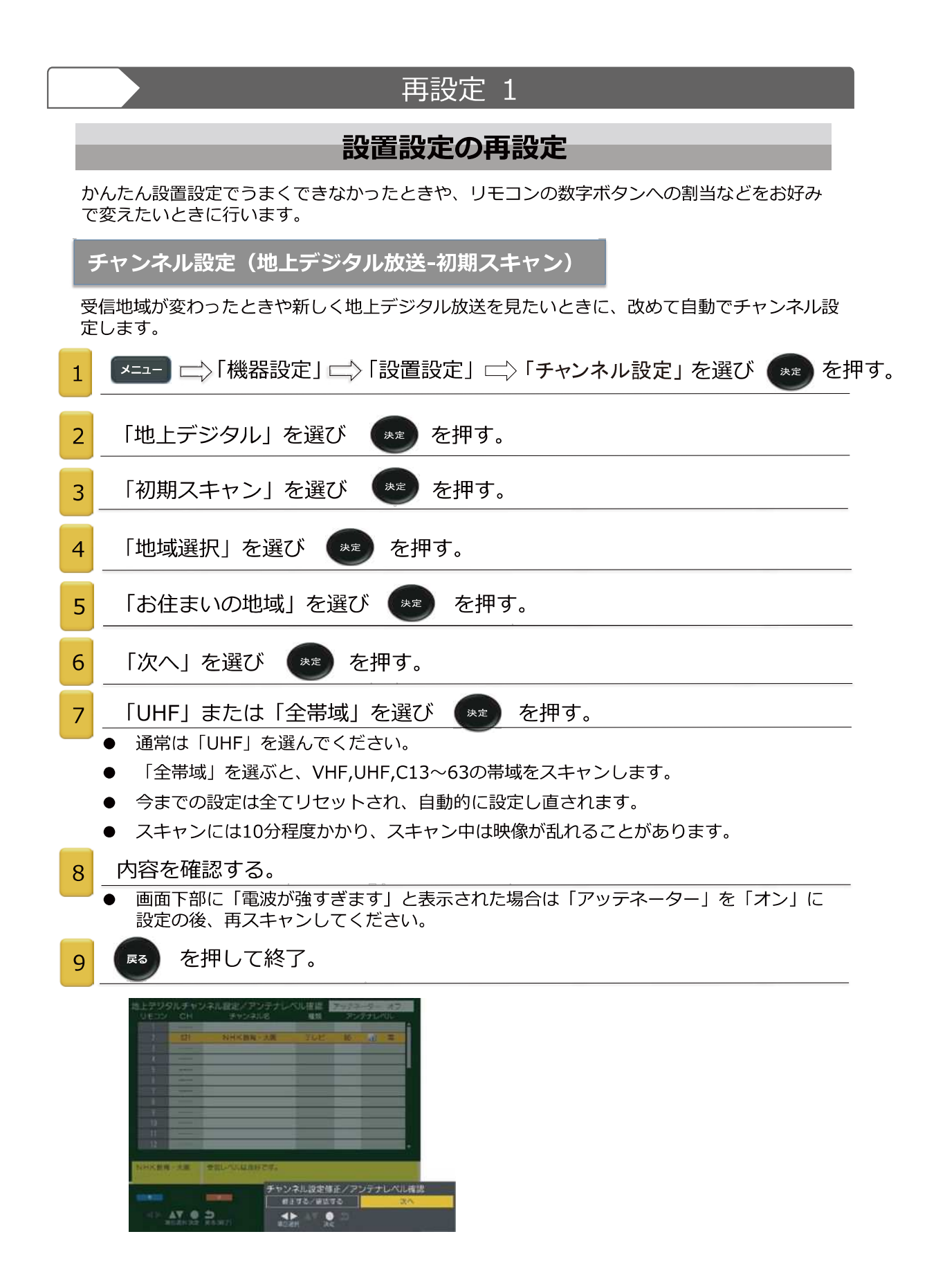

| 再設定 2                                                                                                    |
|----------------------------------------------------------------------------------------------------|
| チャンネル設定1(地上デジタル放送一手動設定)                                                                                                    |
| 1 ▲=== □〉「機器設定」□◇「設置設定」□◇「受信設定」を選び ● を押す。                                                                                                    |
| 受信設定<br>地上                                                                                                    |
| 2 「地上」を選び 💩 を押す。                                                                                                    |
| 地上デジタル受信設定<br>アッテネーター オフ 物理チャンネル  ・ 「アッテネーター」の設定 ・ 放送信号が強すぎる場合にのみ、「オン」設定                                                                                                    |
| 3 「物理チャンネル」を選び を押す。                                                                                                    |
| 4 ▲ ▼ で「チャンネル」を選び ● を押す。                                                                                                    |
| <ul> <li>アンデナの受信レベルを確認してくたさい。</li> <li>アンデナの位置 / 向き の調整</li> </ul>                                                                                                    |
| <ul> <li></li></ul>                                                                                                    |
| 6 所定位置にアンテナを固定する。                                                                                                    |
| チャンネル設定2(衛星BS・CS110°アンテナ設定)                                                                                                    |
| 1 □ □ □ □ □ □ □ □ □ □ □ □ □ □ □ □                                                                                                    |
| 2「衛星」を選び 😿 を押す。                                                                                                    |
| 衛星受信設定       アンテナ電源       オフ         トランスポンダ       BS 15         御星周波数       11.9960 GHz    ● 「トランスポンダ」「衛星周波数」の変更はしないでください。放送局からの情報がある場合のみ変更してください。        シグ上の先頭チャンネルが再生されます。 |
| 3 「アンテナ電源」を選び 🔉 を押す。                                                                                                    |
| ●「オン」 衛星アンテナ電源を直接アンテナに供給する場合                                                                                                    |
| <ul> <li>■ イノン」 (利金アンテノ) 電源が他の成品から供相されている場合</li> <li>4 アンテナ受信レベルの確認。</li> </ul>                                                                                                |
|                                                                                                    |
| <ul> <li>● 高所作業は大変危険です。お近くの電器販売店にご相談してください。</li> </ul>                                                                                                    |
| 6 所定位置にアンテナを固定する。                                                                                                    |

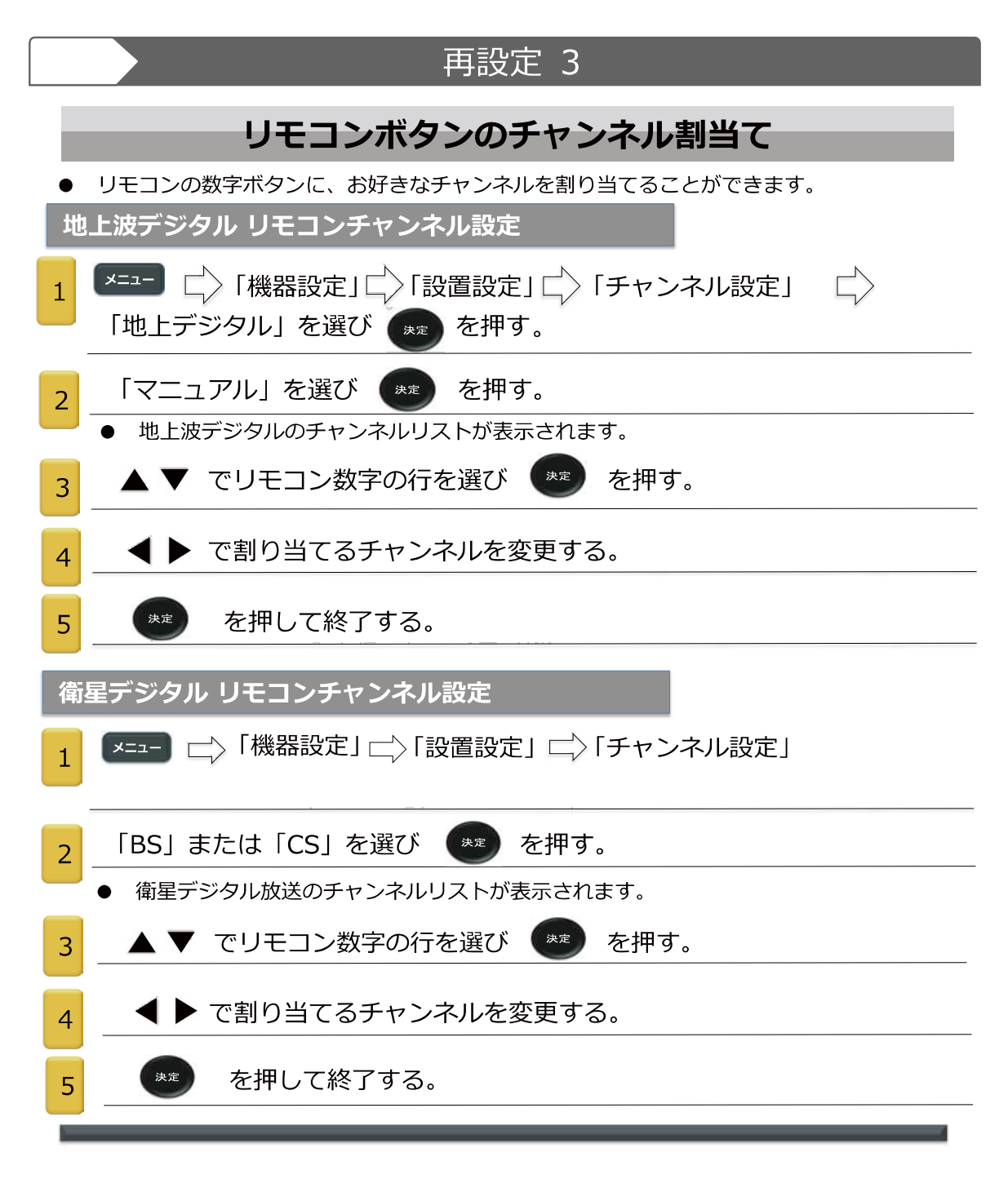

- ■アンテナレベルについて
  - ●アンテナレベルはアンテナ設置方向の最適値を確認するための目安です。表示される数値は受信している 電波の絶対的な強さではなく、質(信号と雑音の比率)を表します。
  - ●アンテナのレベルは、天候、季節、地域、チャンネルなどにより変化します。またアンテナシステムの条件などによって変動する場合がありますので、十分な余裕を取ることをお願いします。

#### ■物理チャンネルについて

●地上デジタル放送は、UHFの電波が使われています。この電波は放送局ごとに割り当てられており、この チャンネルを物理チャンネルと呼んでいます。

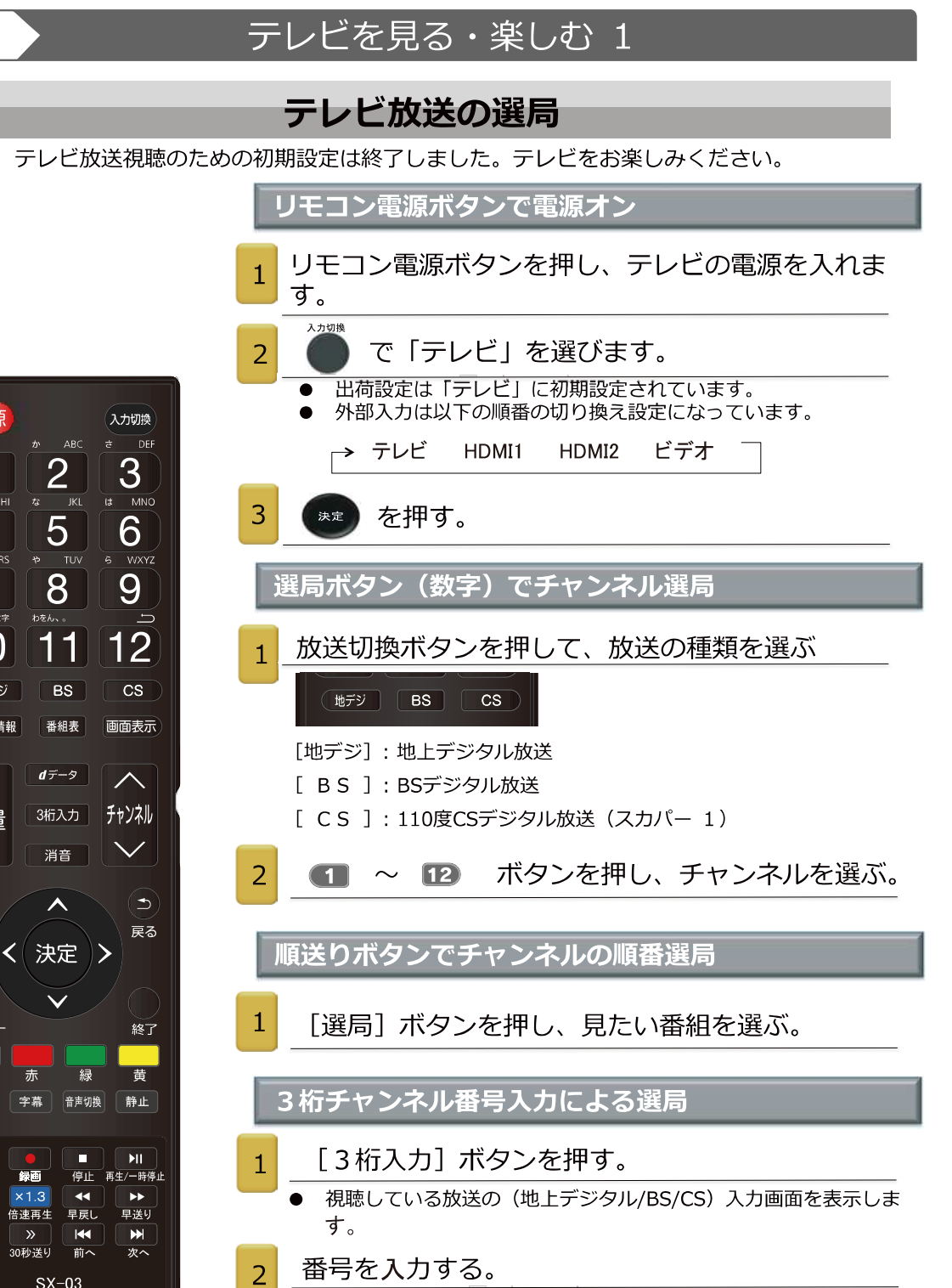

4

7

10

地デジ

番組情報

+

音量

書

録画リスト

予約リスト

"

小文字

2

5

8

11

BS

**d**データ

消音

く決定

字幕

録画

×13

倍速再生

>>

10秒戻し 30秒送り

繉

音声切換

44

早戻し

**▼**前へ

SX-03

**ELSONIC** 

例:「101」チャンネルを選ぶとき [1] [10] [1] ボタンを押してください。

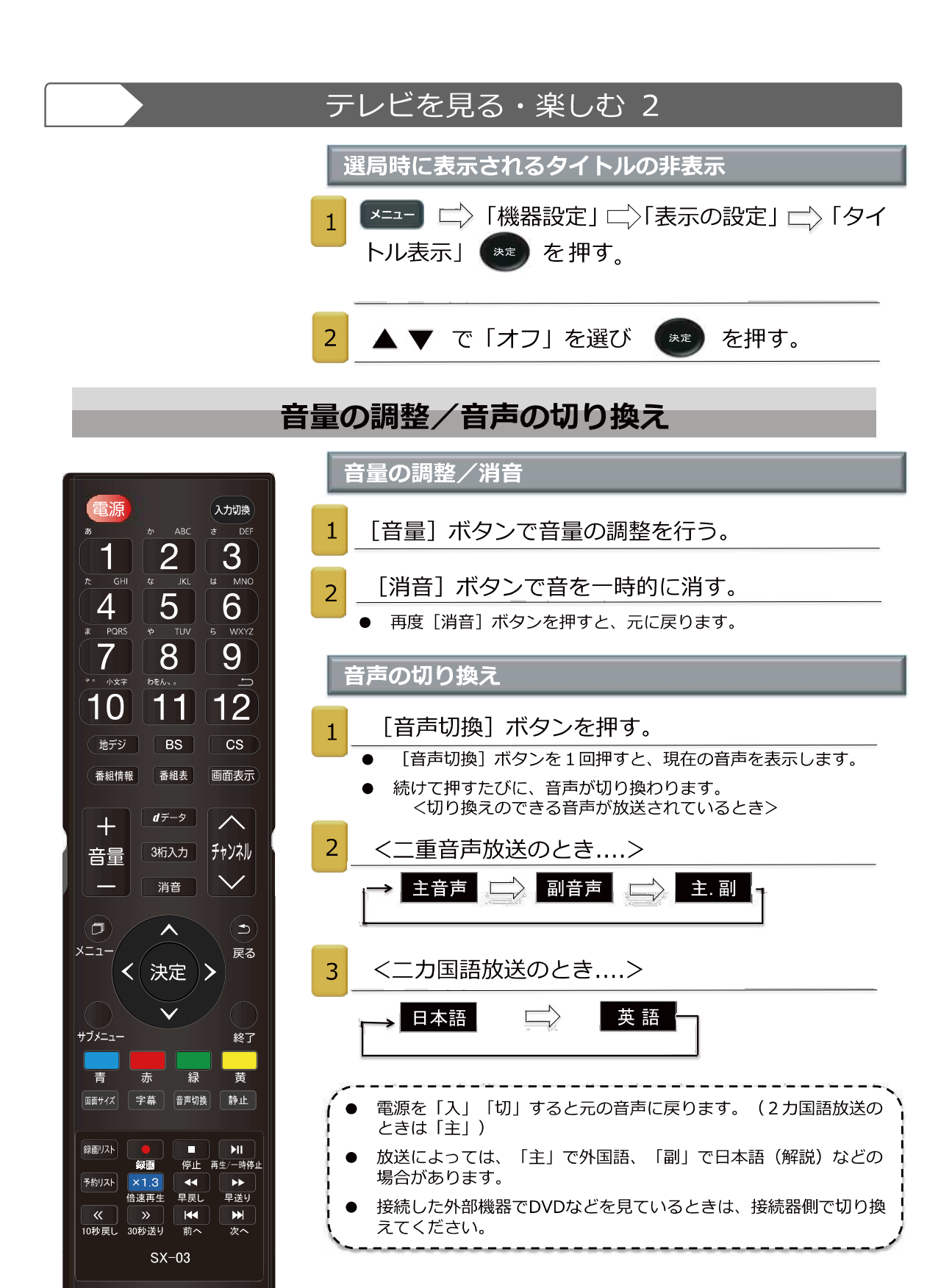

**ELSONIC** 

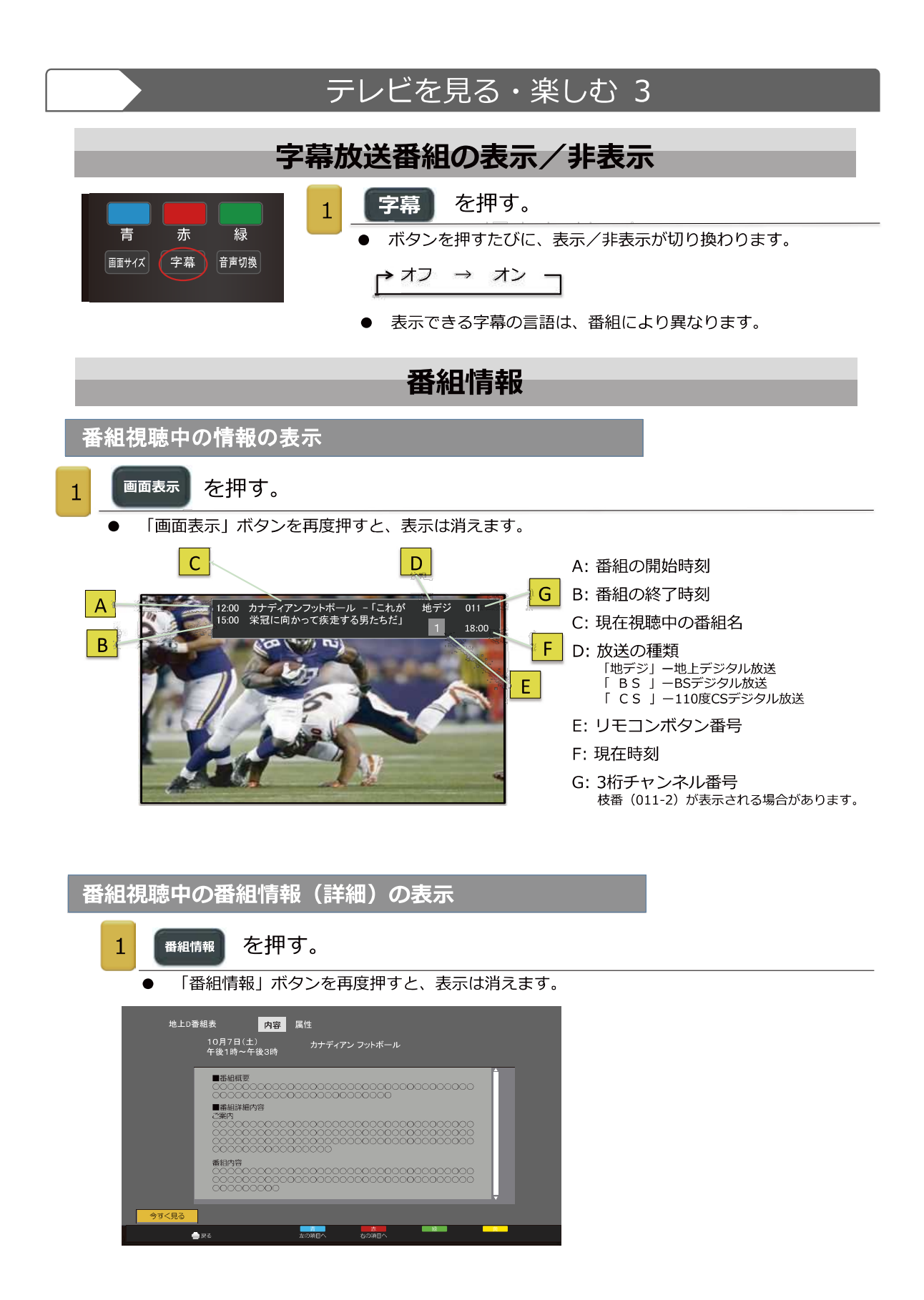

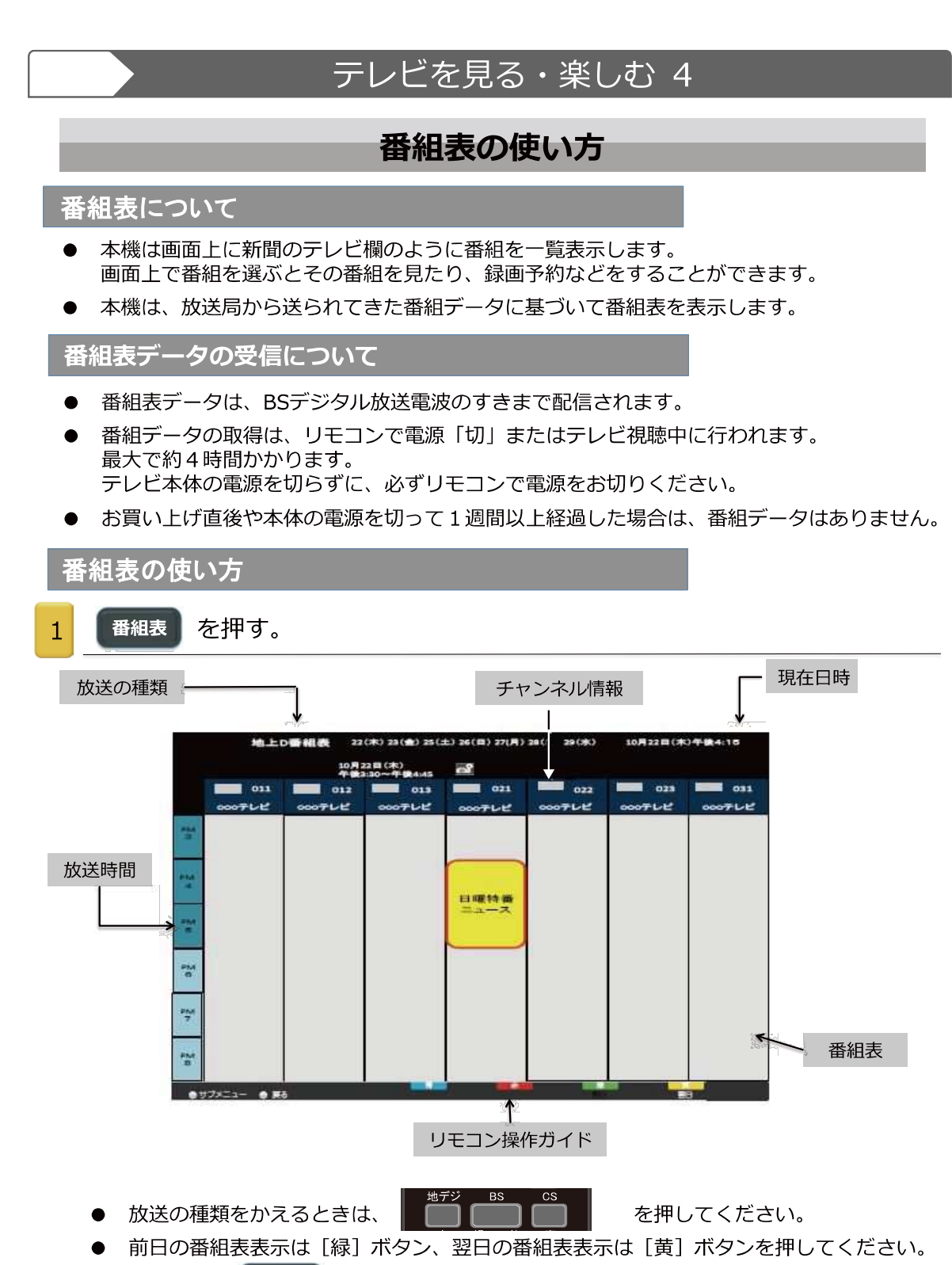

もう一度 番組表 を押すと表示が消えます。

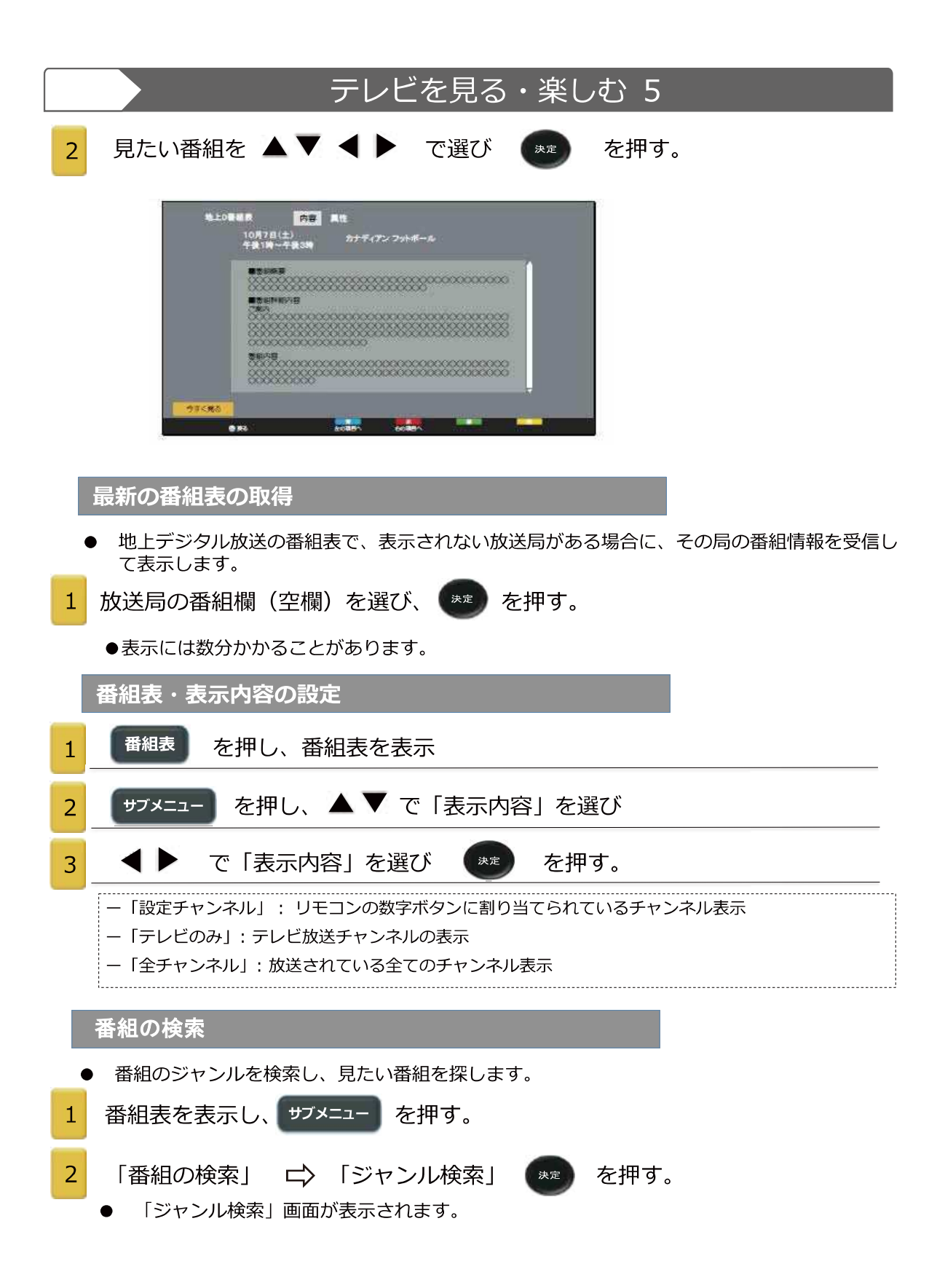

|                                                                                                    |                                                                                                    | テレビを見る・楽しむ 6                                                                                                    |  |
|----------------------------------------------------------------------------------------------------|----------------------------------------------------------------------------------------------------|----------------------------------------------------------------------------------------------------|--|
| ジャンル                                                                                                    | 検索 すべて                                                                                                    | 5月 6火 7水 8木 9金 10土 11日 10月22日(水)午後 3:41                                                                                                    |  |
|                                                                                                    |                                                                                                    |                                                                                                    |  |
| メインジャンノ                                                                                                    | V                                                                                                    |                                                                                                    |  |
| い 映画                                                                                                    |                                                                                                    | <u>^</u>                                                                                                    |  |
| ドラマ<br>ネースポーツ                                                                                                    |                                                                                                    |                                                                                                    |  |
| 📢 音楽                                                                                                    |                                                                                                    |                                                                                                    |  |
| ① バラエテ                                                                                                    | イー・・・・・・・・・・・・・・・・・・・・・・・・・・・・・・・・・・・・                                                                                                    |                                                                                                    |  |
| () == -7                                                                                                    | ./報道                                                                                                    |                                                                                                    |  |
| アニメ/     バ キュメ                                                                                                    | 特撮                                                                                                    |                                                                                                    |  |
|                                                                                                    | ンタリーン 叙璧<br>演                                                                                                    |                                                                                                    |  |
| 法 趣味/教                                                                                                    | 育                                                                                                    |                                                                                                    |  |
| し、福祉                                                                                                    |                                                                                                    |                                                                                                    |  |
|                                                                                                    |                                                                                                    |                                                                                                    |  |
| サブメニュー                                                                                                    | ■ 戻る                                                                                                    |                                                                                                    |  |
|                                                                                                    |                                                                                                    |                                                                                                    |  |
| $\checkmark$                                                                                                    | で「メイン                                                                                                    | ンジャンル」を選び、 🔭 を押す。                                                                                                    |  |
|                                                                                                    |                                                                                                    |                                                                                                    |  |
| 「サブジ                                                                                                    | ャンル」                                                                                                    | を ▲ ▼ で選び (***) を押す。                                                                                                    |  |
|                                                                                                    |                                                                                                    |                                                                                                    |  |
| · · ··································                                                                                                    | 22401                                                                                                    |                                                                                                    |  |
| ● 番組は                                                                                                    | 選択してい                                                                                                    | る放送のジャンルから検索され、画面表示されます。                                                                                                    |  |
| ● 番組は)<br><sup>ジャン</sup>                                                                                                    |                                                                                                    | る放送のジャンルから検索され、画面表示されます。         22%       23k       242       251       26日       27月       28以       29冰       10月22日 (水) 午後 341                                                                                                    |  |
| ● 番組は<br><sup>ジャン</sup>                                                                                                    | 選択してい<br>ル検索 すべて<br>10月22日 (水)<br>午後 3:25~午                                                                                                    | る放送のジャンルから検索され、画面表示されます。<br>22k 23k 24金 25± 26日 27月 28火 29水 10月22日(水)午後 3:41<br>2<br>F後 3:45 🊱 ニュース・気象情報图                                                                                                    |  |
| <ul> <li>番組は〕</li> <li>ジャン</li> <li>サブジャンル</li> </ul>                                                                                                    | 選択してい<br><sup>ル検索 すべて</sup><br>10月22日(水)<br>午後 3:25~午<br>③「ニュース/朝                                                                                                    | る放送のジャンルから検索され、画面表示されます。<br>23k 23k 24c 25± 26E 27月 28火 29水 10月22日 (水) 午後 341<br>○<br>F後 3:45 ○ ニュース・気象情報開<br>翻道」の検索結果                                                                                                    |  |
| <ul> <li>番組(ば)</li> <li>ジャン</li> <li>サブジャンル (</li> <li>地上D 011</li> </ul>                                                                                                    | 選択してい<br>ル検索 すべて<br>10月22日(水)<br>午後3:25~午<br>⑦ 「ニュース/朝<br>15:00~15:12                                                                                                    | る放送のジャンルから検索され、画面表示されます。<br>22k 23k 24k 25± 26E 27月 28火 29水 10月22日(水)午後 341<br>2 345                                                                                                    |  |
| <ul> <li>番組(は)</li> <li>ジャン</li> <li>サブジャンル(</li> <li>地上D 011</li> <li>地上D 011</li> </ul>                                                                                                    | 選択してい・<br>ル検索 すべて<br>10月22日 (米)<br>午後 3:25~午<br>⑦ 「ニュース/朝<br>15:00~15:12<br>15:12~15:25                                                                                                    | る放送のジャンルから検索され、画面表示されます。<br>20% 23* 24 25± 20日 27月 28火 29水 10月22日 (水) 午後 341<br>○ =ユース・気象情報图<br>酸道」の検索結果<br>□日本1 min. "花は咲く 東北に咲く ~どーもくんどチャロ 東北に行く~                                                                                                    |  |
| <ul> <li>番組(は)</li> <li>ジャン</li> <li>サブジャンル(</li> <li>地上D 011</li> <li>地上D 011</li> <li>地上D 011</li> </ul>                                                                                                    | 選択してい<br>ル検索 すべて<br>10月22日 (水)<br>午後 3:25~午<br>⑦ 「ニュースノ朝<br>15:00~15:12<br>15:12~15:25<br>15:25~15:45                                                                                                    | る放送のジャンルから検索され、画面表示されます。<br>20% 23* 24 25± 26E 27月 28火 29水 <sup>10月22日</sup> (水) 午後 341<br><sup>(2)</sup><br><sup>(2)</sup> <sup>(2)</sup> <sup>(2</sup> |  |
| <ul> <li>番組(ば)</li> <li>ジャン</li> <li>サブジャンル(</li> <li>地上D 0111</li> <li>地上D 0111</li> <li>地上D 0111</li> <li>地上D 0111</li> </ul>                                                                                                    | 選択してい<br>ル検索 すべて<br>10月22日(水)<br>午後 3:25~午<br>⑦ 「ニュースノ朝<br>15:00~15:12<br>15:25~15:45<br>16:00~16:05                                                                                                    | る放送のジャンルから検索され、画面表示されます。<br>22k 23k 24k 25± 26E 27月 28火 29水 10月22日 (水) 午後 341<br>()<br>F後 345 ① ニュース・気象情報图<br>酸道」の検索結果<br><u>ニュース・気象情報图</u><br>明日へ1 min. *花は咲く 東北に咲く ~どーもくんとチャロ 東北に行く~<br>ニュース函<br>ニュース・気象情報图                                                                                                    |  |
| <ul> <li>番組(は)</li> <li>ジャン</li> <li>サブジャンル</li> <li>地上D 0111</li> <li>地上D 0111</li> <li>地上D 0111</li> <li>地上D 0111</li> <li>地上D 0111</li> </ul>                                                                                                    | 選択してい<br>ル検索 すべて<br>10月22日 (お)<br>午後 3:25~午<br>⑦ 「ニュースノ朝<br>15:00~15:12<br>15:25~15:45<br>16:00~16:05<br>16:05~18:00                                                                                                    | る放送のジャンルから検索され、画面表示されます。<br>22k 23k 24k 25± 26E 27月 28火 29k 10月22日 (水) 午後 341<br>2 345 ① = ユース・気象情報图<br>W道」の検索結果<br><u>ニュース・気象情報图</u><br>明日へ1 min. "花は咲く 東北に咲く ~どーもくんとチャロ 東北に行く~<br>ニュース・気象情報图<br>ロース・気象情報图<br>ゆうどき ▽脚本家・倉本聴さんに「北の国から」執筆の裏側を聞く。 图                                                                                                    |  |
| <ul> <li>番組(は)</li> <li>ジャン</li> <li>サブジャンル(</li> <li>地上D 0111</li> <li>地上D 0111</li> <li>地上D 0111</li> <li>地上D 0111</li> <li>地上D 0111</li> <li>地上D 0111</li> </ul>                                                                                                    | 選択してい<br>ル検索 すべて<br>10月22日(ポ)<br>午後 3:25~午<br>③ 「ニュースノ朝<br>15:00~15:12<br>15:25~15:45<br>16:00~16:05<br>16:05~18:00<br>18:00~18:10                                                                                                    | る放送のジャンルから検索され、画面表示されます。         22k       23k       24k       25±       26E       27月       28火       29水       10月22日 (水) 午後 341         2)       ニュース・気象情報图       ニュース・気象情報图       10月22日 (水) 午後 341       10月22日 (水) 午後 341         2)       ニュース・気象情報图       ニュース・気象情報图       10月22日 (水) 午後 341       10月22日 (水) 午後 341         (*)       ニュース・気象情報图       ・ビーもくんどチャロ 東北に行く~       ニュースB       10月22日 (ホ) 午後 341         (*)       エュース・気象情報图       ・ビーコース       10月22日 (ホ) 午後 341         (*)       エュース・気象情報B       ・ビーコース       10月22日 (ホ) 午後 341         (*)       エュース・気象情報B       ・ビーコース・         (*)       エュースの       エューススB       10月22日 (ホ) 午後 341                                                                                                    |  |
| <ul> <li>番組(ば)</li> <li>ジャン</li> <li>サブジャンル(</li> <li>地上D 0111</li> <li>地上D 0111</li> <li>地上D 0111</li> <li>地上D 0111</li> <li>地上D 0111</li> <li>地上D 0111</li> <li>地上D 0111</li> <li>地上D 0111</li> <li>地上D 0111</li> </ul>                                                                                          | 選択してい<br>ル検索 すべて<br>10月2日(水)<br>午後 3:25~午<br>③「ニュース/朝<br>15:00~15:12<br>15:12~15:25<br>15:25~15:45<br>16:00~16:05<br>16:00~16:05<br>16:00~18:10<br>18:10~18:52<br>19:52<br>19:52<br>1 | る放送のジャンルから検索され、画面表示されます。         22k       23k       24k       25±       26E       27月       28火       29k       10月22日 (水) 午後 341         22k       345 <ul> <li></li></ul>                                                                                                    |  |
| <ul> <li>番組(は)</li> <li>ジャン</li> <li>サブジャンル(</li> <li>地上D 0111</li> <li>地上D 0111</li> <li>地上D 0111</li> <li>地上D 0111</li> <li>地上D 0111</li> <li>地上D 0111</li> <li>地上D 0111</li> <li>地上D 0111</li> <li>地上D 0111</li> <li>地上D 0111</li> <li>地上D 0111</li> </ul>                                                      | 選択してい<br>ル検索 すべて<br>10月22日(水)<br>千後 3.25~午<br>③ 「ニュースノ朝<br>15:00~15:12<br>15:12~15:25<br>15:25~15:45<br>16:00~16:05<br>16:05~18:00<br>18:10~18:52<br>18:52~19:00<br>19:000-19:30                                                                                                    | る放送のジャンルから検索され、画面表示されます。         22k       23k       23k       24k       25t       26E       27月       28火       29k       10月22日 (水) 午後 341         20k       345                                                                                                    |  |
| <ul> <li>番組(は)</li> <li>ジャン</li> <li>サブジャンル(</li> <li>地上D 011</li> <li>地上D 011</li> <li>地上D 0111</li> <li>地上D 0111</li> <li>地上D 0111</li> <li>地上D 0111</li> <li>地上D 0111</li> <li>地上D 0111</li> <li>地上D 0111</li> <li>地上D 0111</li> </ul>                                                                          | 選択してい<br>ル検索 すべて<br>10月22日(休)<br>千後 3:25~F<br>③ 「ニュース/朝<br>15:00~15:12<br>15:12~15:25<br>15:25~15:45<br>16:00~16:05<br>16:05~18:00<br>18:00~18:10<br>18:10~18:52<br>18:52~19:00<br>19:00~19:30                                                                                                    | 3放送のジャンルから検索され、画面表示されます。         22k       23k       23k       23k       24k       25k       27月       28k       29k       10月22日 (水) 午後 341         2%       345       23       23       1=2x<9k                                                                                                    |  |
| <ul> <li>番組(ば)</li> <li>ジャン</li> <li>サブジャンル(</li> <li>地上D 0111</li> <li>地上D 0111</li> <li>地上D 0111</li> <li>地上D 0111</li> <li>地上D 0111</li> <li>地上D 0111</li> <li>地上D 0111</li> <li>地上D 0111</li> <li>地上D 0111</li> </ul>                                                                                          | 選択してい<br><sup>1</sup> /√検索 すべて<br>10月22日(水)<br>午後 3:25~午<br>3:550~15:12<br>15:20~15:12<br>15:22~15:45<br>16:00~16:05<br>16:05~18:00<br>18:00~18:10<br>18:10~18:52<br>18:52~19:00<br>19:00~19:30                                                                                                    | 3放送のジャンルから検索され、画面表示されます。         20X       23X       24X       25E       26E       27月       28V       29X       10月22日 (水) 午後 341         20X       23X       23                                                                                                    |  |
| <ul> <li>番組(ば)</li> <li>ジャン</li> <li>サブジャンル(</li> <li>地上D 0111</li> <li>地上D 0111</li> <li>地上D 0111</li> <li>地上D 0111</li> <li>地上D 0111</li> <li>地上D 0111</li> <li>地上D 0111</li> <li>地上D 0111</li> <li>地上D 0111</li> <li>地上D 0111</li> </ul>                                                                        | 選択してい<br><sup>1</sup> /kk索 5×7<br>10月22日(A)<br>午後 3:25~7<br>③ 「ニュース/朝<br>15:00~15:12<br>15:25~15:45<br>16:00~16:05<br>16:05~18:00<br>18:00~18:10<br>18:00~18:10<br>18:00~19:30<br>19:00~19:30                                                                                                    | 30放送のジャンルから検索され、画面表示されます。         22X       23X       24X       25E       26E       27月       28X       10月22日 (水) 午後 341         2X3       2343       2345       2345       2345       2345       2345         W2       2345       2345       2345       2345       2345       2345         W2       2345       2345       2345       2345       2345         W2       245       2345       2345       2345         W2       06気象情報图       9345       4885       6455       9345       8456       8456         10921       (11)       110       110       110       110       110       110       110       110       110       110       110       110       110       110       110       110       110       110       110       110       110       110       110       110       110       110       110       110       110       110       110       110       110       110       110       110       110       110       110       110       110       110       110       110       110       110       110       110       110       110       110       110                                                                                                    |  |
| <ul> <li>番組(ば)</li> <li>ジャン</li> <li>サブジャンル(</li> <li>地上D 0111</li> <li>地上D 0111</li> <li>地上D 0111</li> <li>地上D 0111</li> <li>地上D 0111</li> <li>地上D 0111</li> <li>地上D 0111</li> <li>地上D 0111</li> <li>地上D 0111</li> </ul>                                                                                          | 選択してい<br><sup>1</sup> /kk素 すべて<br>10月22日(水)<br>午後 3:25~午<br>③「ニュースノ朝<br>15:00~15:12<br>15:12~15:25<br>15:25~15:45<br>16:00~16:05<br>16:05~18:00<br>18:00~18:10<br>18:10~18:52<br>18:52~19:00<br>19:00~19:30                                                                                                    | a 放送のジャンルから検索され、画面表示されます。<br>22k 23k 24c 25t 26E 27月 28火 29x 10月22日(水) 午後 341<br>2 345 2 345 2 345 2 345 2 345 2 345 3 345 345                                                                                                    |  |
| <ul> <li>番組(ば)</li> <li>ジャン</li> <li>サブジャンル</li> <li>地上D 0111</li> <li>地上D 0111</li> <li>地上D 0111</li> <li>地上D 0111</li> <li>地上D 0111</li> <li>地上D 0111</li> <li>地上D 0111</li> <li>地上D 0111</li> <li>地上D 0111</li> <li>地上D 0111</li> <li>地上D 0111</li> </ul>                                                       | 選択してい<br><sup>10月2日(</sup> 休)<br>午後 3.25<br>「ニュースノ朝<br>15:00-15:12<br>15:12-15:25<br>15:25-15:45<br>16:00-16:05<br>16:05-18:00<br>18:00-18:10<br>18:10-18:52<br>18:52-19:00<br>19:00-19:30                                                                                                    | 23株 24法 25± 26E 27月 28火 29水       10月22日(水) 午後 341         22K 23K 24法 25± 26E 27月 28火 29水       10月22日(水) 午後 341         26 345       21                                                                                                    |  |
| <ul> <li>番組(ば)</li> <li>ジャン</li> <li>サブジャンル</li> <li>地上D 0111</li> <li>地上D 0111</li> <li>地上D 0111</li> <li>地上D 0111</li> <li>地上D 0111</li> <li>地上D 0111</li> <li>地上D 0111</li> <li>地上D 0111</li> <li>地上D 0111</li> <li>地上D 0111</li> <li>地上D 0111</li> <li>地上D 0111</li> <li>地上D 0111</li> <li>地上D 0111</li> </ul> | 選択してい<br><sup>10月22日(水</sup><br><sup>10月22日(水)</sup><br><sup>10月22日(水)</sup><br><sup>10月22日(水)</sup><br><sup>10月22日(水)</sup><br><sup>11510-15:12</sup><br><sup>15:12-15:25</sup><br><sup>15:12-15:45</sup><br><sup>15:12-15:45</sup><br><sup>16:00-16:05</sup><br><sup>16:05-18:00</sup><br><sup>18:10-18:52</sup><br><sup>18:52-19:00</sup><br><sup>19:00-19:30</sup><br><sup>19:00-19:30</sup>                                                                                                    | る放送のジャンルから検索され、画面表示されます。<br>22k 23k 24k 25± 26E 27月 28火 29k 10月22日(水) 午後 341<br>23k 345                                                                                                    |  |
| <ul> <li>番組(ば)</li> <li>ジャン</li> <li>サブジャンル</li> <li>地上0 0111</li> <li>地上0 0111</li> <li>地上0 0111</li> <li>地上0 0111</li> <li>地上0 0111</li> <li>地上0 0111</li> <li>地上0 0111</li> <li>地上0 0111</li> <li>地上0 0111</li> <li>地上0 0111</li> <li>地上0 0111</li> <li>地上0 0111</li> </ul>                                     | 選択してい<br><sup>1</sup> /kk索 すべて<br>10月22日(x)<br>午後 3/25~午<br>3/25~15:12<br>15:00~15:12<br>15:12~15:25<br>15:25~15:45<br>16:00~16:05<br>16:05~18:00<br>18:00~18:10<br>18:00~18:10<br>18:00~18:10<br>18:00~18:22<br>18:52~19:00<br>19:00~19:30<br>反る<br>次次 次定<br>大容  が表き                                                                                                    | る放送のジャンルから検索され、画面表示されます。<br>22% 23 24 24 25 26 27月 28火 29 10月22日 (水) 午後 341<br>23 345 2 1                                                                                                    |  |
| <ul> <li>番組は、</li> <li>ジャン</li> <li>サブジャンル</li> <li>地上D 0111</li> <li>地上D 0111</li> <li>地上D 0111</li> <li>地上D 0111</li> <li>地上D 0111</li> <li>地上D 0111</li> <li>地上D 0111</li> <li>地上D 0111</li> <li>地上D 0111</li> <li>地上D 0111</li> <li>地上D 0111</li> <li>地上D 0111</li> <li>地上D 0111</li> </ul>                    | 選択してい<br><sup>1</sup> /kk素 すべて<br>10月22日(AX)<br>午後 3:25~午<br>3:5:00~15:12<br>15:00~15:12<br>15:25~15:45<br>16:00~16:05<br>16:05~18:00<br>18:00~18:10<br>18:10~18:52<br>18:52~19:00<br>19:00~19:30<br>戻る<br>次定<br>大定<br>大定<br>大定                                                                                                    | る放送のジャンルから検索され、画面表示されます。<br>22% 23 24 24 25 26 27月 28火 29 10月22日(水) 午後 341<br>() 10月22日(水) 午後 341<br>() 10月21日(水) 午後 341<br>() 10月21日(水) 午後 341<br>() 10月21日(水) 午後 441<br>() 10月21日(水) 午後 441<br>() 10月21日(水) 午後                                                                                                    |  |

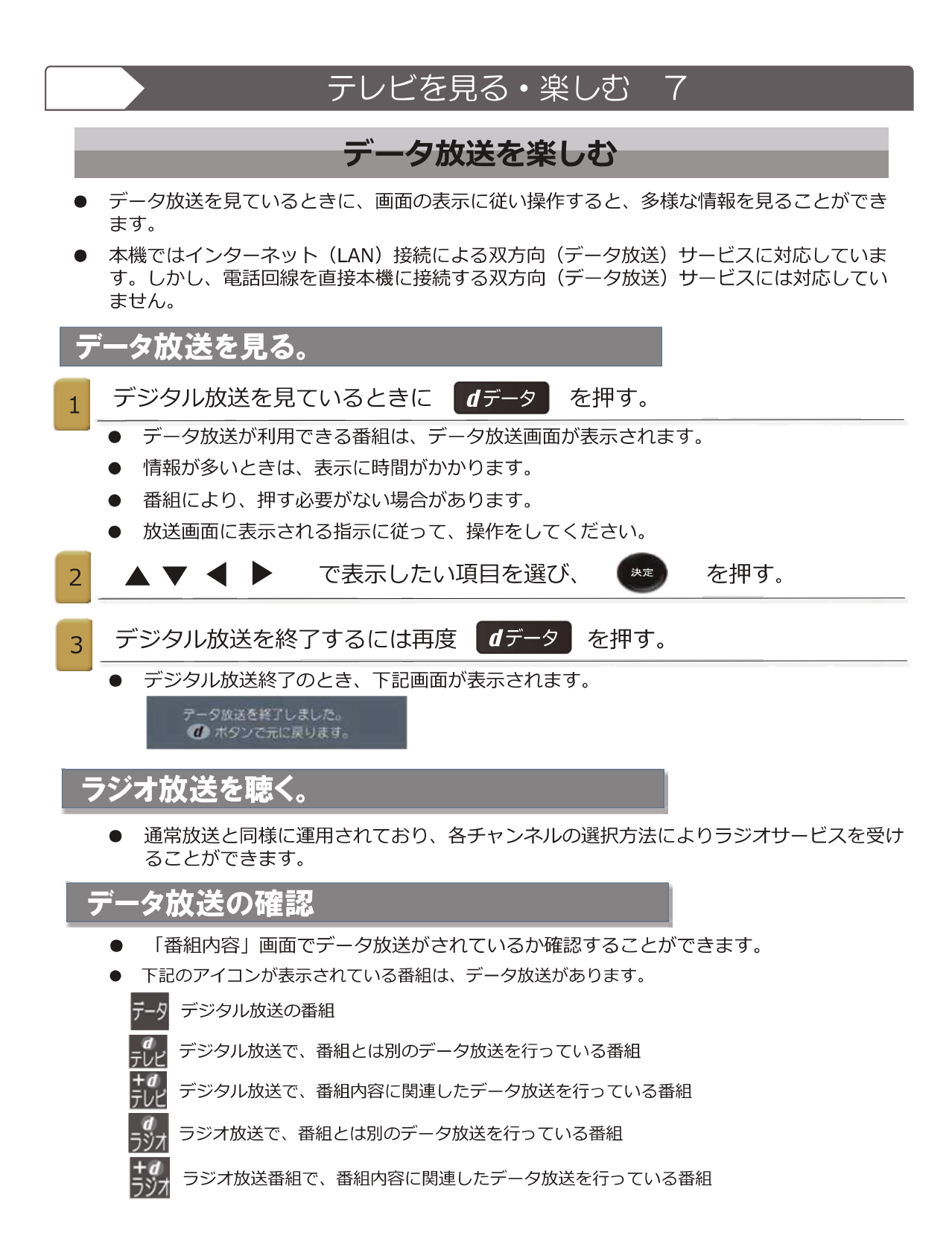

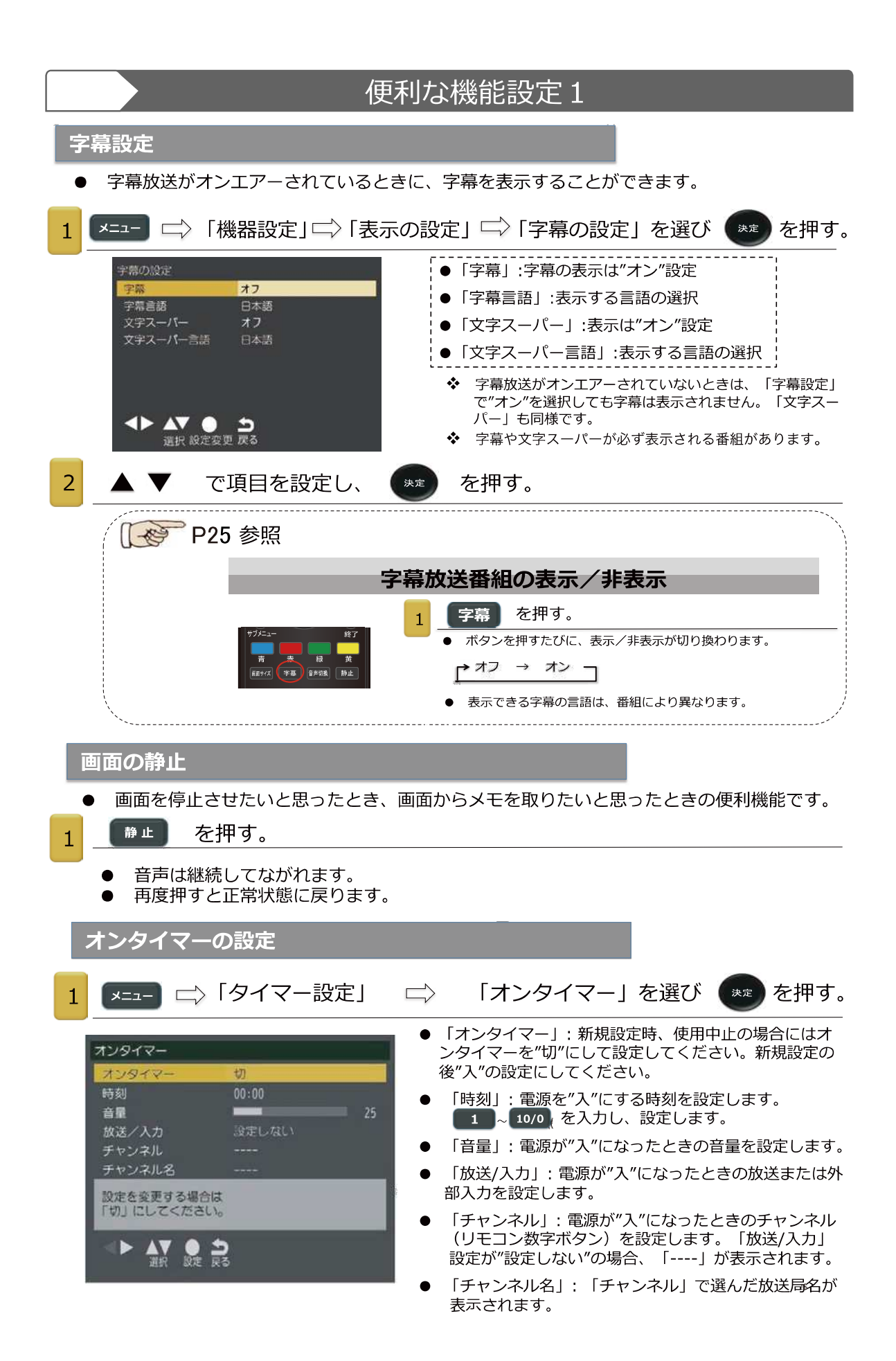

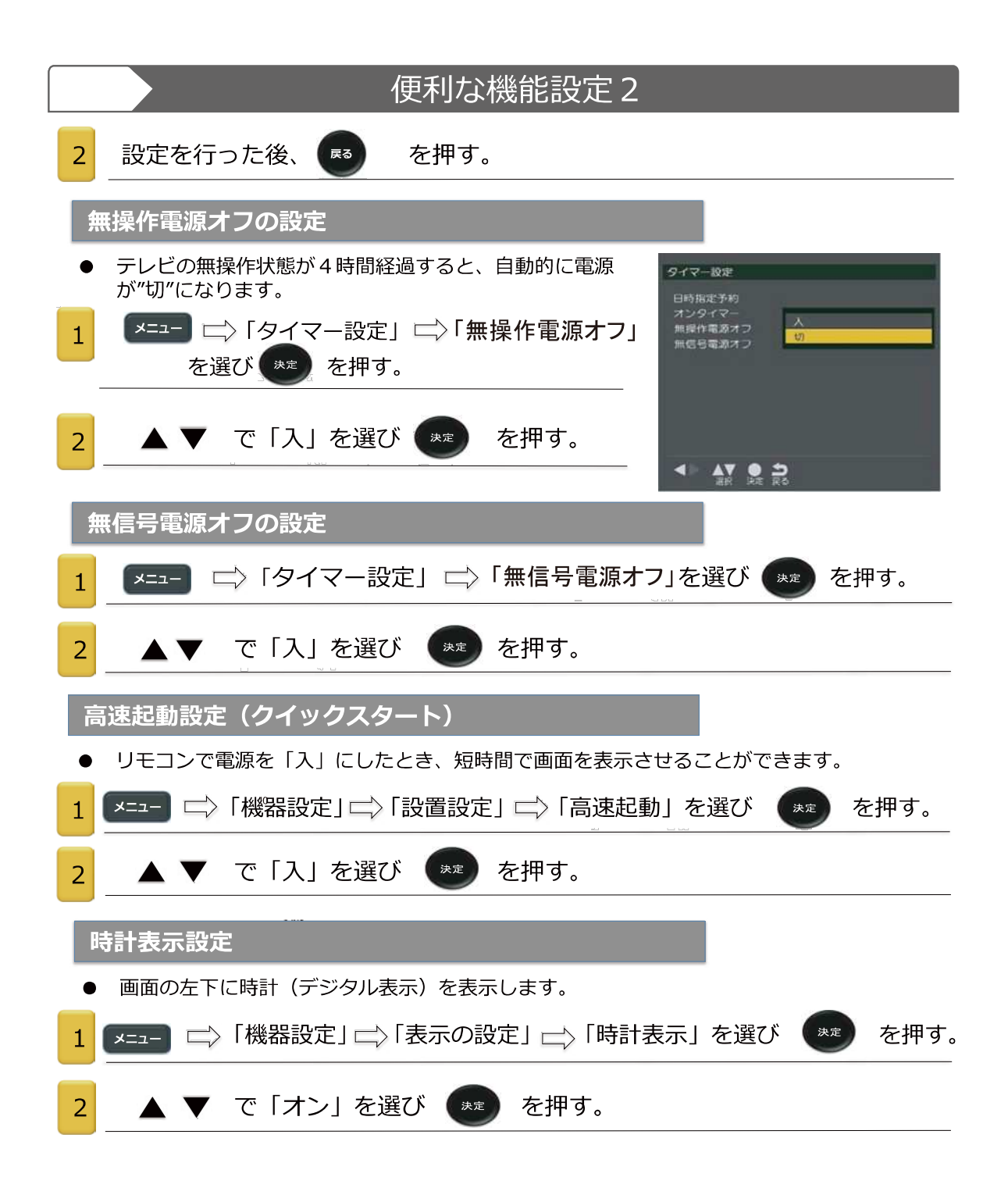

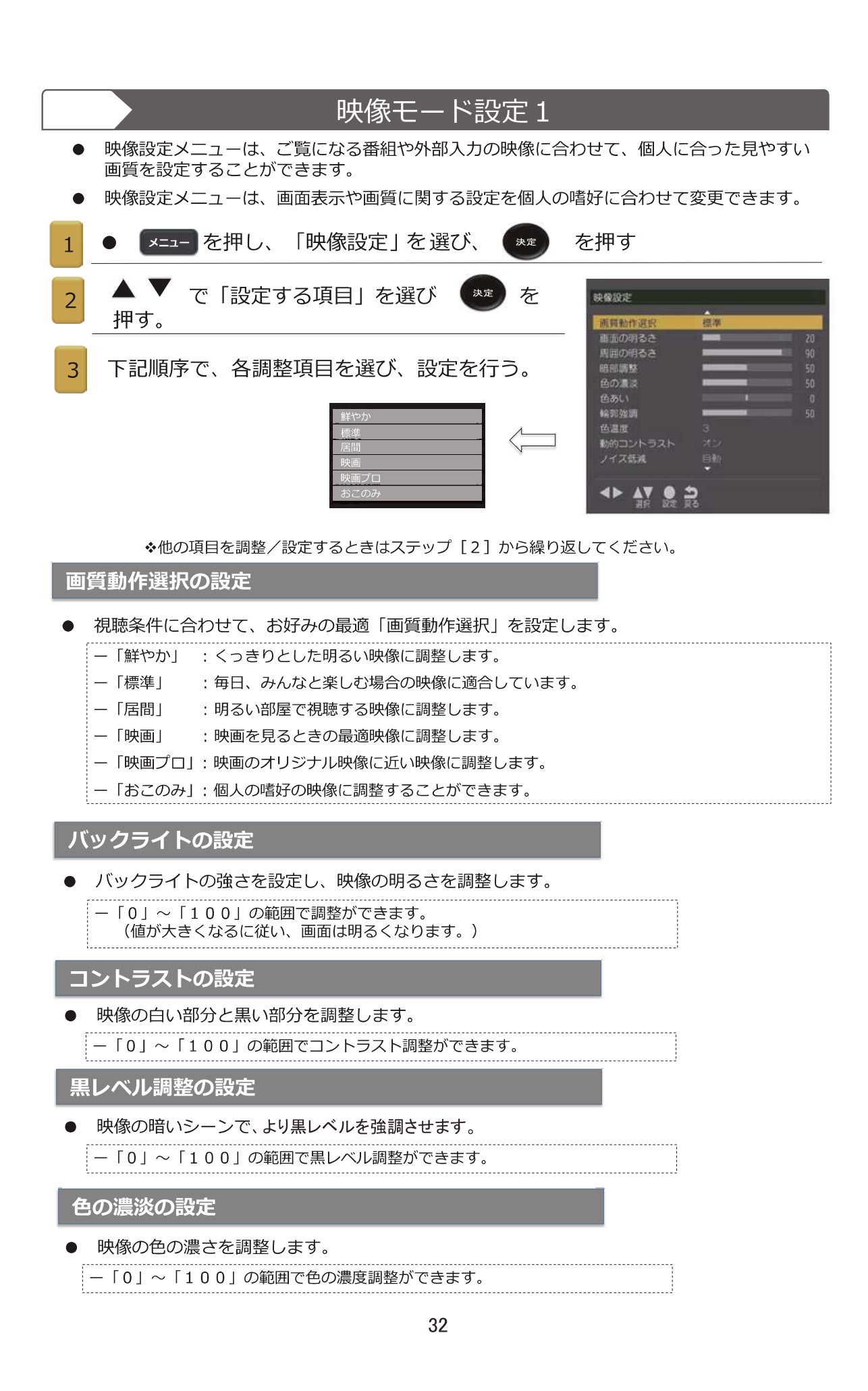
| 映像モード設定2                                                                                                    |
|----------------------------------------------------------------------------------------------------|
| 色あい(カラーティント)の設定                                                                                                |
| <ul> <li>● 最適な色合い(肌色画像)に調整します。</li> <li>-「-50」(紫色方向)~「50」(緑色方向)の範囲で色の濃度調整ができます。</li> </ul>                     |
| 輪郭強調(シャープネス)の設定                                                                                                |
| <ul> <li>● 映像の輪郭がくっきりとなるように調整します。</li> <li>-「0」~「100」の範囲で輪郭強調(シャープネス)調整ができます。</li> </ul>                       |
| 色温度の設定                                                                                                    |
| ● 映像全体の色トーン(暖色 <赤みがかった色> 系~寒色 <青みがかった色> 系)調整をします。                                                              |
| ー「5」~「1」の範囲で色温度調整ができます。<br>(値が小さくなるに従い、画面は赤みがかった色になります。)                                                       |
| 動的コントラストの設定                                                                                                    |
| ● 画像の明るさに応じて、自動的に輝度調整します。                                                                                      |
| ー「オン」:動的コントラスト機能を"入"にします。<br>ー「オフ」:機能を"切"にします。                                                                 |
| ノイズ低減の設定                                                                                                    |
| ● 画像のちらつき/ざらざら感を低減させます。                                                                                        |
| ー「自動」: 映像の種類の適合して自動調整されます。<br>ー「強」「中」「弱」: ノイズ低減の強さの変更をします。                                                     |
| ー「オフ」:この機能を停止します。                                                                                              |
| ー「オフ」に設定すると、そのままの映像になります。                                                                                      |
| MPEGノイズ<br>低減の<br>設定                                                                                           |
| ● 動きの速い映像のちらつき(モザイク/ブロック状ノイズ)を低減させます。                                                                          |
| ー「強」「中」「弱」: MPEGノイズ低減の強さの変更をします。                                                                               |
| ー「オフ」、この機能を存在します。<br>ー「オフ」に設定すると、そのままの映像になります。                                                                 |
| 高度な設定                                                                                                    |
| <ul> <li>プロフェッショナルな映像に調整します。</li> <li>         ・この調整は、「画質動作選択」を「鮮やか」または「標準」に設定された場合、動作設定されません。     </li> </ul> |
| 1<br>「高度な設定」を"入"に設定する。<br>                                                                                     |

2 右記画面が表示される。(詳細設定)

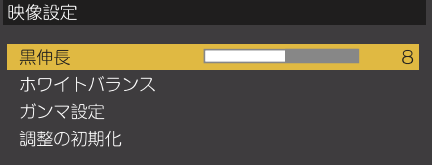

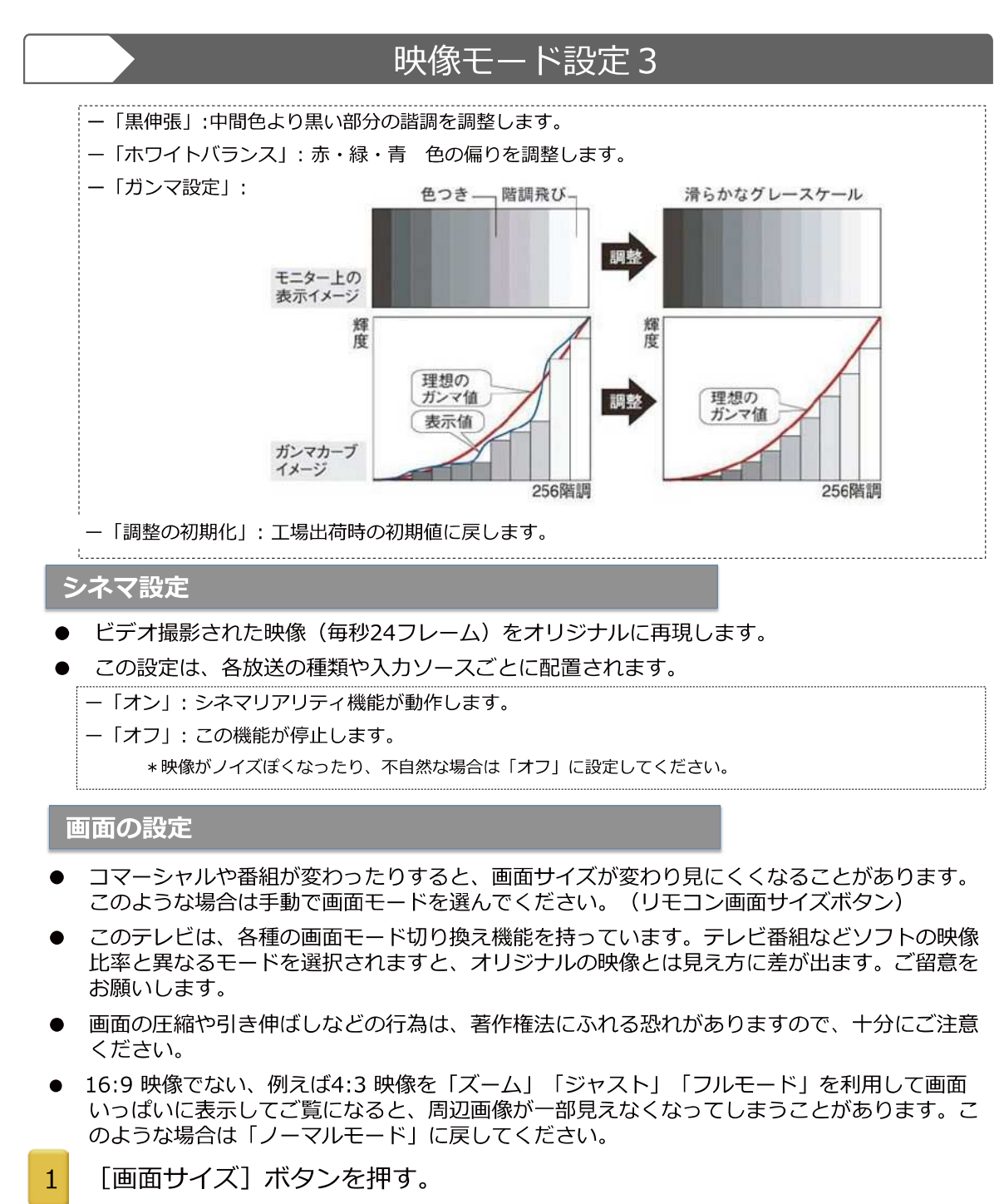

● 「画面サイズ切替」

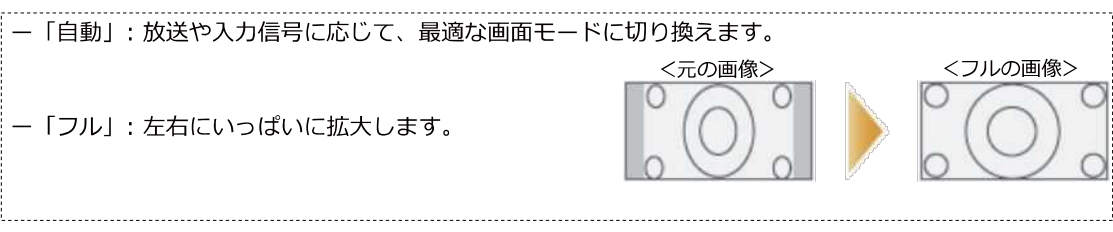

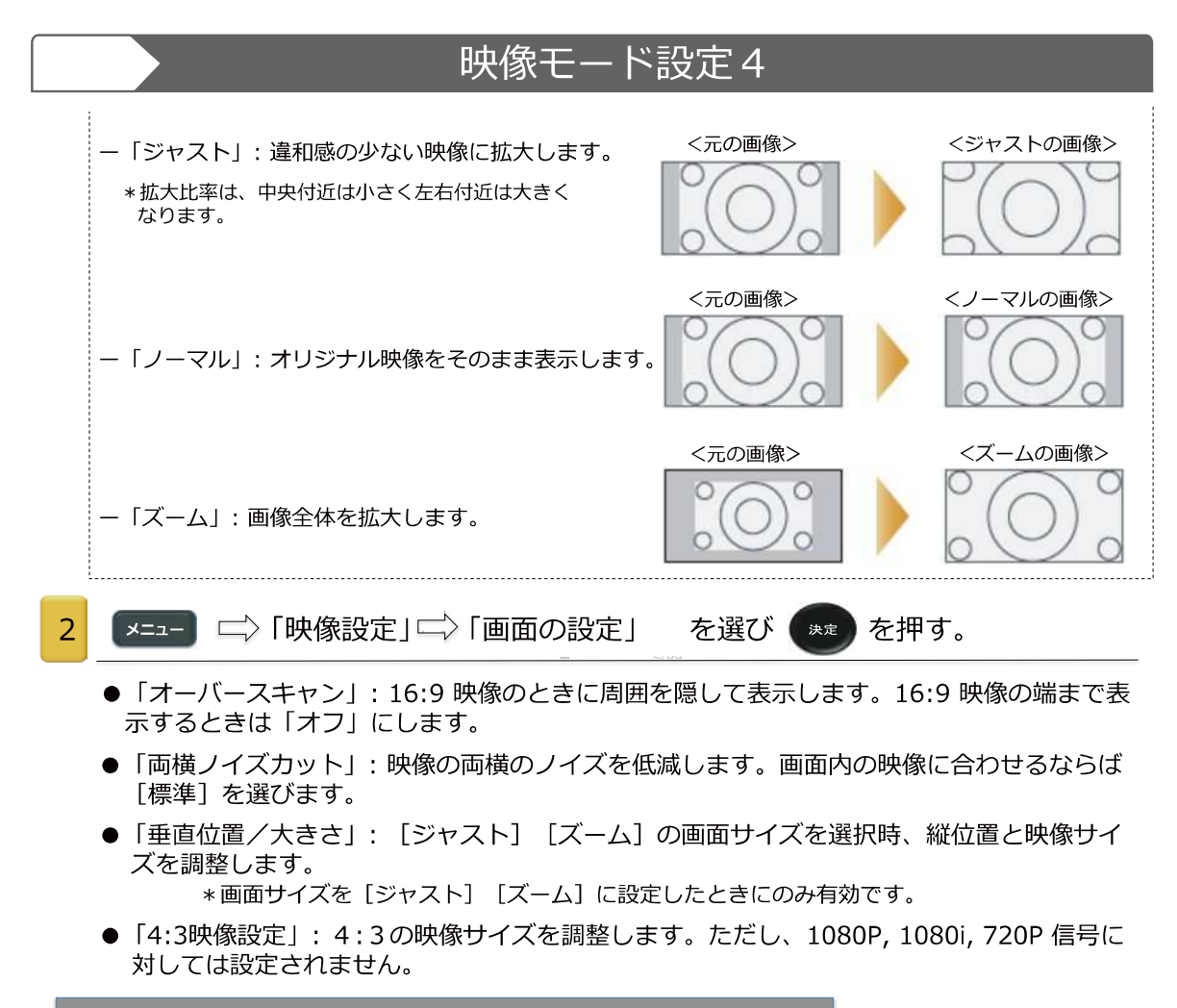

### 映像設定の初期化

● 工場出荷時の既定値にすべての映像設定を戻します。

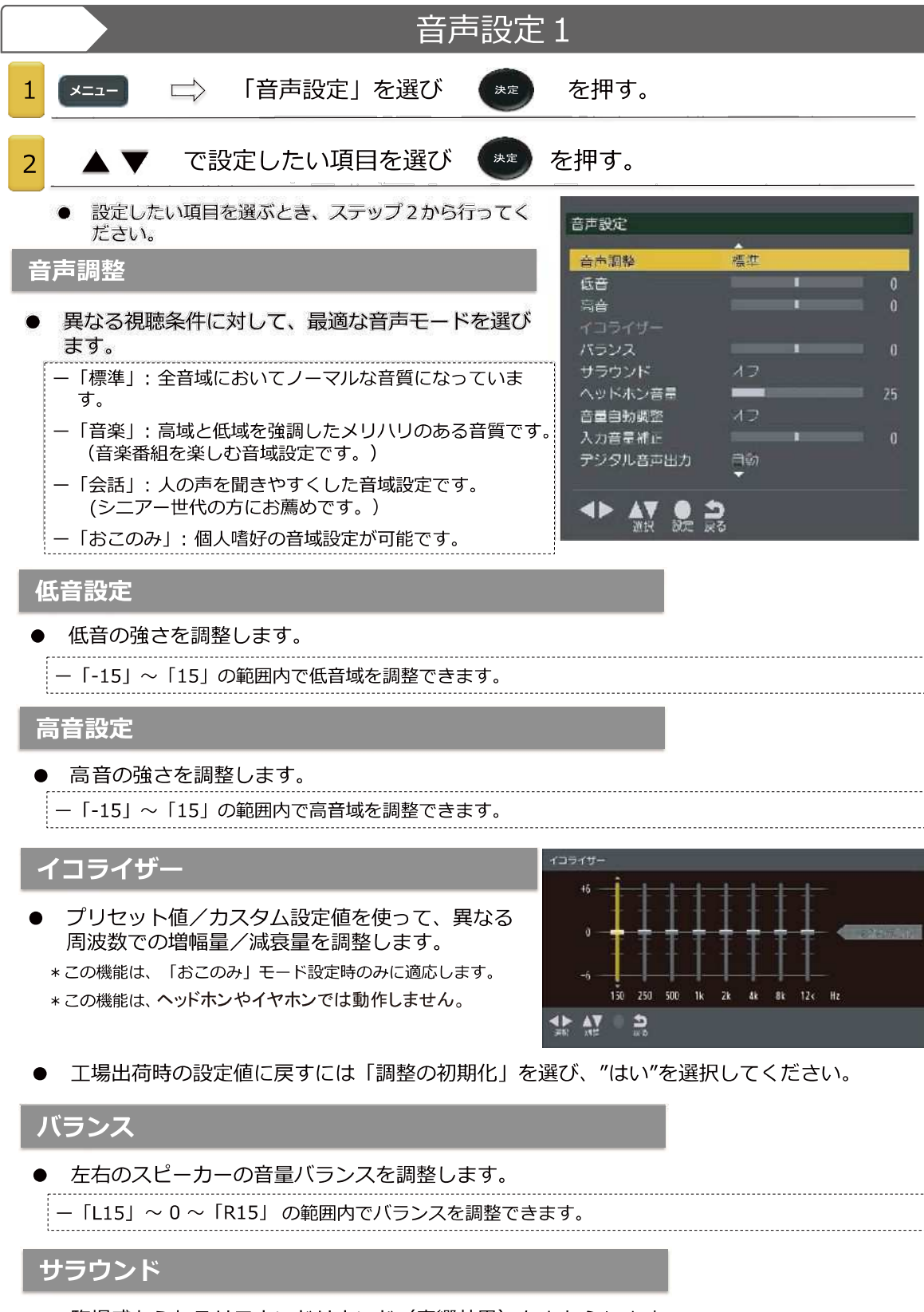

- 臨場感あふれるサラウンドサウンド(音響効果)をもたらします。
   \*最高のサラウンドサウンド効果は画面の中央で発揮されます。
  - \* サラウンドサウンド効果はモノラル音声については効果がありません。

## 音声設定2

#### 音量自動調整

- 音が小さいときに自動的に音量をUPし、音が大きいときに自動的に音量DOWNさせることに より、音量の急激な変化を抑制します。
  - ー「オン」: 音量自動調整機能をオンにします。
  - 「オフ」: 音量自動調整機能をオフにします。

### 入力音声補正

- 一般放送から外部入力へ切り換えると、音量が変わることが多々あります。このようなときに 音量を修正/補正することができます。
- 音量を修正/補正したい外部入力に切り換えてください。
  - ー「オン」: 「-6」~ 「6」の範囲内で修正することができます。

### デジタル音声出力

- 「外部入力機器の設定」の項を参照してください。
- この機能は、テレビ視聴時でのみ使用できます。

### HDMI音声入力

- ●「HDMI音声入力の設定」の項を参照してください。
- HDMI 再生時でのみ使用できます。

### 音声同時出力

- スピーカーと ヘッドホン共に同時出力するようにします。
  - -「する」: スピーカー/ ヘッドホン 同時に音声出力されます。
  - 「しない」: 接続している ヘッドホン のみに音声出力されます。
  - \* 「する」で設定の場合、テレビ本体上の音量ボタン操作にてヘッドホンの音量が調整可能です。また、リモコン上 の音量ボタン操作にてスピーカー音量が調整可能です。ヘッドホンをヘッドホン端子へ接続していない場合も、 同様です。ご注意ください。

「しない」で設定の場合、ヘッドホンのヘッドホン端子への接続状態によりリモコンまたはテレビ本体上の音量ボ タンにより、スピーカーまたはヘッドホンの音量を調整出来ます。ヘッドホンをヘッドホン端子へ挿入時には、 ヘッドホン音量をテレビ本体上の音量ボタンおよびリモコン上の音量ボタンで音量を調整することが出来ます。 ヘッドホンがヘッドホン端子へ挿入されていない時には、いずれの操作でもスピーカー音量を調整することが出来ます。

#### 工場出荷初期化設定

● 工場出荷時の状態に戻します。

| 文字入力1                                                                                                    |
|----------------------------------------------------------------------------------------------------|
| ● 「文字入力」は、番組名、HDD名称改変等、あらゆるところで出てきます。この文字入力の<br>方式を決めます。                                                                                                    |
| 文字入力方式の設定                                                                                                    |
| ● 文字の入力方法には、"画面キーボード方式"と"リモコンボタン方式"の2種類があります。                                                                                                    |
|                                                                                                    |
| └ ☆ ☆ を押す。                                                                                                    |
| 2 「リモコンボタン」あるいは「画面キーボード」を選び を押す。                                                                                                    |
| 文字変換方式の設定                                                                                                    |
| ● 文字の変換方式には"通常方式"と"予測方式"があります。                                                                                                    |
| 1 ☆ 「機器設定」☆ [その他の設定] ☆ 「文字入力設定」 ☆ 「変換方式」 ☆ を押す。                                                                                                    |
| 2 「通常方式」あるいは「予測方式」を選び       を押す。                                                                                                    |
| 画面キーボード方式                                                                                                    |
| 一       v       a       h       b       v       a       k       a       c       c       h       b       b       b       b       b         改行       [       w       w       b       b |
| 1 緑 ボタンを押し、入力文字種を選ぶ。                                                                                                    |
| ● ボタンを押すたび、下記のように切り換わります。                                                                                                    |
| → かな → カナ → 英数 → →                                                                                                    |
| 2 ▲▼▲▶ でキーボードから文字を選び ● を押す。                                                                                                    |
|                                                                                                    |
|                                                                                                    |
| <ul> <li></li></ul>                                                                                                    |
| <ul> <li>入力文字種が「英数」の場合、▲▼ でアルファベットと数字の半角/全角を選びます。</li> <li>記号を入力するには「きごう」と入力した後、〔青〕を押し(文字変換) ▲▼ で選びます。</li> <li>〔黄〕で変換を取り消します。</li> </ul>                                                                                                    |
| 4 あ を押し、文字入力が終了します。                                                                                                    |

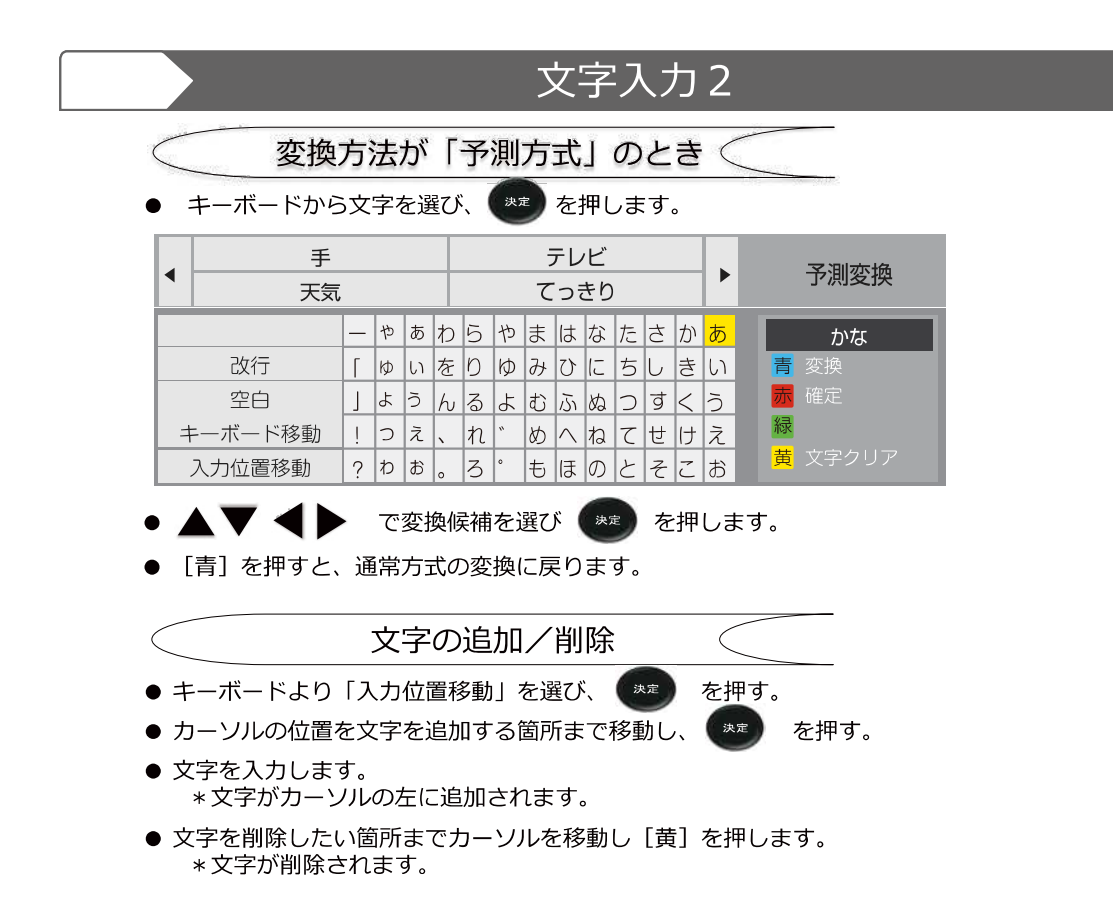

## 番組録画・予約機能1

本機は「裏録画」に対応しており、録画中の番組とは別の番組を視聴することができます。 また「留守録画」にも対応しており、録画設定の後、電源待機状態での録画が可能です。

### 録画できる機器と番組

- お好みの放送番組が録画できます。映像の無いデータ放送番組や、ラジオ放送番組および外部入力(HDMI)からの映像・音声は録画できません。
- USB端子にUSBハードディスクを接続してください。初めての接続では画面の指示に従って USBハードディスクの設定をしてください。
- 160GB 以上のメモリー容量があるUSBハードディスクのみが使用できます。
- 登録したUSBハードディスクを他の機器で使用しないでください。初期化され、録画した番組 が全て消去されます。
- 録画した番組は登録先のテレビでのみ再生することができます。他のテレビやパソコンでは再 生できません。

USBハードディスクの登録

- USBハードディスクに録画/録画予約するときは登録をしなければなりません。登録により、 USBハードディスクは初期化され、全てのデータは消去されます。
- 画面上の指示に従って設定をしてください。

<登録されていない USB ハードディスクを接続する場合>

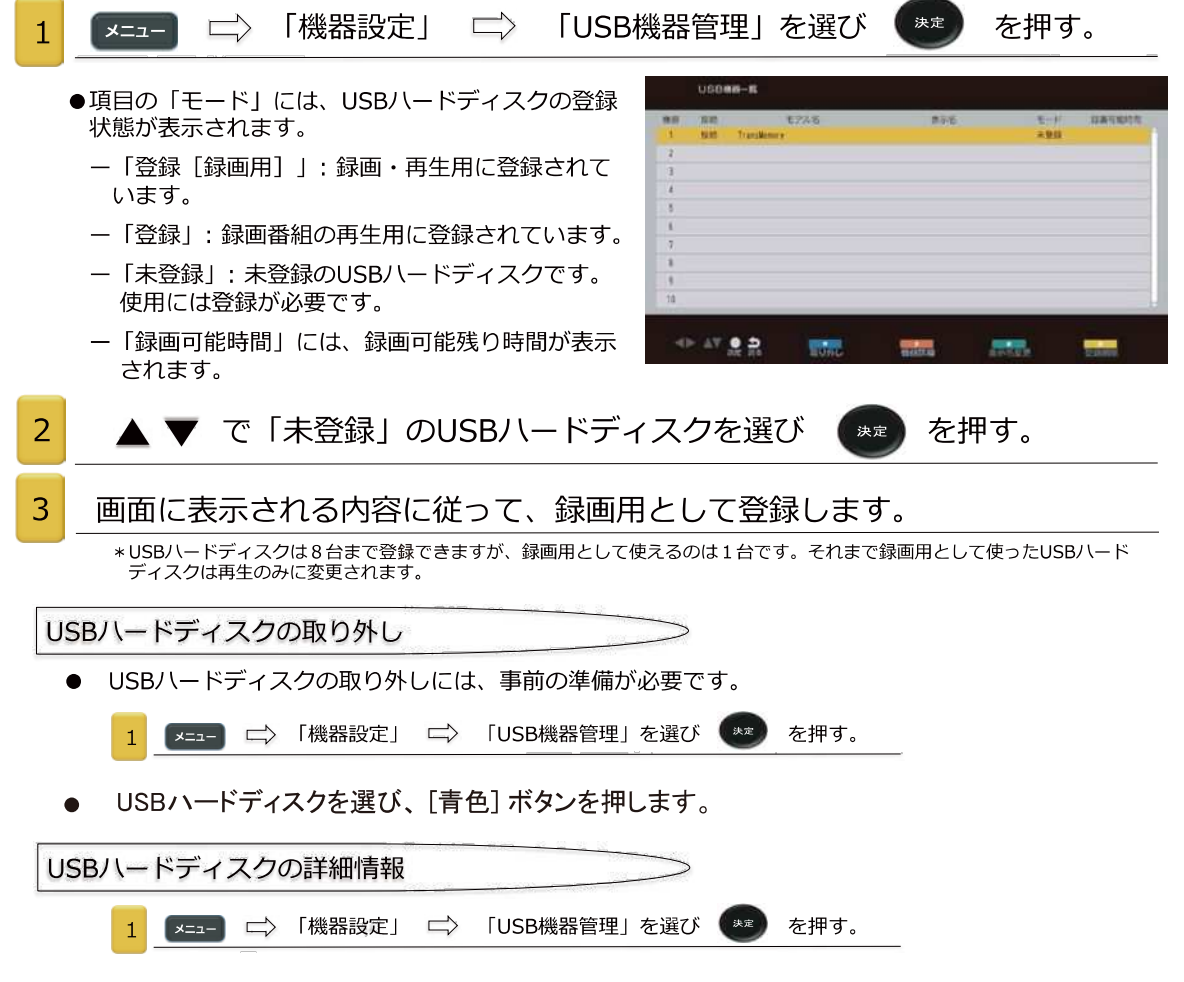

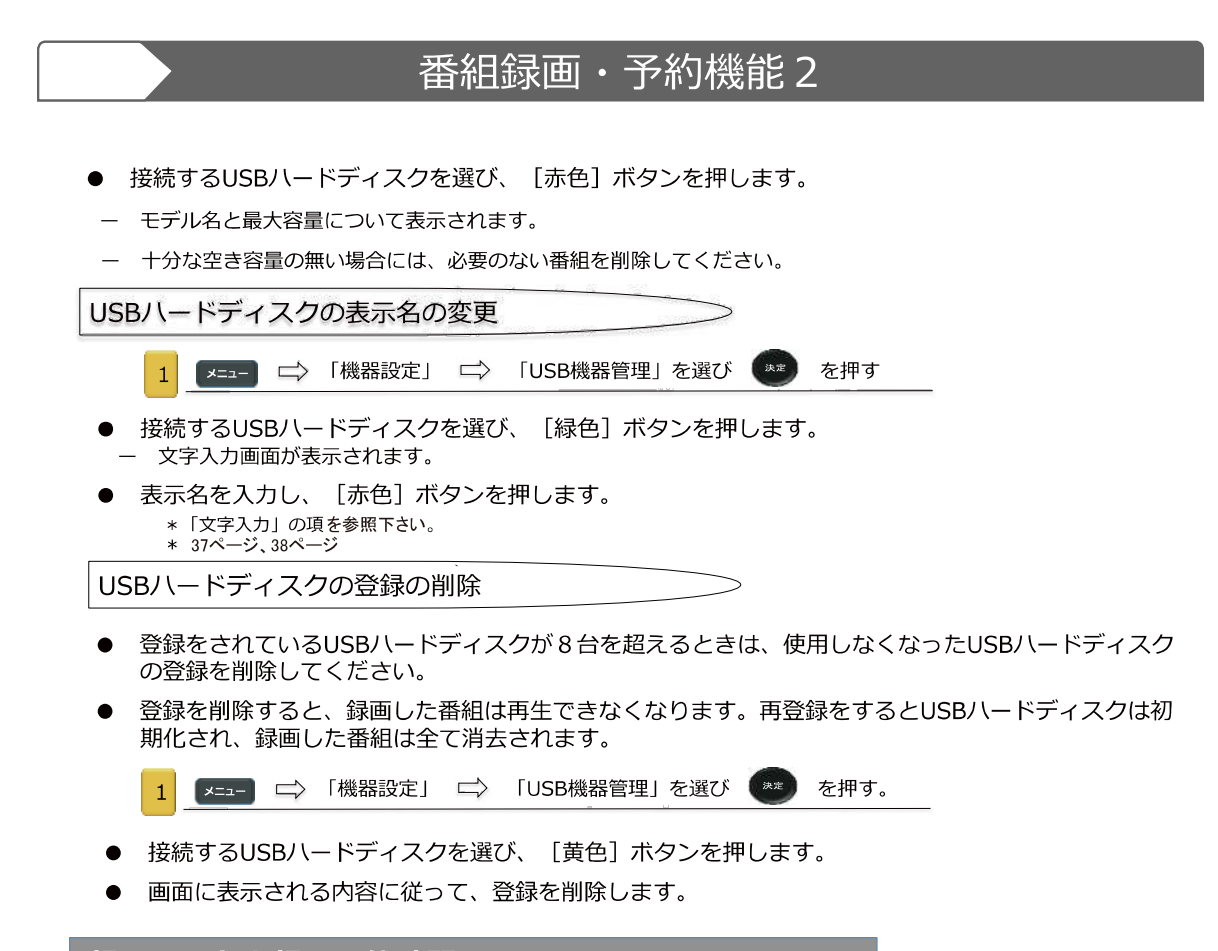

録画モードと録画可能時間

● USBハードディスクで録画できる時間(目安)は、以下の通りとなります。

| ── 録画モード           | 標準                           |                              |                              |
|--------------------|------------------------------|------------------------------|------------------------------|
| 容量                 | 地上デジタル<br>HD放送<br>(≦17 Mbps) | BSデジタル<br>HD放送<br>(≦24 Mbps) | BSデジタル<br>SD放送<br>(≦12 Mbps) |
| 500 GB             | 約60時間                        | 約43時間                        | 約86時間                        |
| 1 TB               | 約121時間                       | 約86時間                        | 約172時間                       |
| <b>2 TB</b> 約242時間 |                              | 約172時間                       | 約344時間                       |
| 4 TB               | 約484時間                       | 約344時間                       | 約688時間                       |
| 6 TB               | 約726時間                       | 約516時間                       | 約1032時間                      |

•「標準」の録画時間は、放送の転送レートによって異なります。

・録画可能時間は理論値によって計算しているため、実際と異なる場合があります。

※6TB以上のハードディスクには対応していません。

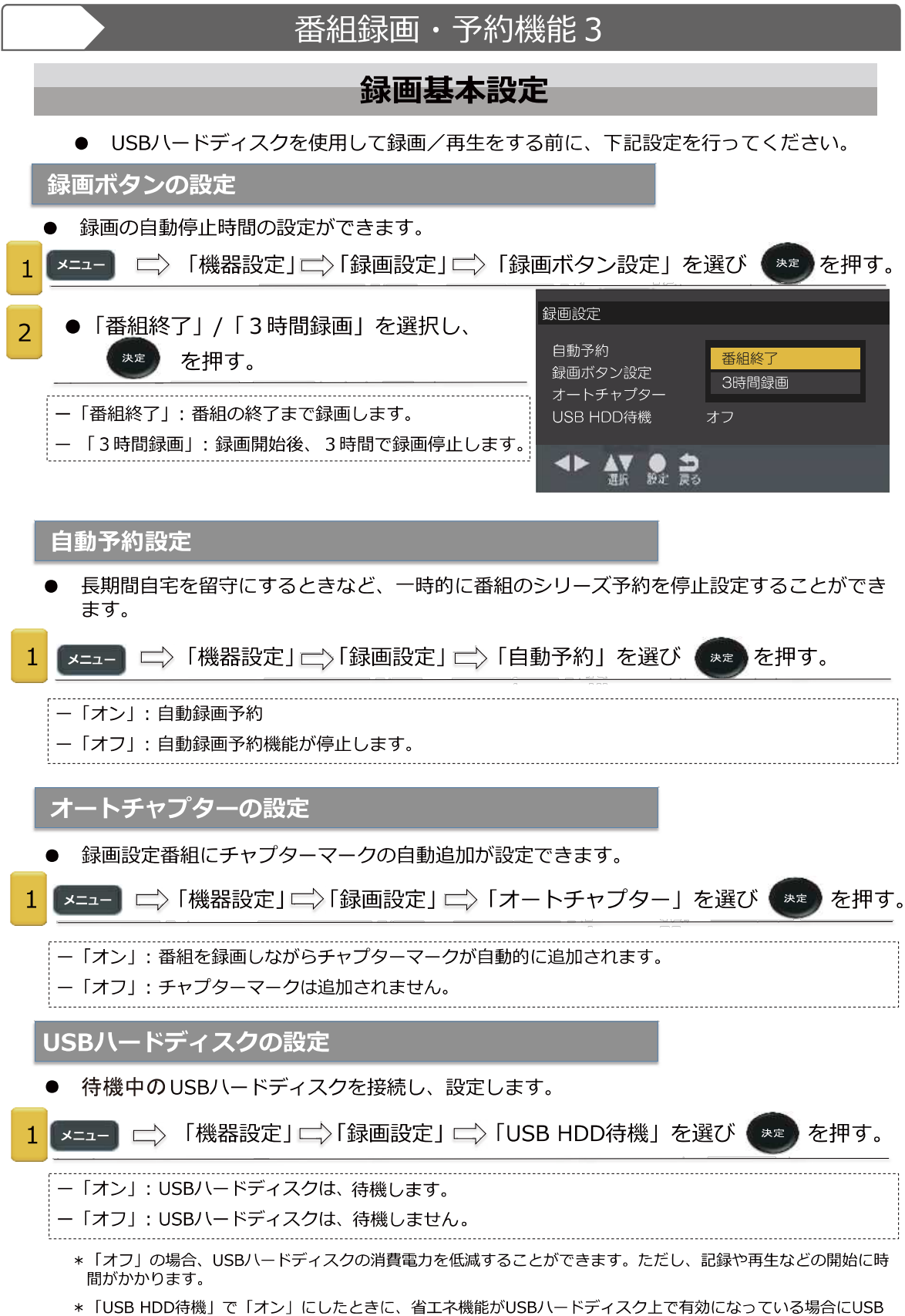

ハードディスクはスタンバイモードになることがあります。

# 番組録画・予約機能4

## 録画と予約

- 特定の時間帯に番組を一つのみ、予約または録画予約することができます。
- 本機は、テレビを視聴しながら別のチャンネルを録画することができます。
- 録画予約あるいは録画中、コンセントから電源コードを抜く/USBハードディスクを抜く、 行為は絶対にしないでください。USBハードディスクのデータの消失や破損の原因になりま す。
- 録画予約最大数は64です。USBハードディスク上の録画可能な番組の最大数は3,000です。
- データ放送のデータの記録/再生可能については、番組の状態に依拠します。
- ラジオ放送番組の記録はできません。

### 視聴中の番組録画

- 今見ている番組を簡単に録画できます。
- 1 番組を見ながら、 [録画ボタン]を押す。
  - 毎回は自動的に開始します。
     毎回ボタン でセットアップされた項目に従い、3時間後にあるいは番組終了後に自動的に録画停止されます。
- 2 リモコンの [録画停止ボタン]

番組表からの録画予約

番組表からテレビ番組を予約することができます。
 番組表を押す。

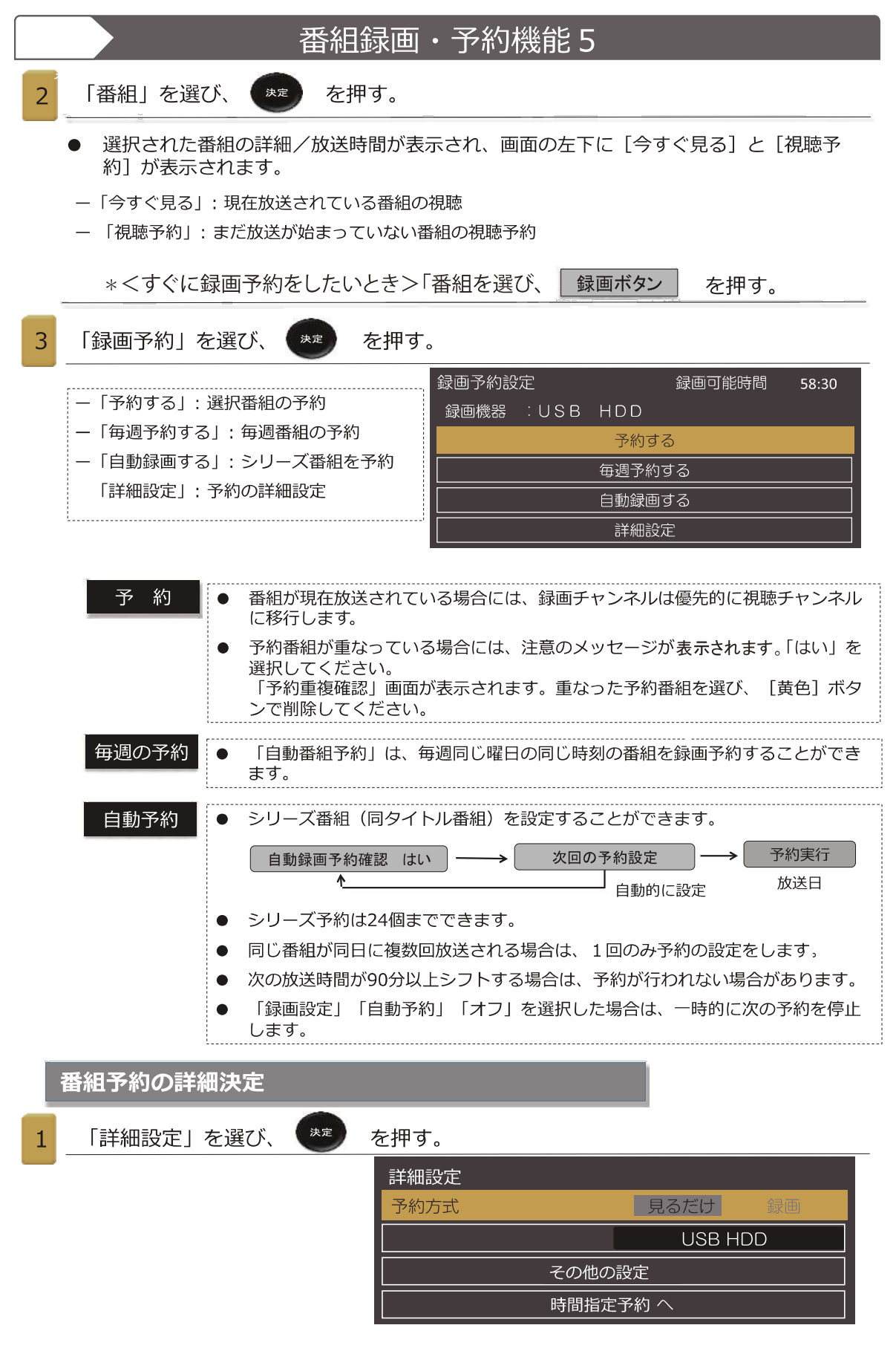

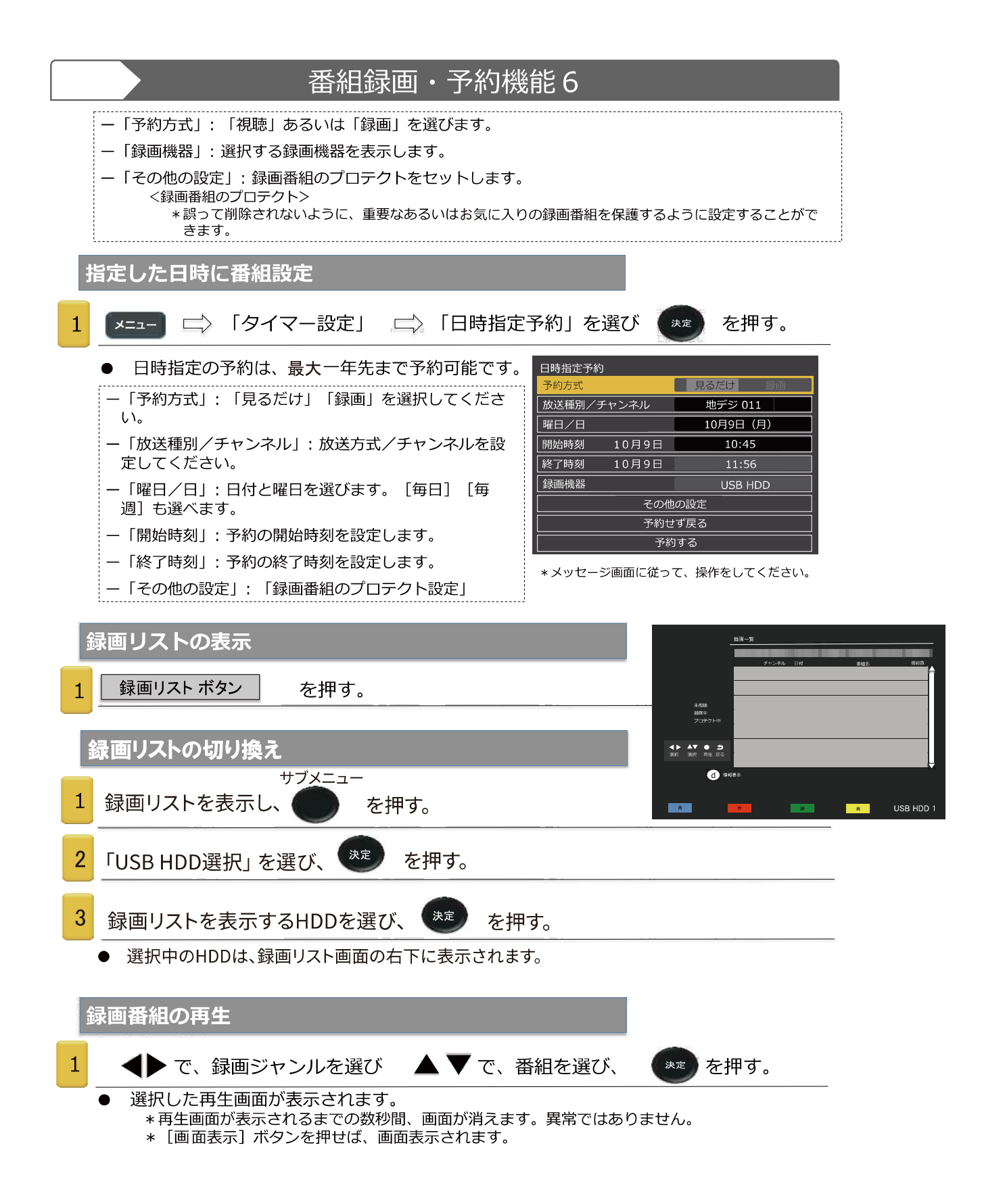

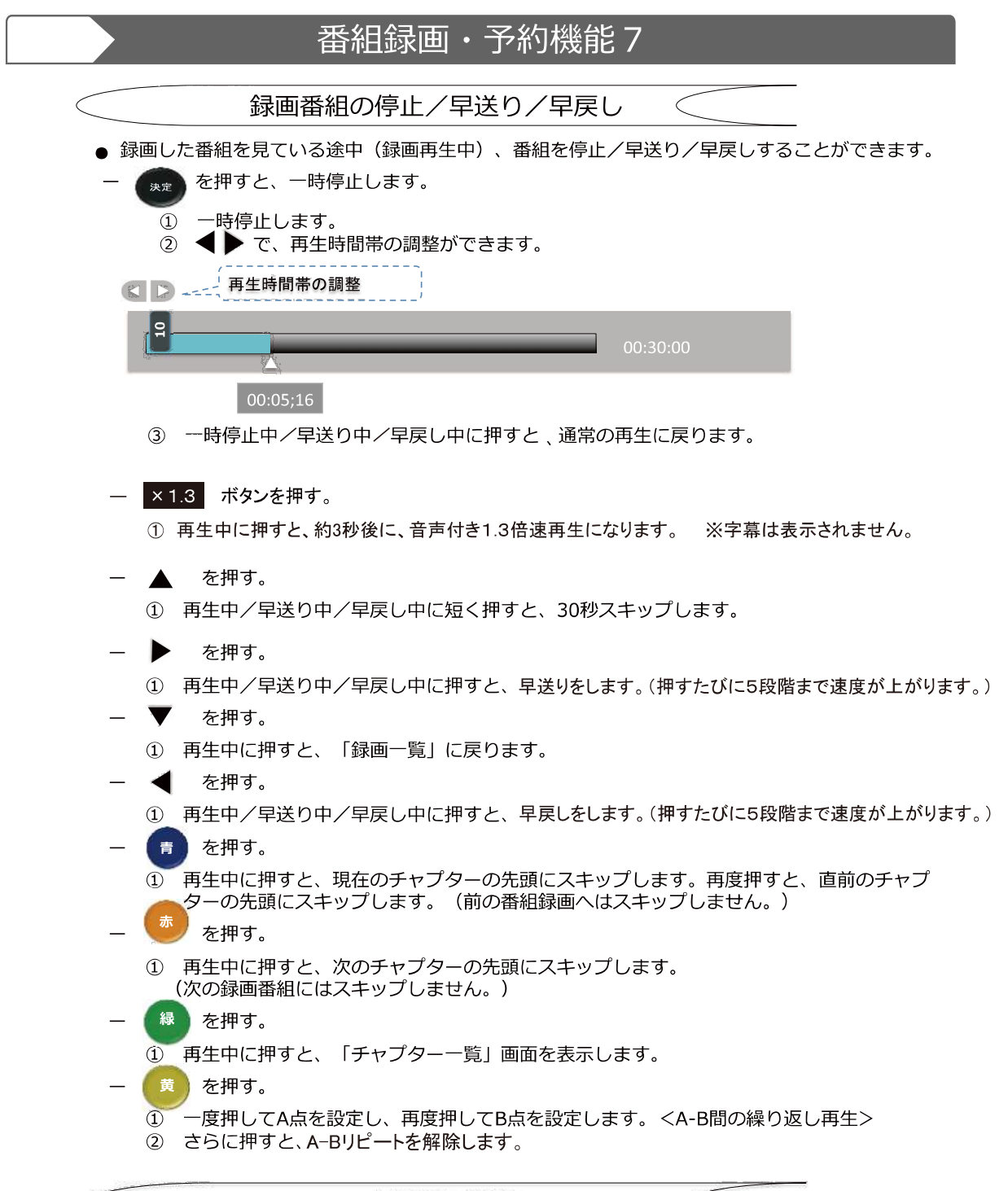

| $\leq$ |              |             |  |
|--------|--------------|-------------|--|
| _      | 録画再生状態は下記の図れ | が画面表示されます。  |  |
|        | 表示           | 状態          |  |
|        |              | 再生中         |  |
|        |              | 一時停止中       |  |
|        | ►            | 早送り中(5段階)   |  |
|        | •            | 早戻し中(5段階)   |  |
|        | 1.3倍速        | 音声付き1.3倍速再生 |  |

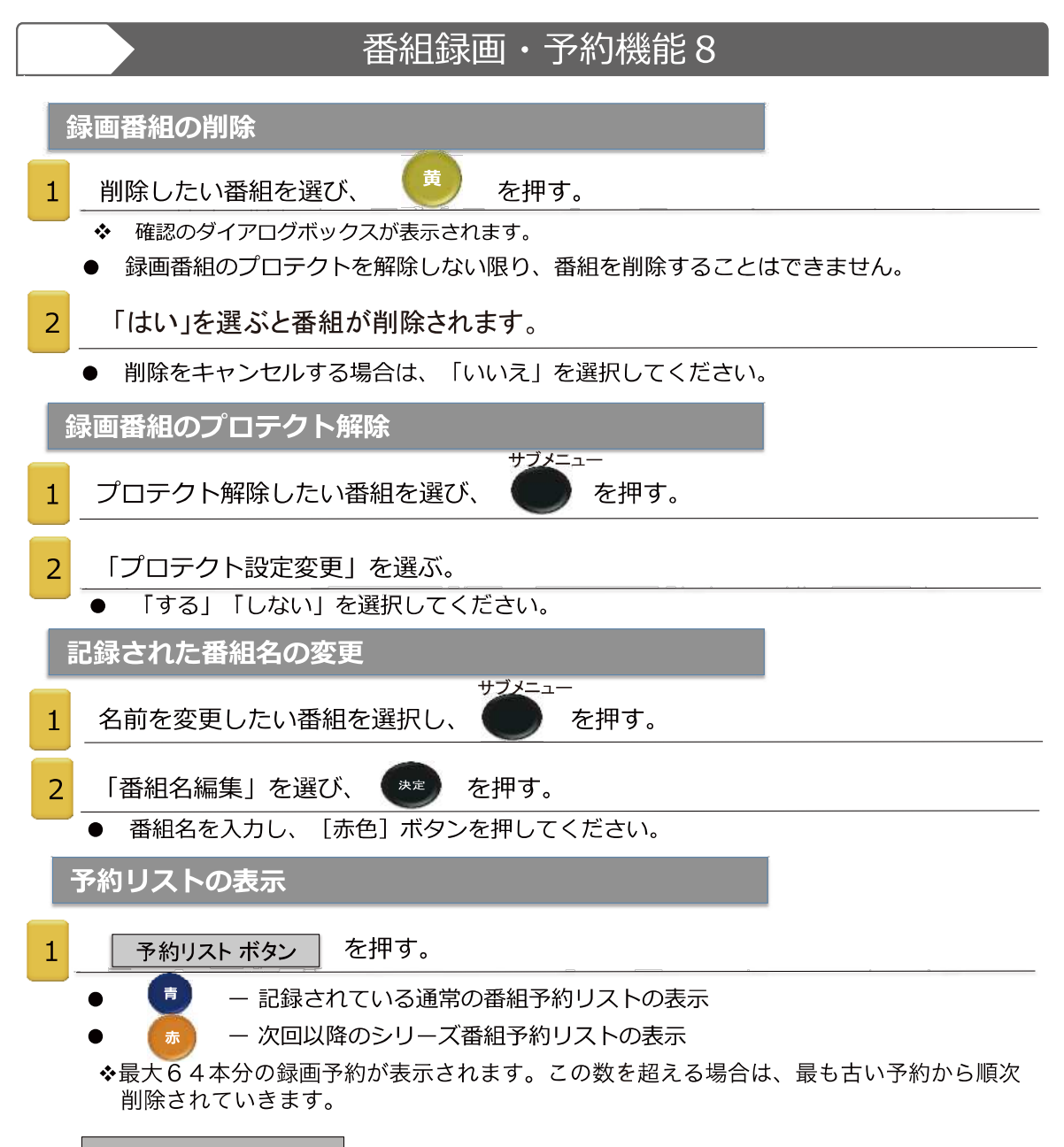

予約状態のアイコン

● 画面の右端に予約状態を示すアイコンが表示されます。

| アイコン   | 意味                                                                    |
|--------|-----------------------------------------------------------------------|
| 録画     | 録画予約した番組。                                                             |
| 自動予約   | シリーズ予約した番組。                                                           |
| 次回未定   | シリーズ予約の次の放送が、まだ見つか<br>っていません。                                         |
| 見るだけ   | 視聴予約した番組。                                                             |
| 済      | 予約時間が終了した番組。                                                          |
| 済 取消   | 予約の取り消し操作をしたり、番組録画<br>が録画機器状態によって取り消された。                              |
| 済 おしらせ | 予約実行の中止、時間の変更、指定の<br>信号で録画することができないなど、<br>録画装置が正しく動作していない時に表<br>示します。 |
| 重複     | 優先度の低い重複した予約を表示。                                                      |
| 警告     | 予約が、受信チャンネルの変更などにより<br>実行されない時に表示。                                    |

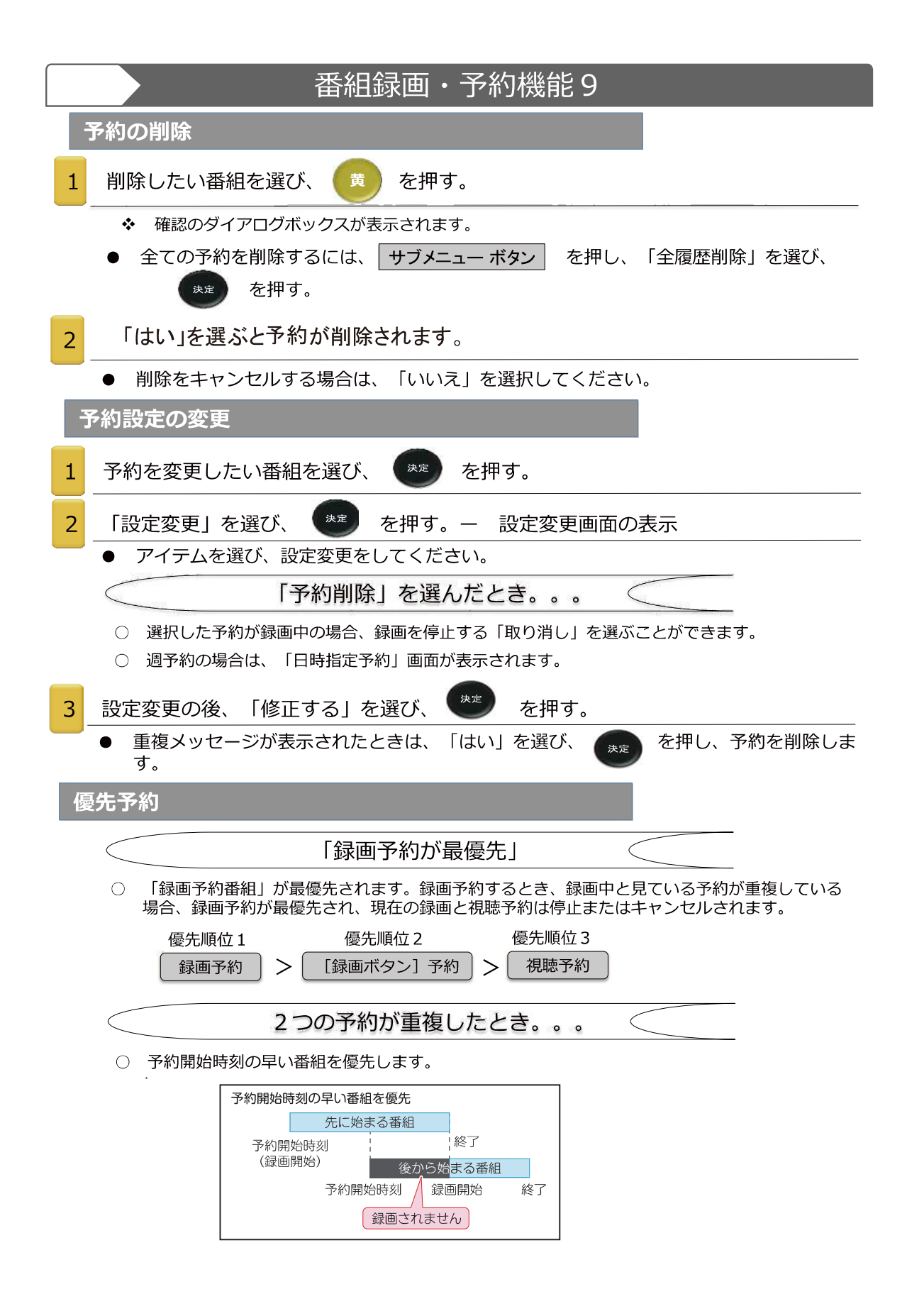

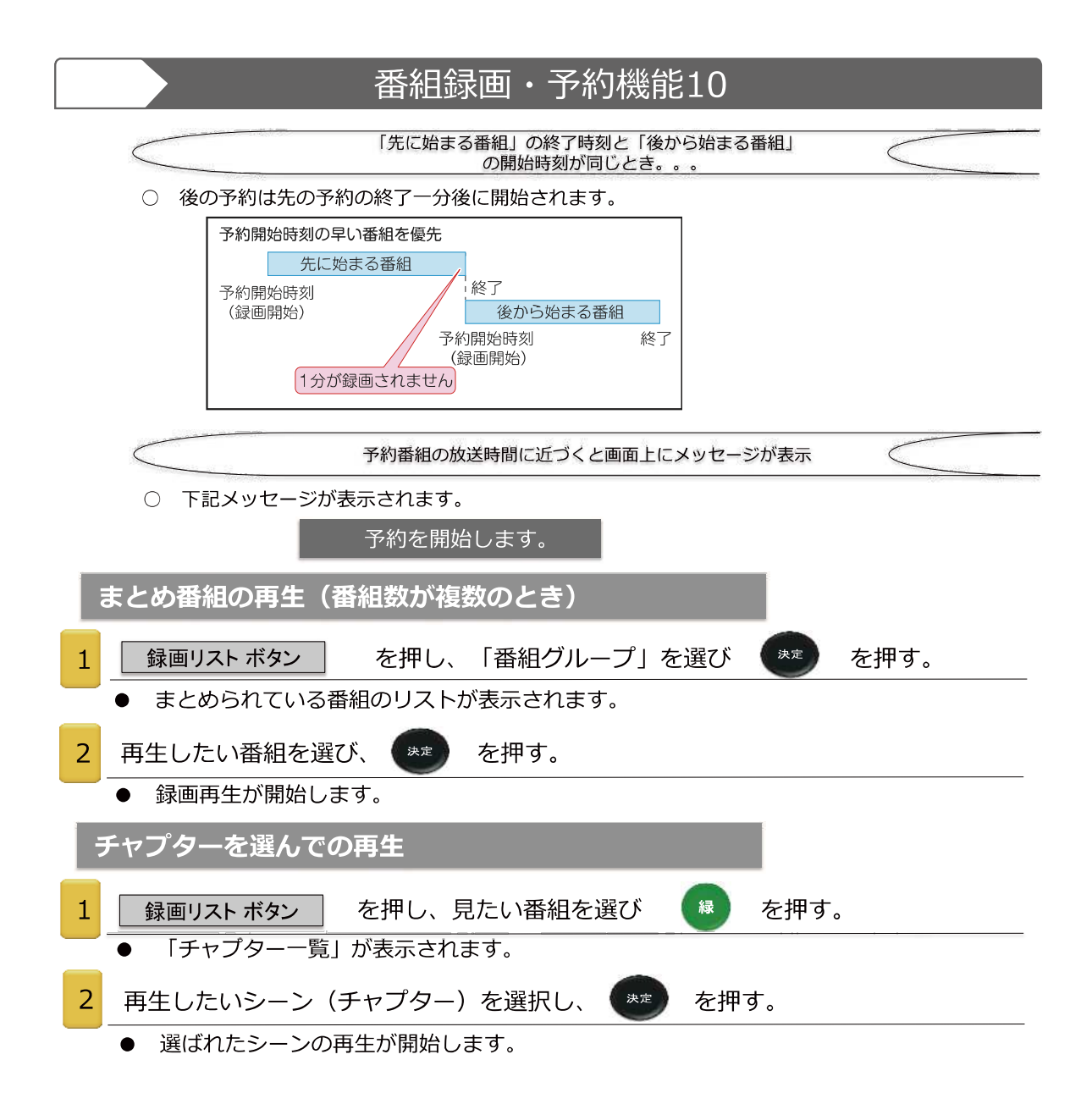

| ネットワーク設定1                                                                                                    |
|----------------------------------------------------------------------------------------------------|
| <ul> <li>お使いのテレビからインターネットにアクセスするには、別途インターネットサービスプロバイダと高速ブロードバンドインターネットサービスに加入しなければなりません。</li> </ul>                            |
| ● お使いのテレビはインターネット対応で、テレビ後面のインサーネットLANポートを使用して<br>ホームネットワークに接続することができます。<br>画面上の指示に従って設定します。                                    |
| 1 後面にあるイーサーネットLANポートとルーターをLANケーブルで接続                                                                                           |
| 2 を押し、「通信設定」 □→ 「ネットワーク接続」を選び 🚒 を押す。                                                                                           |
| 本機の名称/IPアドレス/DNS設定<br>本機の名称変更 WIS-TV<br>IPアドレス 自動取得<br>IPアドレス<br>サブネットマスク<br>ゲートウェイ<br>DNSアドレス 自動取得<br>IDNSアドレス 自動取得<br>ブロキシ設定 |
| IPアドレスとDNSの設定                                                                                                    |
| 1 「IPアドレス」を選び (**) を押す。                                                                                                    |
| 2 「IPアドレス自動取得」 → 「自動取得」/「手動設定」を選ぶ                                                                                              |
| ● IPアドレスを自動取得することができれば、「自動取得」を選びます。この場合、DNSは規定値として自動的に取得されます。                                                                  |
| ● 自動的にIPアドレスを取得できない場合には、「手動設定」を選び、下記の操作を行ってください。                                                                               |
| ① 「IPアドレス」を選び、10/0 ~ 9 を押して、IPアドレスを入力します。<br>② 「サブネットマスク」を選び、10/0 ~ 9 を押してサブネットマスクを入力します。                                      |
| ③ 「ゲートウェイ」を選び、 10/0 ~ 9を押してゲートウェイアドレスを入力します。                                                                                   |
| ④ 「DNS」を選び、 10/0 ~ 9 を押して優先DNSサーバーのアドレスを入力します。                                                                                 |
| <ul> <li>● 上記手順で   0 ] ~   2 5 5 ]の数字の範囲内で 4 列それそれ人力します。</li> <li>● を押し、 最後に入力した文字を削除します。 ● を押して、前の位置に移動します。</li> </ul>        |
| プロキシサーバー設定                                                                                                    |
| <ul> <li>インターネットプロバイダによって指定された場合のみ、プロキシサーバーを設定します。プロキシの設定は、HTTPに関するものです。</li> </ul>                                            |
| 1 「プロキシ設定」を選び、 きを押す。                                                                                                    |
| 2 「アドレス」を選び、 (***) を押す。                                                                                                    |
| 3 「HTTPプロキシサーバー」のアドレスを入力する。                                                                                                    |
| 4 「ポート番号」を選び、10/0 ~ 9 で、ポート番号を入力します。                                                                                           |

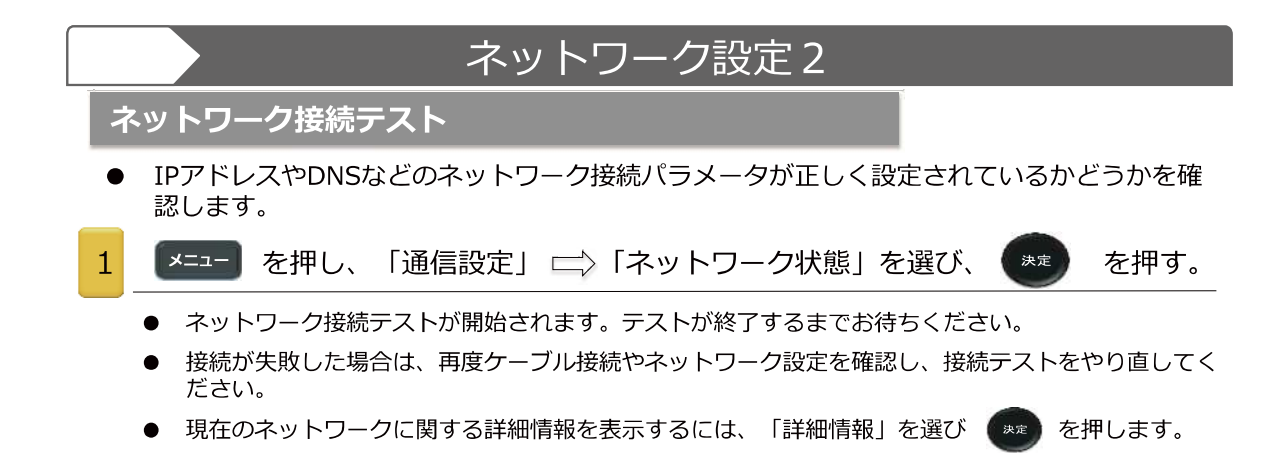

| 視聴制限設定1                                                                                                    |
|----------------------------------------------------------------------------------------------------|
| <ul> <li>指定された年齢未満のお子さんが番組を観ることを制限するために、視聴年齢制限(ペアレンタルコントロール)を設定することができます。</li> <li>*4桁の暗証番号の設定(初期パスワードは「0000」です。)</li> </ul> |
| <ul> <li>● 視聴制限された対象番組(番組表で表示)で有効です。</li> <li>● 一一一一一一一一一一一一一一一一一一一一一一一一一一一一一一一一一一一一</li></ul>                               |
| 1 を押し、「機器設定」 □ 「視聴制限設定」を選び、 2000 を押す。                                                                                        |
| ● 年齢視聴制限された対象番組では、「暗証番号入力」の画面が表示されます。                                                                                        |
| 2 で、4桁の暗証番号の入力をする。                                                                                                    |
| <ul><li>視聴制限設定</li><li>● 初めての暗証番号登録時には、確認のための暗証番号を</li><li>2度入力します。</li></ul>                                                |
| 暗証番号設定         ●         間違った番号を入力した場合、[戻る]ボタンを押して、           視聴年齢制限設定         4オ         再度行ってください。                         |
| 暗証番号削除 ● 入力した数字は画面上に「****」で表示されます。                                                                                           |
| 3 「視聴年齢制限設定」を選び、 きま を押す。                                                                                                    |
| 4 制限年齢を選び、 きを押す。                                                                                                    |
| <ul> <li>         ·····························</li></ul>                                                                    |
| 1 ▼=ュー を押し、「機器設定」 📥 「視聴制限設定」を選び、 🐲 を押す。                                                                                      |
| 暗証番号入力画面が表示されます。                                                                                                    |
| 2 10/0 ~ 9 で、4桁の暗証番号の入力をする。                                                                                                  |
| 3 「暗証番号設定」を選び、 を押す。                                                                                                    |
| 4 10/0 ~ 9 で、新しい暗証番号の入力をする。                                                                                                  |
| 5手順4を再度繰り返す。(確認の再入力)                                                                                                    |
| 暗証番号の削除                                                                                                    |
| 1を押し、「機器設定」 □ 「視聴制限設定」を選び、 ● を押す。                                                                                            |
| 2 10/0 ~ 9 で、新しい暗証番号の入力をする。                                                                                                  |
| 3 「暗証番号解除」を選び、 きま を押す。                                                                                                    |
| 4 「はい」を選び、 (**) を押す。                                                                                                    |
| <ul> <li>● 視聴年齢制限が解除されます。</li> </ul>                                                                                         |

# 外部入力機器の接続1

### 映像機器との接続

- DVDプレイヤー、ビデオカメラ、ブルーレイ、ゲーム機などの映像機器を本機に接続し、楽しむことができます。本機は高精細、高画質に対応した入力端子を備えています。接続する映像機器の出力端子に接続させて、最適な映像を楽しむことができます。
  - ●接続する映像機器の取扱説明書を、必ずお読みください。

●接続するときは、必ず本機並びに接続する映像機器の電源コンセントを抜いてから行ってください。

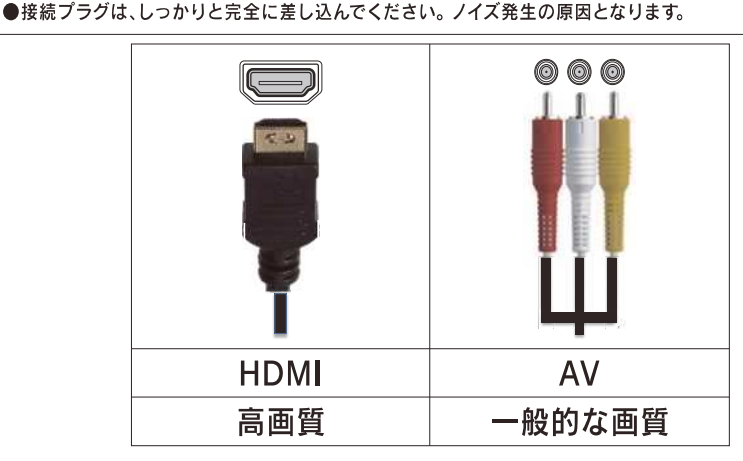

🐚 本機には接続に使用する上記のケーブル類は付属していません。

ᆋ 外部の映像機器を接続するときは、お近くの電器店等にてお買い求めください。

HDMI端子への接続

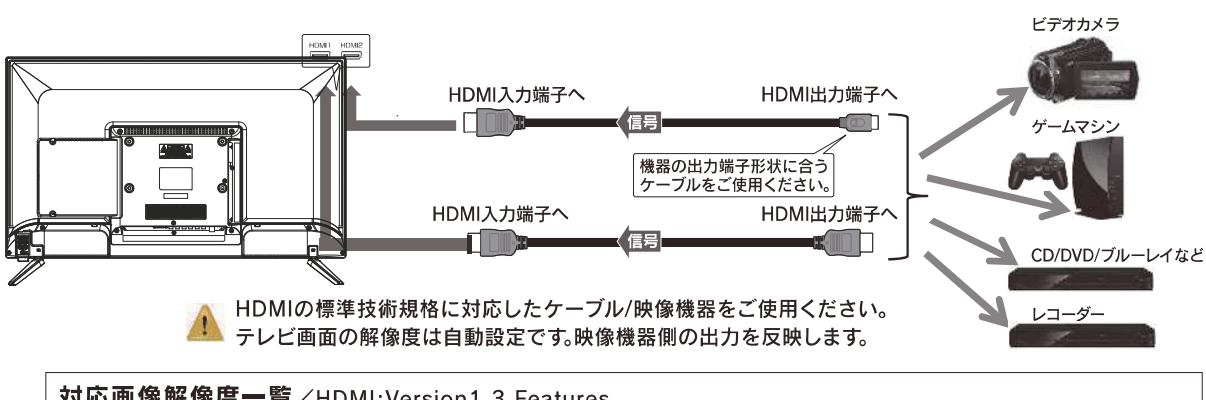

対応画像解像度一覧/HDMI:Version1.3 Features

【480i(60Hz)/480p(60Hz) 【720p(60Hz)/1080i(60Hz) 】1080p24Hz/60Hz 【VGA(640x480)60Hz 【S-VGA(800x600)60Hz 【XGA(1024x768)60Hz 【W-XGA(1280x768)60Hz 【W-XGA(1360x768)60Hz 【S-XGA(1280x1024)60Hz(Compressed)

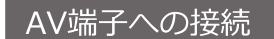

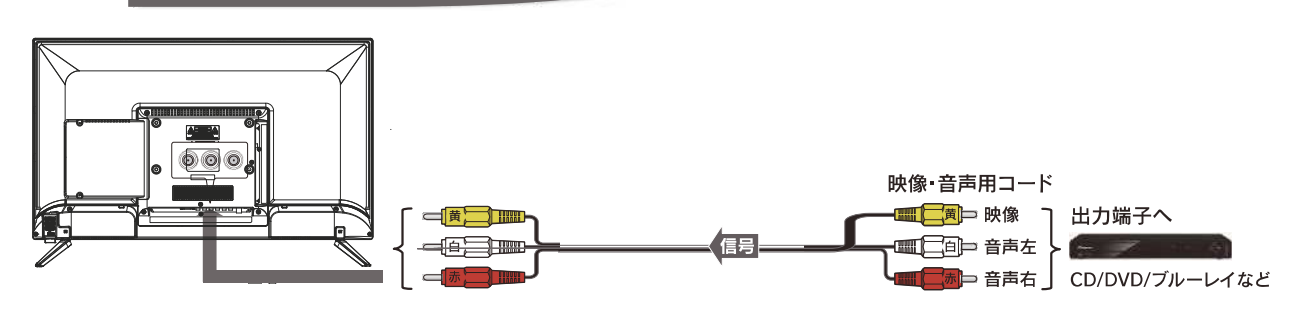

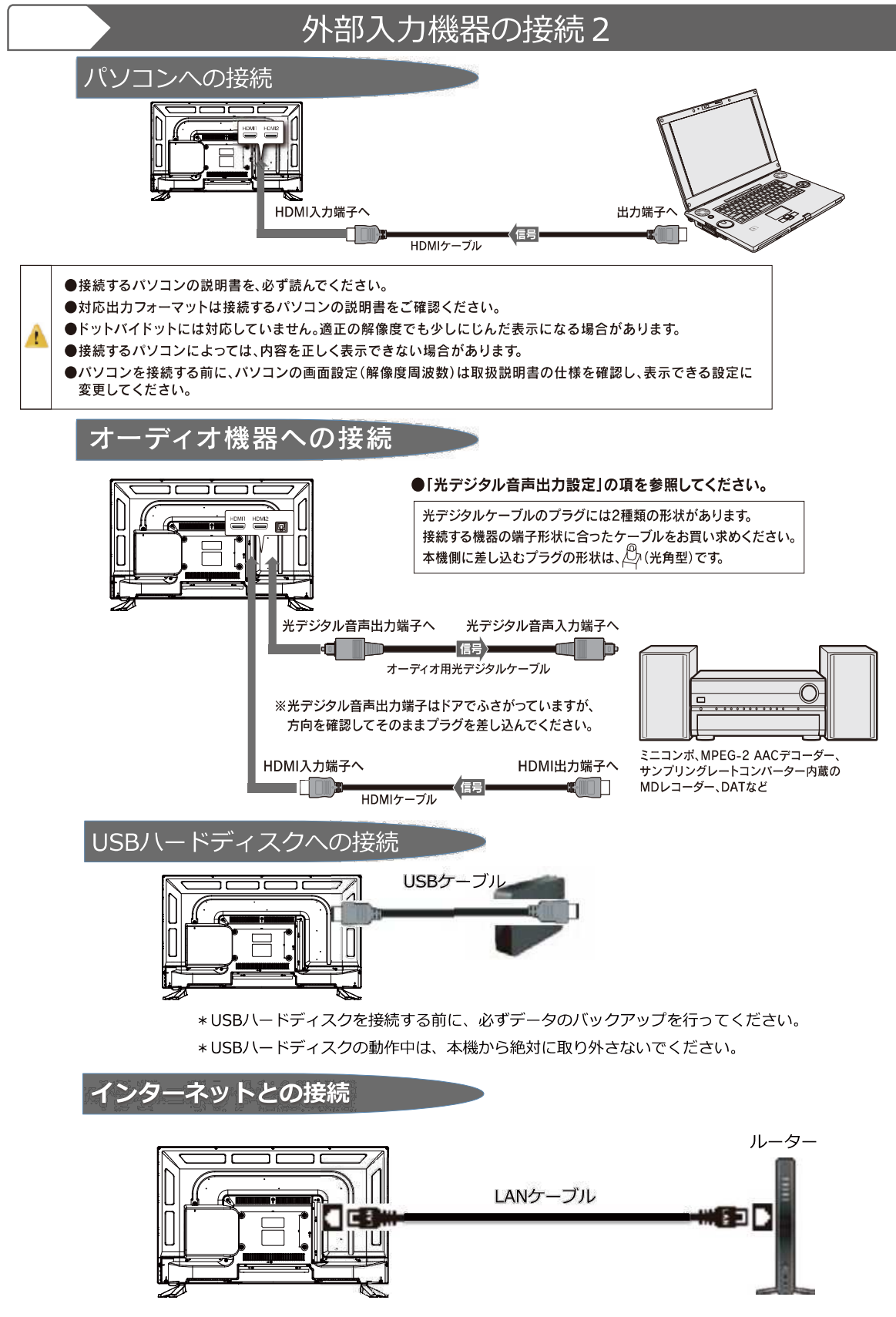

 インターネットに接続するとデータ放送の双方向サービスを利用して、クイズ番組に参加したり、 ショッピング番組でお買い物をしたりすることができます。

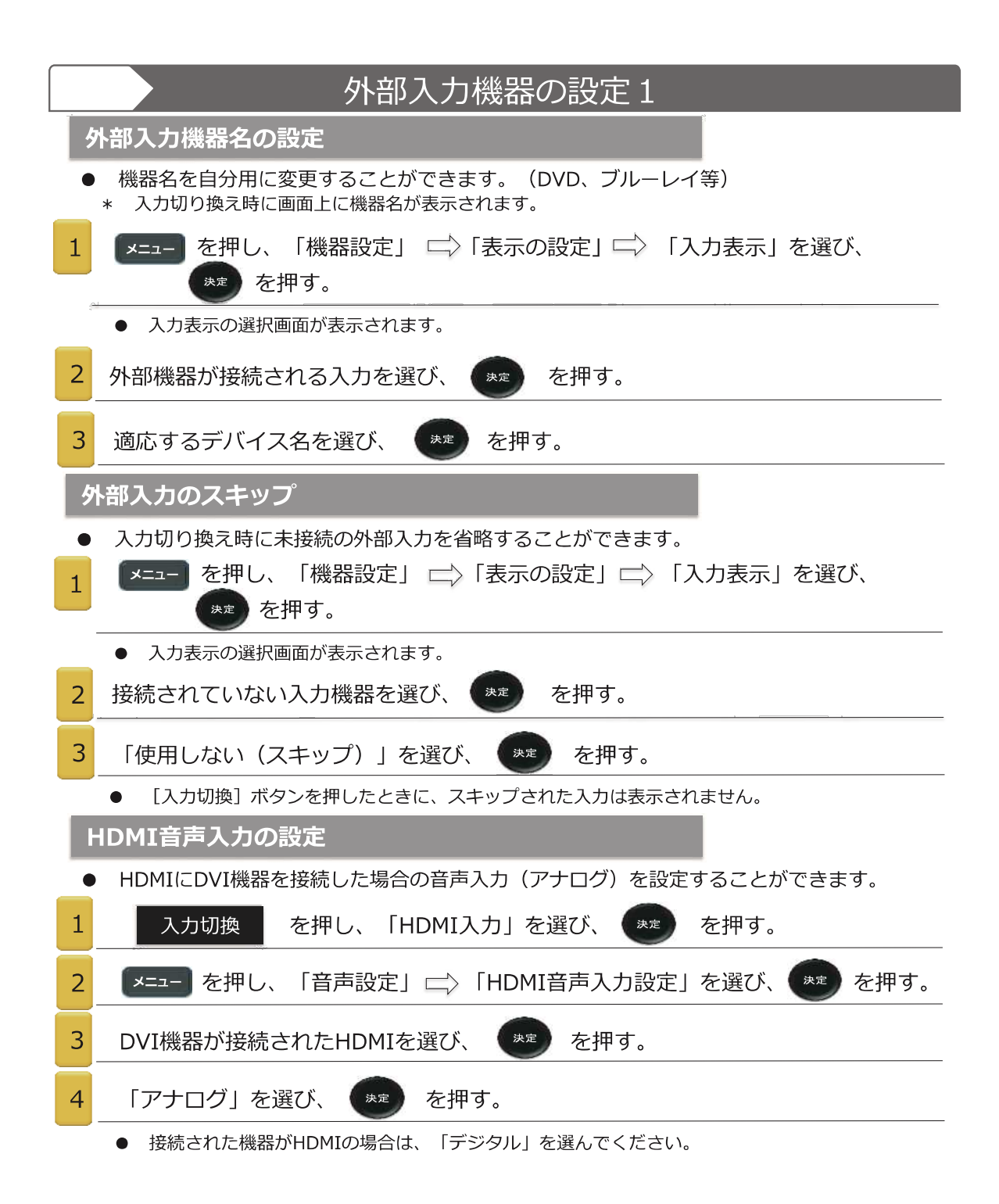

| 外部入力機器の設定2                                                                               |
|------------------------------------------------------------------------------------------|
| デジタル音声出力の設定                                                                              |
| ● 接続した外部音声機器に合わせて、光デジタル音声出力(SPDIF)から出力される音声信号を<br>設定することができます。                           |
| ● 外部機器との音声信号の互換性については、外部機器の取扱説明書をよく読んでください。                                              |
| 1 を押し、「テレビ」を選び、 ** を押す。                                                                  |
| 2 を押し、「音声設定」 ⇒「デジタル音声出力」を選び、 ⇒ を押す。                                                      |
| 3 「自動」「PCM」「ビットストリーム」を選び、 🐲 を押す。                                                         |
| <ul> <li>「自動」:放送の音声信号に合わせて、リニアPCM信号またはビットストリーム信号が接続された外部音響機器<br/>へ出力されます。</li> </ul>     |
| <ul> <li>「PCM」:常にリニアPCM信号が出力されます。外部音声機器がリニアPCM信号のみに対応している場合には、<br/>この設定を選びます。</li> </ul> |
| ー 「ビットストリーム」:常にビットストリーム信号を出力します。外部音声機器がサラウンド信号(exa,MPEG-2<br>AAC)と互換性がある場合には、この設定を選びます。  |

|   | HDMIリンク(CEC)                                                           | 機能1                                                              |
|---|------------------------------------------------------------------------|------------------------------------------------------------------|
| • | HDMIリンク(CEC)機能を使用すると、テレビのリモニ<br>等)を操作することができます。                        | ンでCEC機器(DVD、ブルーレイ                                                |
| • | 接続機器の取扱説明書をよく読んでください。                                                  |                                                                  |
| 1 | ▼=ュー を押し、「機器設定」□◇「HDMI設定」                                              | 」を選び、 🔭 を押す。                                                     |
|   | HDMI設定                                                                 | ●「電源入連動」「電源切連動」「自動<br>切」「レコーダー操作」は、「HDMI連<br>動」が"オン"の場合のみ適用されます。 |
|   |                                                                        | ● BーCASカードは必ずセットしてください。                                          |
|   | 電源切連動オン                                                                |                                                                  |
|   | 自動切オン                                                                  |                                                                  |
|   | レコーダー操作     通常                                                         |                                                                  |
| 2 | 設定したい項目を選び、 💌 を押す。                                                     |                                                                  |
| 3 | ステップ ② から繰り返し、項目の調整を行う。                                                |                                                                  |
| ŀ | IDMI連動を有効にする                                                           |                                                                  |
| ( | ①「オン」を選び、 [決定] ボタンを押す。<br>*無効にするには「オフ」を選択します。                          |                                                                  |
| 릨 | 電源入連動の設定                                                               |                                                                  |
| • | CEC機器のリモコンを使用して電源を入れるのと同期して、本                                          | 機を自動電源オンにします。                                                    |
| ( | <ol> <li>「オン」を選び、 [決定] ボタンを押す。</li> <li>*無効にするには「オフ」を選択します。</li> </ol> |                                                                  |
| Ē | 電源切連動の設定                                                               |                                                                  |
| • | 本機テレビのリモコンによりテレビ電源をオフにした場合、全<br>に移行させます。                               | てのCEC機器を自動的にスタンバイモード                                             |
|   | <ol> <li>「オン」を選び、「決定」ボタンを押す。</li> <li>*無効にするには「オフ」を選択します。</li> </ol>   |                                                                  |
| Ē | 自動切の設定                                                                 |                                                                  |
| • | 新しい入力へ切り換えると、未使用となる個別のCEC機器を自                                          | 動的にスタンバイモードにします。                                                 |
|   | <ol> <li>「オン」を選び、[決定]ボタンを押す。</li> <li>*無効にするには「オフ」を選択します。</li> </ol>   |                                                                  |
|   | レコーダー操作の設定                                                             |                                                                  |
| ٠ | レコーダーが入力ソースであるときにテレビのリモコンへCECレ<br>ます。                                  | コーダの機能ボタンを追加することができ                                              |
|   | <ol> <li>「オン」を選び、[決定]ボタンを押す。</li> <li>*無効にするには「オフ」を選択します。</li> </ol>   |                                                                  |

\* レコーダーの操作のために通常ボタンのみを使用するには、「通常」を選んでください。

# HDMIリンク(CEC)機能2

| 「レコーダー操作」 | 「有効ボタン」                  |  |
|-----------|--------------------------|--|
| 「通常」      | 方向ボタン                    |  |
|           | 決定                       |  |
|           | 戻る                       |  |
|           | 色ボタン                     |  |
|           | 巻戻し、再生、一時停止、前進、停止、<br>後退 |  |
|           | 機能 (Submenu)             |  |
| 「拡大」      | 「通常」ボタンを有効               |  |
|           | チャンネル+/-                 |  |
|           | 数字入力ボタン                  |  |
|           | dデータボタン                  |  |
|           | 番組表                      |  |
|           |                          |  |

### CEC機器の操作

3

● テレビのリモコンでCEC機器を操作します。

- 1 HDMIにCEC機器に接続
- 2 CEC機器の電源をオンにする。
  - ●「電源入連動」を"オン"に設定し、テレビでも電源を自動オンに設定しておきます。
  - 入切換)を押し、接続した機器へ入力ソースを切り換える。
    - 接続した機器の画面が表示されます。
    - CEC機器を操作している途中で一時的に放送へ切り換えても、「HDMI機器選択」により機器を選択 して操作を再開することができます。

### CEC機器への切換え

- ① [サブメニュー] ボタンを押します。
- ② 「HDMI機器設定」 📫 「HDMI機器選択」を選び、 😖 を押します。
- ③ 接続されたCEC機器を選び、 を押します。

#### 音声出力方法の設定

- テレビのスピーカーから音声出力するか、あるいはHDMIリンク機能を使用して、外部機器へ出力す るかを選ぶことができます。
  - ① 「サブメニュー」ボタンを押します。
  - 「TV」あるいは「外部」を選び、 (\*\*\*) を押します。

| サブメニュー                                                                                                    |
|----------------------------------------------------------------------------------------------------|
| サブメニュー       ・・・・・・・・・・・・・・・・・・・・・・・・・・・・・・・・・・・・                                                                                                    |
| 初期化設定                                                                                                    |
| <ul> <li>設定変更された全ての項目を、工場出荷時の規定値に初期化します。</li> <li>設定詳細を忘れてしまった、あるいは混乱をしてしまったときなどに行ってください。</li> <li>初期化した場合、記録された個人情報は全て消去されます。(データ放送より取得したメールやポイント等)</li> <li>記録/再生に使用されるUSBハードディスクの登録情報も消去されます。USBハードディスクに記録されたコンテンツを無効にします。</li> <li>「視聴年齢制限設定」での暗証番号は消去されませんので、ご注意ください。</li> <li>テレビの双方向データ放送を通じて放送局に登録された情報は消去できません。各サービスを通じてそれらを消去してください。(会員登録等は個別に取り消してください。)</li> <li>ケ押し、「機器設定」 (システム設定」を選び、 またます。</li> </ul> |
| システム設定       2       「設定情報リセット」を選び、** を押す。         設定情報リセット       2       「設定情報リセット」を選び、** を押す。         放送メール       miniB-CAS情報       3       「はい」を選び、** を押す。         ライセンス情報       ルート証明書       3       「はい」を選び、** を押す。                                                                                                    |
| <ul> <li>* 画面が消えますが、「かんたん設置設定」画面が表示されるまで、テレビの電源を切らないでください。<br/>テレビ本体に問題が起こることがあります。</li> <li>* 初期化をキャンセルするには、「いいえ」あるいは [戻る] ボタンを押してください。</li> <li>7レビ本体の電源ボタンを押し、テレビの電源を「オフ」にします。</li> <li>• 初期化設定されました。</li> </ul>                                                                                                    |

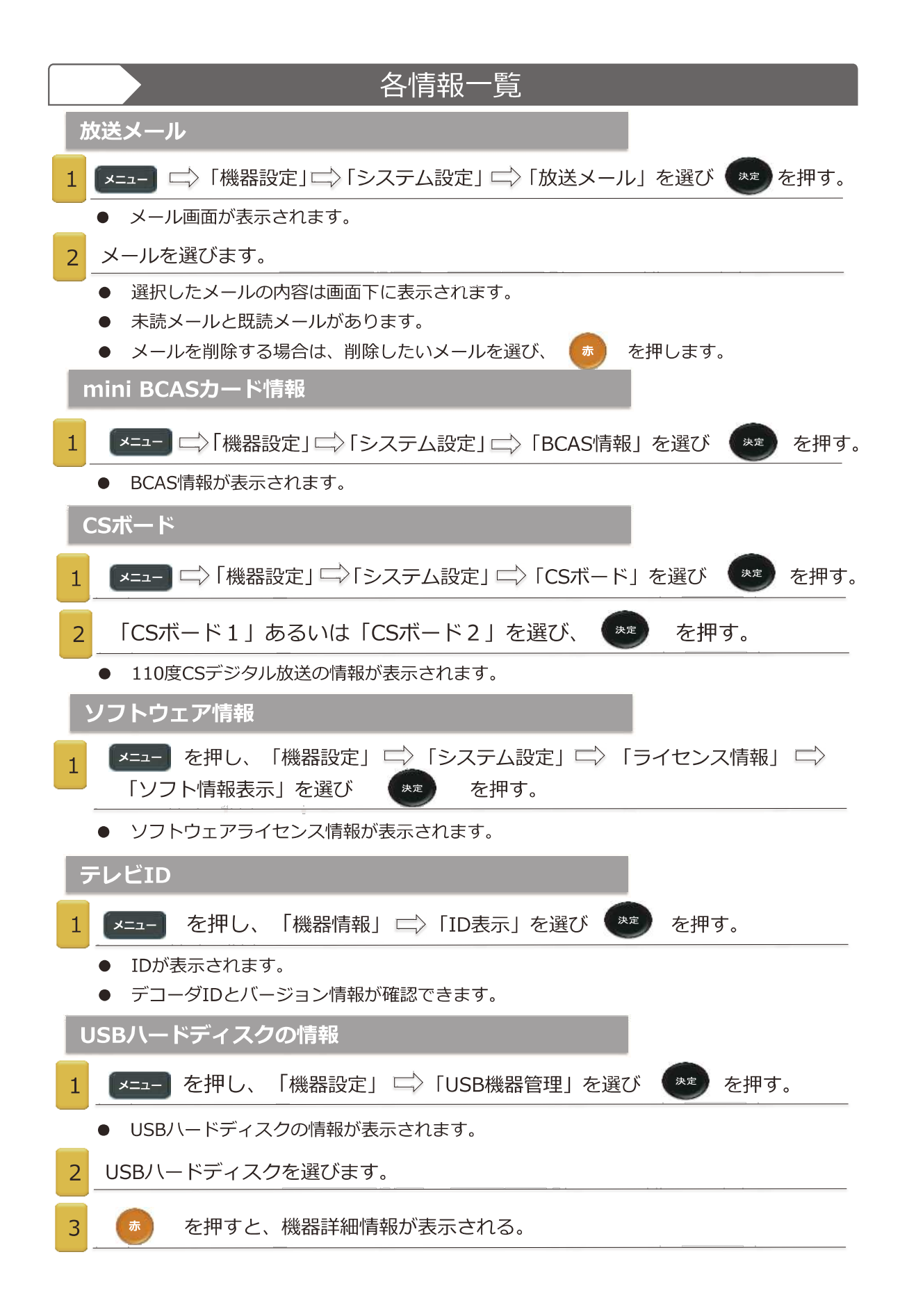

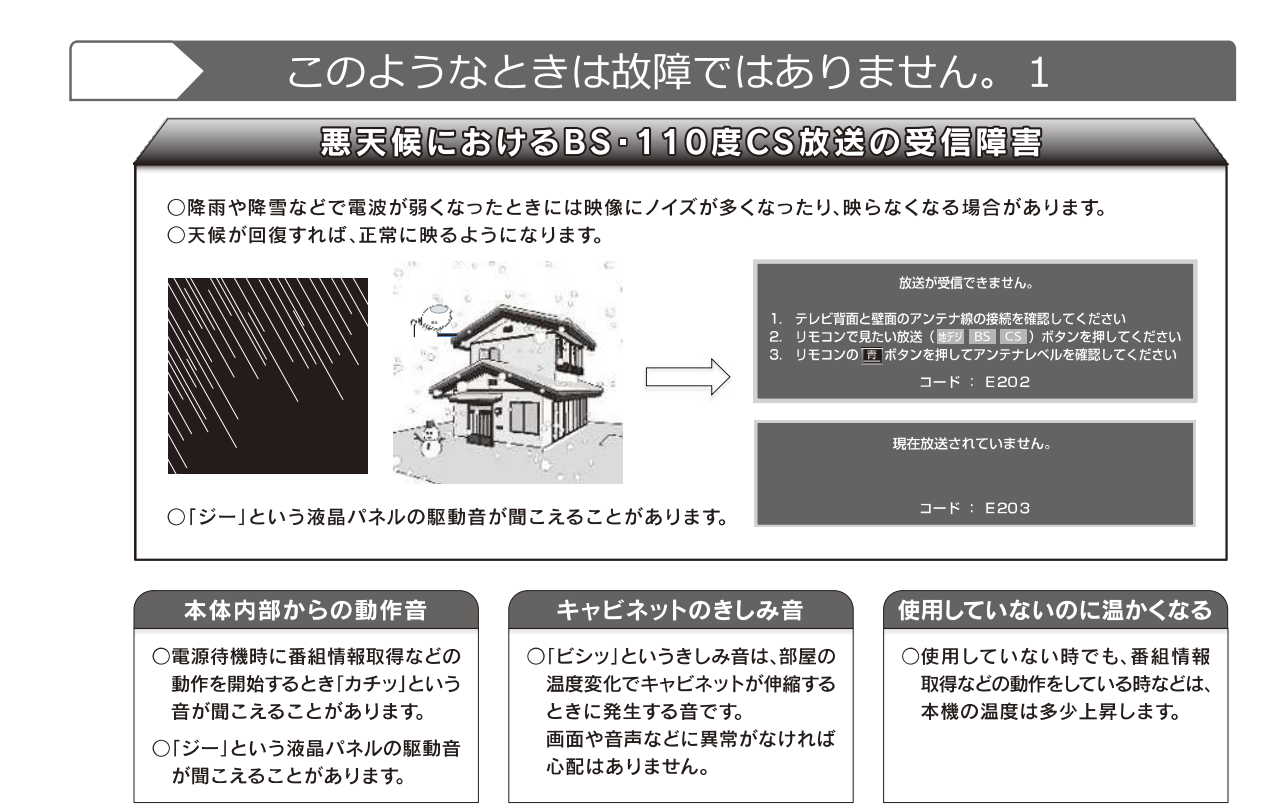

### 画面上に赤や青、緑の点(輝点)が消えなかったり、黒い点がある

液晶画面(パネル)は非常に精密な技術で作られており、99.99%以上の有効画素がありますが、 ごくわずかの画素欠けや常時点灯する画素がある場合があります。

# テレビの操作ができなくなった場合…テレビをリセットする

### 電源プラグを抜き差しする。

- 電源コンセントから電源を抜きます。
- ② 少なくとも1分間お待ちください。
- ③ 電源コードを差して、本体の電源をオンにします。

#### 操作性の問題

| このようなとき       | お調べください                                             |
|---------------|-----------------------------------------------------|
| ●テレビの電源が入らない。 | ・電源プラグは、コンセントにしっかりと接続されていますか。<br>・本体の主電源をオンにしていますか。 |
|               | 本件の工電源とパンにしているすが。                                   |
| ●リモコンが動作しない   | ・本体の受光部にまっすぐ向けていますか。                                |
|               | ・リモコン内部の乾電池の寿命がきれていませんか。<br>* 付属の乾電池はテスト用です。        |
|               | ・電池の極性を間違っていませんか。                                   |

# このようなときは故障ではありません。2

## 映像の問題

| このようなとき                        | お調べください                                                                                                    |
|--------------------------------|----------------------------------------------------------------------------------------------------|
| <ul> <li>●一瞬画面が暗くなる</li> </ul> | ・画面が切り換わるときに発生するノイズを押さえるために一瞬画面を暗く<br>しています。                                                                                                    |
| ●画面が明るすぎたり、暗すぎたり<br>する。        | ・映像の明るさや、色合いはメニューの「映像設定」から変更することが<br>できます。また変更した設定は「標準に戻す」で出荷設定に戻すこともで<br>きます。                                                                                                    |
|                                | 設定を標準に戻すには<br>1. [メニュー] ボタンを押す<br>2. 「映像設定」を選び、[決定] ボタンを押す<br>3. 「調整の初期化」を選び、[決定] ボタンを押す<br>4. 確認画面で「はい」を選び、[決定] ボタンを押す                                                                            |
| ●ブロックノイズが発生する                  | ・アンテナレベルを確認してください。                                                                                                    |
|                                | <ul> <li>・アンテナレベルを確認するには</li> <li>1. テレビ放送視聴中に「サブメニュー」ボタンを押す</li> <li>2. 「アンテナレベル」を選び、「決定」ボタンを押した後、アンテナレベルを確認する</li> <li>・アンテナレベルが低く他機器からアンテナ線を接続している場合は、アンテナ線を本機と直接接続することで改善することがあります。</li> </ul> |
|                                | ・地上デジタル放送におけるアンテナレベルの受信の目安は「44」以上、<br>BS CSデジタル放送では「55」以上です。                                                                                                    |
| ●映像が揺れる/映像が不鮮明/色               | ・アンテナやアンテナ線が劣化または破損、断線をしていませんか。                                                                                                    |
| 模様が出る/色が消える                    | ・アンテナ線は正しく接続されていますか。                                                                                                    |
| ●画面の上下に映像の無い部分がで<br>きる。        | ・16:9 より横長の映像ソフト(シネマビジョンのソフト)のときは、画面<br>の下や上下に映像の無い部分ができることがあります。                                                                                                    |
| ●ズームやジャストにすると画面の<br>上下が下がる。    | <ul> <li>・画面の位置を調整してください。</li> <li>[メニュー]ボタンを押す</li> <li>「映像設定」→「画面の設定」を選び、[決定]ボタンを押す</li> <li>「垂直位置/サイズ」を選び、[決定]ボタンを押した後、 垂直の位置やサイズ を微調整する</li> </ul>                                             |
| ●チャンネル番号が画面から消えない。             | <ul> <li>・ [画面表示] ボタンで、画面表示の状態になっていませんか。</li> <li>・外部入力を選んでいるときは、外部機器からの映像が入力されないと消えません。</li> </ul>                                                                                                |

## 衛星デジタル放送の問題

| このようなとき | お調べください                                                                                                    |
|---------|----------------------------------------------------------------------------------------------------|
| ●映像が出ない | ・アンテナ線は正しく接続されていますか。                                                                                                   |
|         | ・「受信設定」は、正しく設定されていますか。                                                                                                 |
|         | <ol> <li>[メニュー] ボタンを押す</li> <li>「機器設定」 → 「設置設定」を選び、 [決定] ボタンを押す</li> <li>「受信設定」を選び、 [決定] ボタンを押した後、設定内容を確認する</li> </ol> |

| ●画質や音質が悪くなった。      | ・降雨対応放送になっていませんか。                                         |
|--------------------|-----------------------------------------------------------|
|                    | *雨の影響により衛星からの電波が弱くなると、本機は電波が弱くても                          |
|                    | 文信可能な降雨対応放送に切り換えます。<br>* 降雨対応放送け、両暦、音暦が少し悪くたります、王候が同復すれば、 |
|                    | もとの画質、音質に戻ります。                                            |
|                    |                                                           |
| ●110度CSデジタル放送が受信でき | ・本機と衛星アンテナをビデオデッキなどを通して接続していませんか。                         |
| ない。                | * 直接接続するか、110度CS対応のアンテナやブースター、ケーブルな                       |
|                    | どが必要です。                                                   |
| ●映像や音声が出ない。        | ・アンテナの向きが、風や振動により変わっていませんか。                               |
| (時々出ない)            | またはアンテナ線の劣化などはありませんか。                                     |
| ●映像が静止する。          | ・「受信設定」の「衛星」でアンテナレベルの確認をしてください。(60                        |
|                    | 以上が目安)また「受信設定」でアンテナレベルが最大になる角度に調整                         |
|                    | してください。                                                   |
|                    | ・アンテナへの着雪、雨、雷雲などによる電波の減衰や、強風時のアンテ                         |
|                    | ナの揺れなどが考えられます。                                            |
|                    | ・衛星デジタル放送は、雨や雪、雷などに弱く、一時的に映像や音声が止                         |
|                    | まったり、全く受信できなくなることがあります。天候の回復を待ってく                         |
|                    | ださい。                                                      |
| ●特定のチャンネルの映像や音声が   | ・衛星デジタル放送に対応していないアンテナケーブルや分配器、分波器                         |
| 出ない。               | などを使用していませんか。                                             |
|                    | ・PHSコードレス電話機や携帯電話機などの影響を受け、映像や音声が出                        |
|                    | なくなることもあります。                                              |
|                    |                                                           |
| ●有料放送の視聴かできない。     | ・<br>・<br>有料放<br>広を<br>                                   |

### 地上デジタル放送の問題

| このようなとき         | お調べください                                        |
|-----------------|------------------------------------------------|
| ●地上デジタル放送が受信できな | ・UHFアンテナは地上デジタル放送の放送局に向いていますか。                 |
| しい。             | ・地上デジタル放送が受信できるUHFアンテナを使用していますか。               |
| ●映像や音声が出ない。     | ・UHFアンテナの向きが、風や振動により変わっていませんか。または劣             |
| ●映像が静止する。       | 化はしていませんか。                                     |
|                 | ・アンテナレベルが受信可能レベル(44以上が目安)に達しているか確認<br>をしてください。 |

## 地上デジタル放送/BS.CS110度共通の問題

| このようなとき         | お調べください                                   |
|-----------------|-------------------------------------------|
| ●デジタル放送が映らない。   | ・B-CASカードは挿入されていますか。                      |
| ●字幕や文字スーパーが出ない。 | ・「字幕の設定」の[字幕]や「文字スーパー」がオフに設定されていま<br>せんか。 |
|                 | ・字幕や文字スーパーのある番組を選んでいますか。                  |
|                 | ・字幕の言語の設定は正しいですか。                         |

| このようなとき          | お調べください                           |
|------------------|-----------------------------------|
| ●音声が出ない          | ・音量が最小になっていませんか。                  |
|                  | ・ミュートになっていませんか。消音マークが表示されます。      |
| ●テレビ内部から「カチッ」と音が | ・番組表などの情報を送受信するため、本機内部の回路が自動的に動作す |
| する               | る音です。                             |
|                  | ・性能その他に影響ありません。                   |
| ●液晶パネルが動く、カタカタ音が | ・液晶パネルに力が加わらないように遊びをもうけています。故障ではあ |
| する。              | りません。                             |

## 録画関連の問題

| このようなとき           | お調べください                             |
|-------------------|-------------------------------------|
| ●予約ができない。         | ・録画予約をして本体の電源を「切」にしていませんか。          |
|                   | ・録画予約の後、USBハードディスクを取り外していませんか。      |
| ●有料放送が録画できない。     | ・該当の有料放送と契約しているB-CASカードが本機に挿入されていない |
|                   | 可能性があります。                           |
|                   | ・詳しくは、契約している放送局にお問い合わせください。         |
| ●番組の先頭から再生が始まらない。 | ・USBハードディスクの録画番組を再生して途中で停止した場合、次回は  |
|                   | 停止した場面から再生するか、先頭から再生するか確認する画面を表示し   |
|                   | ます。「最初から再生」を選んで決定してください。            |
| ●番組が本機で再生できない     | ・その他のテレビで再生していませんか。                 |
| ●番組が録画できない        | ・USBハードディスク容量は大丈夫ですか。               |
|                   | ・録画禁止番組は録画できません。                    |
|                   | ・録画中にUSBハードディスク、電源を抜いていませんか。        |

### 外部機器接続の問題

| このようなとき                             | お調べください                                       |
|-------------------------------------|-----------------------------------------------|
| ●DVDレコーダーなどの録画機器で<br>選局すると一瞬黒い帯が出る。 | ・チャンネルを切り換えたときに発生するノイズによるものです。                |
| ●ダウンロードを行った後、受信で<br>きなくなった。         | ・ダウンロードの内容によっては、各種設定が工場出荷時の設定値に戻る場<br>合があります。 |

# 壁掛けでのご使用

※壁掛けでのご使用の場合は、台座を外して 壁掛け金具に取り付けてください。

●本機は市販の壁掛け金具を使用して、 壁に取り付けることができます。

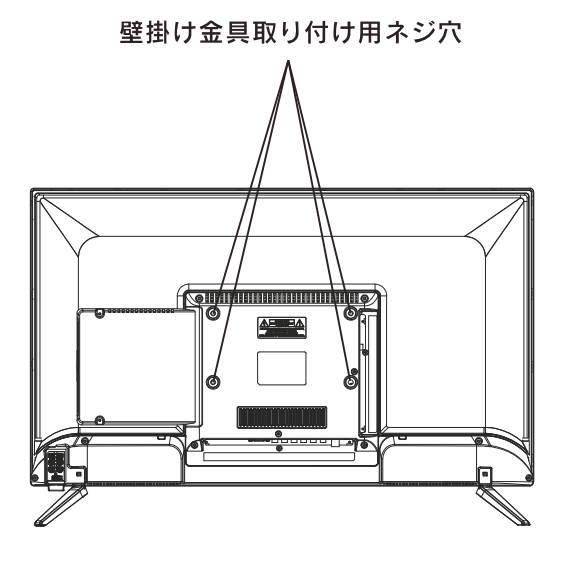

※取り付ける壁の強度に、ご注意ください。

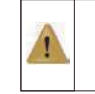

●ネジ穴寸法は 200mm×100mm です。
 ●国際標準規格VESA規格に準拠しています。

32型

# 製品仕様

| 型番      |                                |                | 32型                              |
|---------|--------------------------------|----------------|----------------------------------|
| 放送メディア  | 地上デジタ                          | ル放送            | 2チューナー                           |
|         | BS•110度CSデジタル放送<br>CATVパススルー対応 |                | 2チューナー                           |
|         | CATVパス                         | スルー対応          | 0                                |
|         | CATV受信                         |                | 0                                |
| 映像      | パネル                            |                | VA×LED                           |
|         | パネルサイ                          | イズ             | 31.5V型                           |
|         | 画素数(水                          | (平×垂直)         | 1366 × 768                       |
|         | アスペクト                          | Ł              | 16:9                             |
|         | 輝度(cd/                         | m)             | 250                              |
|         | コントラスト比                        |                | 3000:1                           |
|         | 応答速度(                          | ms)            | 8                                |
|         | 視野角                            |                | 178° ×178°                       |
| 録画(※1)  | USBハードデ                        | ィスク録画対応        | 〇 (ハードディスク内蔵500GB•裏番組録画対応)       |
| 機能      | テレビ番組                          | ガイド            | 最大8日分表示/番組内容(詳細)機能付              |
|         | オフタイマー                         | /オンタイマー        | 0                                |
|         | 無線LAN内                         | 蔵              | _                                |
| 端子群     |                                | 端子数            | 2 (HDMI ver1.4)                  |
|         | HDMI端子                         | ARC対応          | $O(HDMI1\mathcal{O}\mathcal{A})$ |
|         |                                | CEC対応          | 0                                |
|         | USB端子(銅                        | 録画用)           | 1(最大6TB)                         |
|         | D端子                            |                | -                                |
|         | ビデオ入力                          |                | 1                                |
|         | S2ビデオ入                         | 、力             | —                                |
|         | 光デジタル                          | 音声出力           | 1                                |
|         | LAN端子                          | (※2)           | 1                                |
|         | パソコン入力                         | J(D-sub 15pin) | _                                |
|         | SDカードス                         | ロット            | —                                |
|         | ヘッドホン站                         | 尚子             | 0                                |
|         | スピーカーとへッ                       | ッドホンの同時出力      | 0                                |
| 音声      | スピーカー                          | ・サイズ           | フルレンジ×2個                         |
|         | 実用最大出                          | コカ(JEITA)      | 20W (10W+10W)                    |
| 使用電源    |                                |                | AC100V 50/60Hz                   |
| 消費電力    |                                |                | 45W<br>(待機時消費電力∶0.3W)            |
| 年間消費電力量 | 률 (※3)                         |                | 58KWh/年                          |
| 省エネ評価(月 | 標年度2012                        | )              | ***                              |
| 外形寸法    | テレビスタ                          | ンドなし           |                                  |
|         | テレビスタ                          | ンド含む           |                                  |
|         | テレビスタ                          | ンド含む           | 約4.4kg                           |

※ 製品改善の為、予告なく仕様・機能等変更する場合があります。予めご了承ください。

 <sup>※1</sup> 外付けHDDは別売です。すべてのUSB機器との動作を保証するものではありません。
 ※2 デジタル放送の双方向通信用端子(10BASE-T/100BASE-TX)
 ※3 スタンダードモードを標準状態として測定。年間消費電力量とは、「エネルギーの使用の合理化に関する法律」(省エネ法)に準拠し、 1日4.5Hの動作時間/1日19.5Hの待機時間で算出した、1年間に使用する電力量です。

# 製品仕様つづき

|        | ESダウンロード        | 待機時放送受信による自動更新      |  |
|--------|-----------------|---------------------|--|
|        | データ放送視聴(番組連動含む) | 双方向通信サービス           |  |
|        | 音声/字幕の切換え       | 2 カ国語切換え、各種音声モード切換え |  |
|        | 視聴年齡制限対応        | パスワードによるロック対応       |  |
|        | チャンネル編成変更       | 更新対応(番組表/予約リスト)     |  |
| 各種     | 番組流動編成変更        |                     |  |
| リハート機能 | 画面表示サイズ切換え      | 各種サイズ対応             |  |
|        | 雷子悉细恚(EDC)      | 7局6時間 8日間 録画予約と予約表示 |  |
|        |                 | 番組検索機能、自動番組録画機能     |  |
|        |                 | 留守録画対応、同時録画、繰り返し録画  |  |
|        | 业 四 日 二         | チャプター再生、プレビュー再生     |  |
|        | HDMI            | CEC対応、ARC対応         |  |
|        | オン/オフ タイマー      | 各種自動電源オフ対応          |  |
|        | 現在時刻表示          | 画面左下 - ウインドー表示      |  |

# 保証とアフターサービス (よくお読みください)

## 保証書について

●この製品には保証書を別途添付しております。 「お買い上げ日・販売店名」などの記入をお確かめのうえ、販売店から受け取ってください。 保証書は内容をよくお読みのあと、大切に保管してください。

## 使い方や修理のご相談など

●製品についての使い方や修理についてのご相談・ご依頼は、お買い上げの販売店、または下記窓口まで お問い合わせください。

| お客様サービスセンターのご案内                                                      |   |  |
|----------------------------------------------------------------------|---|--|
| 製品に関するお問い合わせ窓口<br>株式会社WIS サービスセンター<br>〒607-8481 京都府京都市山科区北花山中道町109-9 |   |  |
| <sup>борданат</sup> жала жала жала жала жала жала жала жал           |   |  |
| 受付時間 平日午前10時~午後5時<br>土日祝祭日および弊社指定休業日を除く<br>輸入元:株式会社WIS               | _ |  |

# 廃棄時のご注意

●家電リサイクル法では、お客様がご使用済みの家電製品を廃棄される場合は、収集・運搬料金、再商品化等料金を お支払いいただき、対象品を販売店や市町村に適正に引き渡すことが求められています。

Ver.1.0